# Betriebsanleitung GM901

Kohlenmonoxid-Gasanalysator, Cross-Duct-Ausführung

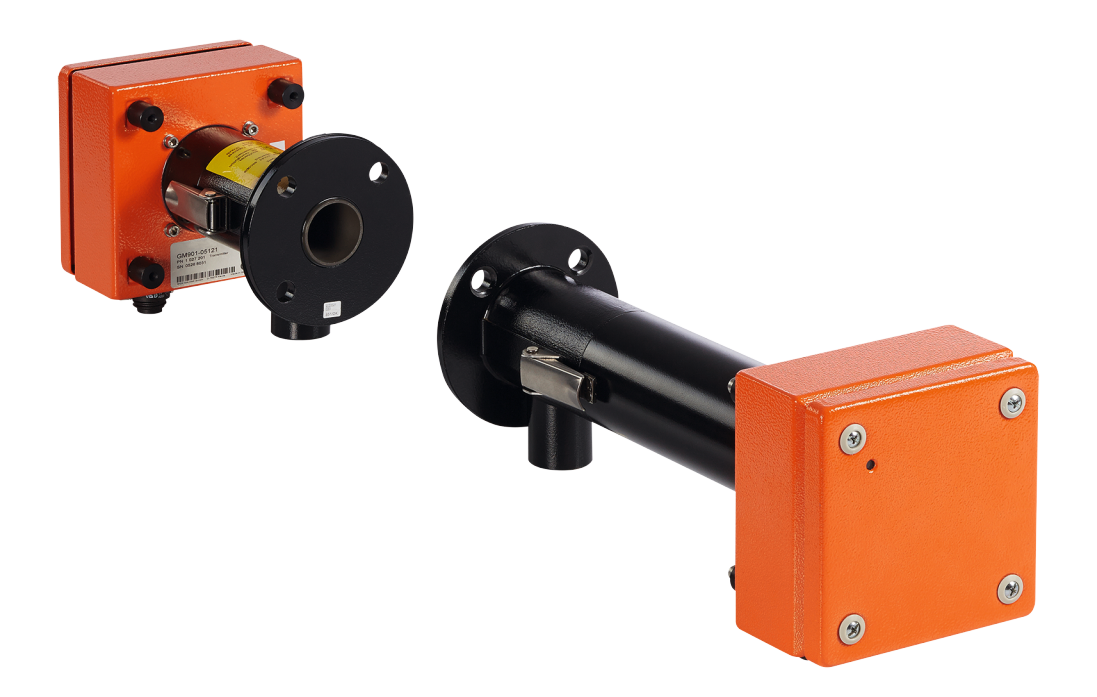

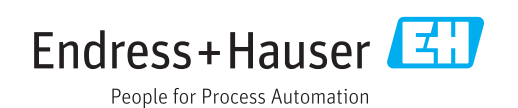

#### **Beschriebenes Produkt**

Produktname: GM901 Variante: Cross-Duct-Ausführung

#### Hersteller

Endress+Hauser SICK GmbH+Co. KG Bergener Ring 27 01458 Ottendorf-Okrilla Deutschland

#### **Rechtliche Hinweise**

Dieses Werk ist urheberrechtlich geschützt. Die dadurch begründeten Rechte bleiben bei der Firma Endress+Hauser SICK GmbH+Co. KG. Die Vervielfältigung des Werks oder von Teilen dieses Werks ist nur in den Grenzen der gesetzlichen Bestimmungen des Urheberrechtsgesetzes zulässig.

Jede Änderung, Kürzung oder Übersetzung des Werks ohne ausdrückliche schriftliche Zustimmung der Firma Endress+Hauser SICK GmbH+Co. KG ist untersagt. Die in diesem Dokument genannten Marken sind Eigentum ihrer jeweiligen Inhaber.

© Endress+Hauser SICK GmbH+Co. KG. Alle Rechte vorbehalten.

#### Originaldokument

Dieses Dokument ist ein Originaldokument der Endress+Hauser SICK GmbH+Co. KG.

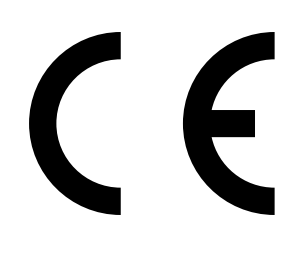

BETRIEBSANLEITUNG 8029923/1F7Y/V4-0/2022-04

# Inhalt

| 1 | Zu d                                                                                      | iesem D                                                                       | Ookument7                                                                                 |  |  |  |
|---|-------------------------------------------------------------------------------------------|-------------------------------------------------------------------------------|-------------------------------------------------------------------------------------------|--|--|--|
|   | 1.1                                                                                       | Funktion dieses Dokuments7                                                    |                                                                                           |  |  |  |
|   | 1.2                                                                                       | Geltungsbereich7                                                              |                                                                                           |  |  |  |
|   | 1.3                                                                                       | Zielgruppen7                                                                  |                                                                                           |  |  |  |
|   | 1.4                                                                                       | Weiterführende Information7                                                   |                                                                                           |  |  |  |
|   | 1.5                                                                                       | Symbole                                                                       | e und Dokumentkonventionen8                                                               |  |  |  |
|   |                                                                                           | 1.5.1                                                                         | Warnsymbole8                                                                              |  |  |  |
|   |                                                                                           | 1.5.2                                                                         | Warnstufen und Signalwörter8                                                              |  |  |  |
|   |                                                                                           | 1.5.3                                                                         | Hinweissymbole8                                                                           |  |  |  |
|   | 1.6                                                                                       | Datenin                                                                       | tegrität8                                                                                 |  |  |  |
| 2 | Zu Ił                                                                                     | nrer Sich                                                                     | nerheit                                                                                   |  |  |  |
| _ | 2.1                                                                                       | Bestimr                                                                       | nungsgemäße Verwendung10                                                                  |  |  |  |
|   | 2.2                                                                                       | Verantw                                                                       | vortung des Anwenders                                                                     |  |  |  |
|   | 2.3                                                                                       | Vorkehr                                                                       | ungen zur Behandlung von Störungen                                                        |  |  |  |
|   | 2.4                                                                                       | Grundle                                                                       | gende Vorkehrungen gegen Personen- und Sachschäden                                        |  |  |  |
|   | 2.5                                                                                       | Umwelt                                                                        | gerechtes Verhalten                                                                       |  |  |  |
|   | 2.6                                                                                       | Verantw                                                                       | vortung für Systemsicherheit11                                                            |  |  |  |
|   | 2.7                                                                                       | Schutz vor Gefahren durch Gase                                                |                                                                                           |  |  |  |
|   |                                                                                           | 2.7.1                                                                         | Schutzvorkehrungen gegen freigesetzte Gase                                                |  |  |  |
|   |                                                                                           | 2.7.2                                                                         | Gesundheitsschädliche Gase im Gerät/Modul                                                 |  |  |  |
|   |                                                                                           | 2.7.3                                                                         | Heiße Gase bei Umgebungsbedingungen mit Überdruck                                         |  |  |  |
|   |                                                                                           | 2.7.4                                                                         | Verhalten bei Spülluftausfall12                                                           |  |  |  |
|   | 2.8                                                                                       | Elektris                                                                      | che Sicherheit                                                                            |  |  |  |
|   |                                                                                           | 2.8.1                                                                         | Schutz vor Gefahren durch elektrische Betriebsmittel                                      |  |  |  |
|   |                                                                                           | 2.8.2                                                                         | Elektrische Sicherheit durch vorschriftsmäßig installierte<br>Trennschalter13             |  |  |  |
|   |                                                                                           | 2.8.3                                                                         | Elektrische Sicherheit durch korrekt bemessene Leitung13                                  |  |  |  |
|   |                                                                                           | 2.8.4                                                                         | Erdung der Geräte13                                                                       |  |  |  |
| 3 | Prod                                                                                      | luktbeso                                                                      | chreibung                                                                                 |  |  |  |
|   | 3.1                                                                                       | Produkt                                                                       | identifikation                                                                            |  |  |  |
|   |                                                                                           | Produkteigenschaften 14                                                       |                                                                                           |  |  |  |
|   | 3.2                                                                                       | Produkt                                                                       | eigenschaften14                                                                           |  |  |  |
|   | 3.2                                                                                       | Produkt<br>3.2.1                                                              | eigenschaften                                                                             |  |  |  |
|   | 3.2<br>3.3                                                                                | Produkt<br>3.2.1<br>Gerätev                                                   | eigenschaften                                                                             |  |  |  |
|   | 3.2<br>3.3<br>3.4                                                                         | Produkt<br>3.2.1<br>Gerätev<br>Aufbau                                         | eigenschaften                                                                             |  |  |  |
|   | 3.2<br>3.3<br>3.4<br>3.5                                                                  | Produkt<br>3.2.1<br>Gerätev<br>Aufbau<br>Standar                              | eigenschaften                                                                             |  |  |  |
|   | 3.2<br>3.3<br>3.4<br>3.5                                                                  | Produkt<br>3.2.1<br>Gerätev<br>Aufbau<br>Standar<br>3.5.1                     | eigenschaften                                                                             |  |  |  |
|   | 3.2<br>3.3<br>3.4<br>3.5                                                                  | Produkt<br>3.2.1<br>Gerätev<br>Aufbau<br>Standar<br>3.5.1<br>3.5.2            | eigenschaften                                                                             |  |  |  |
|   | <ol> <li>3.2</li> <li>3.3</li> <li>3.4</li> <li>3.5</li> <li>3.6</li> </ol>               | Produkt<br>3.2.1<br>Gerätev<br>Aufbau<br>Standar<br>3.5.1<br>3.5.2<br>Optiona | eigenschaften                                                                             |  |  |  |
| 4 | <ul> <li>3.2</li> <li>3.3</li> <li>3.4</li> <li>3.5</li> <li>3.6</li> <li>Tran</li> </ul> | Produkt<br>3.2.1<br>Gerätev<br>Aufbau<br>Standar<br>3.5.1<br>3.5.2<br>Optiona | reigenschaften       14         Querempfindlichkeiten       14         varianten       17 |  |  |  |

| 5 | Mon                             | tage                                           |                                                | 22 |  |  |
|---|---------------------------------|------------------------------------------------|------------------------------------------------|----|--|--|
|   | 5.1                             | Sicherh                                        | eit                                            | 22 |  |  |
|   |                                 | 5.1.1                                          | Hinweise zum Heben und Tragen                  | 22 |  |  |
|   |                                 | 5.1.2                                          | Hinweise zur Montage (Wandbefestigung)         | 22 |  |  |
|   | 5.2                             | Vorbereitung der Messstelle                    |                                                |    |  |  |
|   | 5.3                             | Lieferumfang prüfen                            |                                                |    |  |  |
|   | 5.4                             | Anbau c                                        | der Flansche mit Rohr                          | 23 |  |  |
|   |                                 | 5.4.1                                          | Montage der Standardflansche                   | 24 |  |  |
|   |                                 | 5.4.2                                          | Definition der Messstrecke                     | 25 |  |  |
|   |                                 | 5.4.3                                          | Montagevariante für Steinkamine                | 26 |  |  |
|   |                                 | 5.4.4                                          | Montagevariante für dünnwandige Kanäle         | 26 |  |  |
|   | 5.5                             | Montag                                         | e der Spüllufteinheit                          | 27 |  |  |
|   | 5.6                             | Montag                                         | e des CO-Messgeräts GM901                      | 27 |  |  |
|   |                                 | 5.6.1                                          | Ausrichtung der optischen Achse                | 28 |  |  |
|   |                                 | 5.6.2                                          | Anbau von Sender und Empfänger                 | 29 |  |  |
|   |                                 | 5.6.3                                          | Montage der Wetterschutzhaube für das GM901    | 30 |  |  |
|   | 5.7                             | Montag                                         | e der Steuereinheit                            | 31 |  |  |
| 6 | Elek                            | trische l                                      | Installation                                   | 32 |  |  |
|   | 6.1                             | 6.1 Projektierung                              |                                                |    |  |  |
|   | 6.2                             | Elektrische Verdrahtung bei Standardausführung |                                                |    |  |  |
|   | 6.3                             | Elektris                                       | che Verdrahtung mit Anschlusseinheit           | 34 |  |  |
|   | 6.4                             | Elektrise                                      | cher Anschluss des Spülluftmotors              | 34 |  |  |
|   | 6.5                             | Elektris                                       | che Verdrahtung: Steuereinheit – Standard      | 35 |  |  |
|   | 6.6                             | Elektris                                       | che Verdrahtung: Steuereinheit – PROFIBUS      | 36 |  |  |
|   | 6.7                             | Elektrise                                      | che Anschlüsse der Anschlusseinheit            | 37 |  |  |
| 7 | Inbe                            | triebnał                                       | hme                                            |    |  |  |
|   | 7.1                             | Vorauss                                        | setzung für die Inbetriebnahme                 |    |  |  |
|   | 7.2                             | Kalibrie                                       | rung                                           |    |  |  |
|   |                                 | 7.2.1                                          | Voraussetzungen für den Nullpunktabgleich      |    |  |  |
|   |                                 | 7.2.2                                          | GM901 Standard kalibrieren                     |    |  |  |
|   |                                 | 7.2.3                                          | GM901 mit erweiterter Kalibrierung kalibrieren | 40 |  |  |
|   |                                 | 7.2.4                                          | Nullpunktabgleich                              | 41 |  |  |
|   |                                 | 7.2.5                                          | SPAN-Test (optional)                           |    |  |  |
|   | 7.3                             | Messge                                         | rät am Kanal montieren                         | 43 |  |  |
|   | 7.4                             | Voreing                                        | estellte Parameterwerte                        | 44 |  |  |
| 8 | Bed                             | ienung                                         |                                                | 45 |  |  |
|   | 8.1 Bedien- und Anzeigeelemente |                                                |                                                | 45 |  |  |
|   |                                 | 8.1.1                                          | Bedienfeld der Steuereinheit                   | 45 |  |  |
|   |                                 | 8.1.2                                          | Display                                        | 46 |  |  |
|   |                                 | 8.1.3                                          | Status-LEDs                                    | 46 |  |  |

| 9  | Men            | üs             |                                                                | 47 |  |  |
|----|----------------|----------------|----------------------------------------------------------------|----|--|--|
|    | 9.1            | Messbet        | trieb                                                          | 47 |  |  |
|    | 9.2            | Diagnos        | e                                                              | 48 |  |  |
|    |                | 9.2.1          | Störungsmeldungen abrufen                                      | 48 |  |  |
|    |                | 9.2.2          | Warnungsmeldungen abrufen                                      | 49 |  |  |
|    |                | 9.2.3          | Sensorwerte abrufen                                            | 50 |  |  |
|    | 9.3            | Paramet        | er                                                             | 51 |  |  |
|    |                | 9.3.1          | Physikalische Einheit ändern                                   | 52 |  |  |
|    |                | 9.3.2          | Feuchtekorrektur bestimmen                                     | 53 |  |  |
|    |                | 9.3.3          | Einstellzeit ändern                                            | 54 |  |  |
|    |                | 9.3.4          | Messbereich ändern                                             | 55 |  |  |
|    |                | 9.3.5          | Grenzwert ändern                                               | 56 |  |  |
|    |                | 9.3.6          | Messstrecke Flansch — Flansch und aktive Messstrecke<br>ändern | 57 |  |  |
|    |                | 9.3.7          | Temperatur                                                     | 58 |  |  |
|    |                | 9.3.8          | Feuchtigkeitsgehalt im Messgas einstellen                      | 62 |  |  |
|    |                | 9.3.9          | Messgasdruck einstellen                                        | 63 |  |  |
|    |                | 9.3.10         | Live Zero-Wert des Analogausgangs ändern (Analog Out)          | 64 |  |  |
|    |                | 9.3.11         | Kalibrierwerte ändern                                          | 65 |  |  |
|    |                | 9.3.12         | Median Filter                                                  | 66 |  |  |
|    |                | 9.3.13         | Geräte-Kenndaten (Device)                                      | 66 |  |  |
|    |                | 9.3.14         | Service                                                        | 68 |  |  |
|    | 9.4            | Kalibrier      | en                                                             | 68 |  |  |
|    |                | 9.4.1          | Nullpunktabgleich durchführen                                  | 69 |  |  |
|    |                | 9.4.2          | SPAN-Test                                                      | 70 |  |  |
|    | 9.5            | Wartung        | ·                                                              | 71 |  |  |
|    |                | 9.5.1          | Reset System                                                   | 71 |  |  |
|    |                | 9.5.2          | Wartungsbetrieb                                                | 72 |  |  |
|    |                | 9.5.3          | Test Analogausgang                                             | 73 |  |  |
|    |                | 9.5.4          | Test Relais                                                    | 74 |  |  |
|    |                | 9.5.5          | Reset Parameter                                                | 75 |  |  |
|    | 9.6            | Anbindu        | ng des PROFIBUS bei der Inbetriebnahme (falls vorhanden)       | 75 |  |  |
| 10 | Insta          | andhaltu       | ng                                                             | 76 |  |  |
|    | 10.1           | Allgeme        | in                                                             | 76 |  |  |
|    | 10.2           | Wartung        | sintervalle der Einzelkomponenten CO-Systeme GM901             | 76 |  |  |
| 11 | Stör           | ungsbeh        | ebung                                                          | 77 |  |  |
|    | 11.1           | 11.1 Warnungen |                                                                |    |  |  |
|    | 11.2 Störungen |                |                                                                |    |  |  |
|    | 11.3           | Weitere        | Hilfe bei Störungen                                            | 79 |  |  |
|    |                | 11.3.1         | Störungssuche am Sender                                        | 79 |  |  |
|    |                | 11.3.2         | Störungssuche am Empfänger                                     | 80 |  |  |
|    |                | 11.3.3         | Störungssuche an der Steuereinheit                             | 81 |  |  |

| 12 | Außei | rbetriebnahme                                                      | 83 |
|----|-------|--------------------------------------------------------------------|----|
|    | 12.1  | Demontage von Sender und Empfänger                                 | 83 |
|    | 12.2  | Deinstallation                                                     | 83 |
|    | 12.3  | Entsorgung                                                         | 83 |
| 13 | Techn | iische Daten                                                       | 84 |
|    | 13.1  | System GM901-05                                                    | 84 |
|    | 13.2  | Sendeeinheit                                                       | 84 |
|    | 13.3  | Empfangseinheit                                                    | 84 |
|    | 13.4  | Steuereinheit AWE Standardversion (BestNr.: 2020428, 2021433).     | 85 |
|    | 13.5  | Steuereinheit AWE mit erweiterter Konnektivität (BestNr.: 2027607, | ,  |
|    |       | 2084045)                                                           | 86 |
|    | 13.6  | Anschlusseinheit                                                   | 86 |
|    | 13.7  | Maßzeichnung Sende- und Empfangseinheit                            | 87 |
|    | 13.8  | Maßzeichnung Steuereinheit                                         | 88 |
|    | 13.9  | Maßzeichnung Anschlusseinheit                                      | 89 |
|    | 13.10 | Maßzeichnung Flansch mit Rohr DN125                                | 89 |
|    | 13.11 | Maßzeichnung Wetterschutzhaube                                     | 90 |
| 14 | Beste | Ildaten                                                            | 91 |
|    | 14.1  | Ersatzteile                                                        | 91 |
|    | 14.2  | Optionen, Zubehör                                                  | 91 |
| 15 | Konfo | ormitäten                                                          | 92 |

# 1 Zu diesem Dokument

## **1.1** Funktion dieses Dokuments

Diese Betriebsanleitung beschreibt

- Die Systemkomponenten
- Die Inbetriebnahme
- Den Betrieb
- Die zum sicheren Betrieb notwendigen Instandhaltungsarbeiten
- Die Störungsbehebung

## 1.2 Geltungsbereich

Diese Betriebsanleitung gilt ausschließlich für das in der Produktidentifikation beschriebene Messgerät.

Sie gilt nicht für andere Messgeräte von Endress+Hauser.

Die in der Betriebsanleitung genannten Normen sind in ihrer jeweils gültigen Fassung zu beachten.

## 1.3 Zielgruppen

Dieses Handbuch richtet sich an Personen, die das Gerät installieren, bedienen und instandhalten.

#### Bedienung

Das Gerät darf ausschließlich von befähigten Personen bedient werden, die aufgrund ihrer gerätebezogenen Ausbildung und Kenntnisse sowie Kenntnisse der einschlägigen Bestimmungen die ihnen übertragenen Arbeiten beurteilen und Gefahren erkennen können.

#### Installation und Instandhaltung

Installation und Instandhaltung dürfen nur von dafür ausgebildeten und mit den Installationsgegebenheiten vertrauten Fachkräften ausgeführt werden.

Beachten Sie die Hinweise am Anfang der jeweiligen Kapitel.

## 1.4 Weiterführende Information

- Betriebsanleitung der Spüllufteinheit
- Endprüfprotokoll

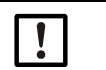

HINWEIS:

Alle mitgelieferten Dokumente beachten.

## 1.5 Symbole und Dokumentkonventionen

#### 1.5.1 Warnsymbole

| Symbol | Bedeutung                                           |
|--------|-----------------------------------------------------|
|        | Gefahr (allgemein)                                  |
| 4      | Gefahr durch elektrische Spannung                   |
|        | Gefahr durch brandfördernde Stoffe                  |
|        | Gefahr durch giftige Stoffe                         |
|        | Gefahr durch gesundheitsschädliche Stoffe           |
|        | Gefahr durch hohe Temperatur oder heiße Oberflächen |
|        | Gefahr für Umwelt und Organismen                    |

#### 1.5.2 Warnstufen und Signalwörter

## **GEFAHR:**

Gefahr für Menschen mit der sicheren Folge schwerer Verletzungen oder des Todes.

#### WARNUNG:

Gefahr für Menschen mit der möglichen Folge schwerer Verletzungen oder des Todes.

#### VORSICHT:

Gefahr mit der möglichen Folge minder schwerer oder leichter Verletzungen.

#### WICHTIG:

Gefahr mit der möglichen Folge von Sachschäden.

#### Hinweis:

Tipps

#### 1.5.3 Hinweissymbole

| Symbol | Bedeutung                                                           |
|--------|---------------------------------------------------------------------|
| !      | Wichtige technische Information für dieses Produkt                  |
| 4      | Wichtige Information zu elektrischen oder elektronischen Funktionen |

## 1.6 Datenintegrität

Endress+Hauser nutzt in seinen Produkten standardisierte Datenschnittstellen, wie z. B. Standard-IP-Technologie. Der Fokus liegt hierbei auf der Verfügbarkeit der Produkte und deren Eigenschaften.

Endress+Hauser geht dabei immer davon aus, dass die Integrität und Vertraulichkeit von Daten und Rechten, die im Zusammenhang mit der Nutzung der Produkte berührt werden, vom Kunden sichergestellt werden.

In jedem Fall sind die geeigneten Sicherungsmaßnahmen, z. B. Netztrennung, Firewalls, Virenschutz und Patchmanagement, immer vom Kunden situationsbedingt selbst umzusetzen.

# 2 Zu Ihrer Sicherheit

## 2.1 Bestimmungsgemäße Verwendung

Das Gerät dient ausschließlich der Überwachung der CO-Konzentrationen von Gasen in industriellen Anlagen.

Das Gerät misst kontinuierlich direkt im Gaskanal (in-situ).

## 2.2 Verantwortung des Anwenders

#### Vorgesehener Anwender

siehe "Zielgruppen", Seite 7

#### Korrekte Projektierung

- Grundlage dieses Handbuchs ist die Auslieferung des Gerätes entsprechend einer vorangegangenen Projektierung und ein dementsprechender Auslieferungszustand des Gerätes (siehe mitgelieferte Systemdokumentation).
  - Wenn Sie sich nicht sicher sind, ob das Gerät dem projektierten Zustand oder der mitgelieferten Systemdokumentation entspricht: Kontaktieren Sie bitte den Endress+Hauser Kundendienst

#### Korrekte Verwendung

- Das Gerät nur so verwenden, wie es in der "bestimmungsgemäßen Verwendung" beschrieben ist.
- Für andere Verwendungen trägt der Hersteller keine Verantwortung.
- Die vorgeschriebenen Wartungsarbeiten durchführen.
- Am Gerät keine Arbeiten und Reparaturen durchführen, die nicht in diesem Handbuch beschrieben sind.

Am und im Gerät keine Bauteile entfernen, hinzufügen oder verändern, sofern dies nicht in offiziellen Informationen des Herstellers beschrieben und spezifiziert ist. Ausschließlich Original-Ersatz und Verschleißteile von Endress+Hauser verwenden.

Wenn Sie dies nicht beachten:

- Entfällt die Gewährleistung des Herstellers.
- Kann das Gerät gefahrbringend werden.

#### Besondere lokale Bedingungen

Zusätzlich zu den Hinweisen in dieser Betriebsanleitung müssen alle am Einsatzort geltenden lokalen Gesetze, Vorschriften und unternehmensinternen Betriebsanweisungen beachtet werden.

#### Betriebsanleitung lesen

- Lesen und beachten Sie die vorliegende Betriebsanleitung.
- Beachten Sie alle Sicherheitshinweise.
- Wenn Sie etwas nicht verstehen: Kontaktieren Sie bitte den Endress+Hauser Kundendienst.

#### Dokumente aufbewahren

Diese Betriebsanleitung

- Zum Nachschlagen bereit halten.
- An neue Besitzer weitergeben.

## 2.3 Vorkehrungen zur Behandlung von Störungen

Der Betreiber muss sicherstellen, dass

- jederzeit ausreichend schnell das zuständige Wartungspersonal verständigt wird.
- das Wartungspersonal dazu ausgebildet ist, auf Störungen des GM901 und damit zusammenhängende Betriebsstörungen korrekt reagieren zu können.
- geeignete Schutzausrüstungen, Werkzeuge und Hilfsmittel jederzeit verfügbar sind.
- Störungsabläufe durch qualifiziertes Personal analysiert werden, Fehlerquellen beseitigt und die Betriebsabläufe zur Vermeidung zukünftiger Störungen optimiert werden.

## 2.4 Grundlegende Vorkehrungen gegen Personen- und Sachschäden

Bei unsachgemäßem Einsatz oder unsachgemäßer Handhabung des CO-Messgeräts GM901 können gesundheitliche oder materielle Schäden verursacht werden.

Deshalb um Schäden zu vermeiden, entsprechende Sicherheitshinweise und gültige Sicherheitsbestimmungen beachten.

Wird der GM901 als Sensor im Verbund mit Regel- und Steuertechnik eingesetzt, hat der Betreiber dafür zu sorgen, dass ein Ausfall oder eine Gerätestörung des GM901 nicht zu unzulässigen Schaden verursachenden oder gefährlichen Betriebszuständen führen kann.

## 2.5 Umweltgerechtes Verhalten

Das GM901 wurde auch nach ökologischen Gesichtspunkten konstruiert. Die Baugruppen können leicht voneinander getrennt und entsprechend sortiert der Wiederverwertung zugeführt werden. Alle im GM901 verwendeten Materialien sind grundwasserneutral.

## 2.6 Verantwortung für Systemsicherheit

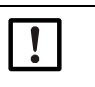

**WICHTIG:** Verantwortlichkeit für die Sicherheit eines Systems Die Sicherheit eines Systems, in welches das Gerät integriert wird, liegt in der Verantwortung des Errichters des Systems.

## 2.7 Schutz vor Gefahren durch Gase

## 2.7.1 Schutzvorkehrungen gegen freigesetzte Gase

- Bei heißen und/oder aggressiven Messgasen bzw. hoher Staubbeladung geeignete Schutzbekleidung und Schutzmaske verwenden.
- Bei Überdruck im Kanal niemals ohne entsprechende Schutzvorkehrungen das Gehäuse öffnen oder die Spülluftzufuhr abschalten.

#### 2.7.2 Gesundheitsschädliche Gase im Gerät/Modul

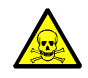

WARNUNG: Gesundheitsgefahr durch Kontakt mit giftigen Gasen

Die Module und Geräte enthalten eingeschlossene potenziell gefährliche Gase, die im Falle eines Defekts oder einer Undichtigkeit austreten können. Diese Gase sind der Tabelle "Maximale Gasmengen" zu entnehmen.

Im Falle einer Undichtigkeit können die Konzentrationen innerhalb des geschlossenen Geräts bis zu einer bestimmte Konzentration ansteigen. Diese Konzentrationen sind ebenfalls in dieser Tabelle aufgeführt.

- Überprüfen Sie das Gerät/Modul regelmäßig auf den Zustand der Dichtungen.
- Öffnen Sie das Gerät immer nur bei guter Belüftung, vor allem wenn eine Undichtigkeit einer Komponente des Gerätes vermutet wird.

Tabelle 1: Maximale Gasmengen

| Geräte/  | Gase | Max. Gesamt- | Max. Konzentration im Geräte-       |
|----------|------|--------------|-------------------------------------|
| Modul(e) |      | menge (ml)   | innern bei Undichtigkeiten (Defekt) |
| GM901    | со   | 10 ml        | 350 ppm                             |

#### 2.7.3 Heiße Gase bei Umgebungsbedingungen mit Überdruck

• Spüllufteinheit (SLV4)

**WARNUNG:** Brandgefahr durch ausströmendes heißes Gas in Anlagen mit Überdruckbedingungen

Bei Anlagen mit Überdruck kann der Spülluftschlauch durch ausströmendes heißes Gas zerstört werden und je nach Temperatur in Brand geraten.

Bei Anlagen mit Überdruck und gleichzeitigen Gastemperaturen über 200°C:

- Achten Sie darauf, dass durch den Einbau einer (Schnellschluss-) Klappe oder eines Ventils die Rückströmung verhindert wird.
- ► Kontrollieren Sie regelmäßig die Funktionsfähigkeit der Rückströmsicherungen.

## 2.7.4 Verhalten bei Spülluftausfall

Bei bestimmten Konfigurationen des GM901-Messsytems erfordert der Ausfall der Spülluftzufuhr je nach Anlagenbedingungen sofortige bzw. kurzfristige Maßnahmen zum Schutz des Messsystems.

## 2.8 Elektrische Sicherheit

## 2.8.1 Schutz vor Gefahren durch elektrische Betriebsmittel

Die GM901-Systemteile sind Betriebsmittel zum Einsatz in industriellen Starkstromanlagen, wobei die einschlägigen Normen und Bestimmungen zu beachten sind.

Bei Arbeiten an Netzanschlüssen oder Netzspannung führenden Teilen die Netzzuleitungen spannungsfrei schalten.

#### 2.8.2 Elektrische Sicherheit durch vorschriftsmäßig installierte Trennschalter

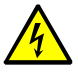

WARNUNG: Gefährdung der elektrischen Sicherheit durch nicht abgeschaltete Spannungsversorgung während Installations- und Wartungsarbeiten Wird die Stromversorgung zum Gerät, bzw. den Leitungen, bei der Installation und Wartungsarbeiten nicht über einen Trennschalter/Leistungsschalter abgeschaltet, kann dies zu einem Elektrounfall führen.

- Stellen Sie vor Beginn der T\u00e4tigkeit am Ger\u00e4t sicher, dass die Stromversorgung gem\u00e4\u00df DIN EN 61010 \u00fcber einen Trennschalter/Leistungsschalter abgeschaltet werden kann.
- Achten Sie darauf, dass der Trennschalter gut zugänglich ist..
- Wenn nach der Installation der Trennschalter beim Geräteanschluss nur schwer oder nicht zugänglich ist, ist eine zusätzliche Trennvorrichtung zwingend erforderlich.
- Die Spannungsversorgung darf nur vom ausführenden Personal unter Beachtung der gültigen Sicherheitsbestimmungen nach Abschluss der Tätigkeiten, bzw. zu Prüfzwecken, wieder aktiviert werden

## 2.8.3 Elektrische Sicherheit durch korrekt bemessene Leitung

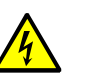

**WARNUNG:** Gefährdung der elektrischen Sicherheit durch falsch bemessene Netzleitung

Bei Ersatz einer abnehmbaren Netzleitung kann es zu elektrischen Unfällen kommen, wenn die Spezifikationen nicht hinreichend beachtet worden sind.

 Beachten Sie bei Ersatz einer abnehmbaren Netzleitung immer die genauen Spezifikationen in der Betriebsanleitung (Kapitel Technische Daten).

#### 2.8.4 Erdung der Geräte

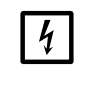

WICHTIG: Geräteschaden durch fehlerhafte oder nicht vorhandene Erdung Es muss gewährleistet sein, dass während Installation und Wartungsarbeiten die Schutzerdung zu den betroffenen Geräten bzw. Leitungen gemäß EN 61010-1 hergestellt ist.

# 3 Produktbeschreibung

## 3.1 Produktidentifikation

| Produktname      | GM901                                                                                                    |  |
|------------------|----------------------------------------------------------------------------------------------------|--|
| Geräteausführung | Cross-Duct                                                                                                    |  |
| Hersteller       | Endress+Hauser SICK GmbH+Co. KG<br>Bergener Ring 27 · 01458 Ottendorf-Okrilla · Deutschland                            |  |
| Typenschilder    | <ul> <li>Sendeeinheit: auf der Seite</li> <li>Empfangseinheit: auf der Seite</li> <li>Steuereinheit: hinten</li> </ul> |  |

## 3.2 Produkteigenschaften

Der In-situ-Gasanalysator GM901 dient zur kontinuierlichen Messung der Gaskonzentrationen in industriellen Anlagen.

- Der GM901-02 ist ein In-Situ-Messsystem, d.h. die Messung erfolgt direkt im gasdurchströmten Kanal.
- Messkomponenten: CO und Bezugsgröße Temperatur.
- Messprinzip: Infrarotspektroskopische Gasfilterkorrelation.

## 3.2.1 Querempfindlichkeiten

Die genaue Eingabe der Temperatur ist ein kritischer Faktor, der erforderlich sein kann, um die gewünschten Messgenauigkeiten aufrechtzuerhalten. Die Temperatur eines externen RTD-Temperatursensors sollte an den Analogeingang der Steuereinheit angeschlossen werden.

Der Einfluss der Temperatur kann in der folgenden Tabelle beurteilt werden.

| Prozesstemperatur | Absoluter<br>Temperaturfehler | Relativer<br>Temperaturfehler | Zusätzlicher relativer%<br>Messfehler |
|-------------------|-------------------------------|-------------------------------|---------------------------------------|
| 100 °C            | 5 °C                          | 5%                            | 3%                                    |
| 200 °C            | 10 °C                         | 5%                            | 4,8%                                  |
| 300 °C            | 15 °C                         | 5%                            | 6%                                    |
| 400 °C            | 20 °C                         | 5%                            | 6,8%                                  |

Die Luftfeuchte im Prozess wirkt sich auf die Messgenauigkeit aus. GM901 misst keine Luftfeuchte, aber ein statischer Feuchteversatzwert kann eingestellt werden.

Der Einfluss der Luftfeuchte auf die Messgenauigkeit ist abhängig von der Prozesstemperatur, der absoluten Prozessfeuchte und dem Fehler bei der Feuchtigkeitseingabe. Die Wirkung kann in den folgenden Tabellen beurteilt werden.

Tabelle 2: Tatsächliche Prozessfeuchte bei 0 Vol.-% H2O

| Eingegebener<br>Ersatzwert <sup>[1]</sup><br>(Vol% H <sup>2</sup> O) | Absolute Differenz<br>zum Eingabewert<br>(Vol% H <sup>2</sup> O) | Prozesstemperatur (°C) | Zusätzlicher relativer %<br>CO-Messfehler <sup>[2]</sup> |
|----------------------------------------------------------------------|------------------------------------------------------------------|------------------------|----------------------------------------------------------|
| 5                                                                    | 5                                                                | 100                    | -2.5                                                     |
| 5                                                                    | 5                                                                | 200                    | -6.1                                                     |
| 5                                                                    | 5                                                                | 300                    | -7.6                                                     |
| 5                                                                    | 5                                                                | 400                    | -13.9                                                    |

[1] Siehe Abschnitt 9.4.8

[2] Auf der Grundlage von 500 ppm CO, bei höheren Konzentrationen ist die Unsicherheit geringer

| Eingegebener<br>Ersatzwert <sup>[1]</sup><br>(Vol% H <sup>2</sup> O) | Absolute Differenz<br>zum Eingabewert<br>(Vol% H <sup>2</sup> O) | Prozesstemperatur (°C) | Zusätzlicher relativer %<br>CO-Messfehler <sup>[2]</sup> |
|----------------------------------------------------------------------|------------------------------------------------------------------|------------------------|----------------------------------------------------------|
| 0                                                                    | -10                                                              | 100                    | 3.8                                                      |
| 0                                                                    | -10                                                              | 200                    | 9.3                                                      |
| 0                                                                    | -10                                                              | 300                    | 14.2                                                     |
| 0                                                                    | -10                                                              | 400                    | 22.2                                                     |
| 5                                                                    | -5                                                               | 100                    | 1.2                                                      |
| 5                                                                    | -5                                                               | 200                    | 2.9                                                      |
| 5                                                                    | -5                                                               | 300                    | 4.3                                                      |
| 5                                                                    | -5                                                               | 400                    | 6.8                                                      |
| 15                                                                   | 5                                                                | 100                    | -0.9                                                     |
| 15                                                                   | 5                                                                | 200                    | -2.2                                                     |
| 15                                                                   | 5                                                                | 300                    | -3.3                                                     |
| 15                                                                   | 5                                                                | 400                    | -5.2                                                     |
| 20                                                                   | 10                                                               | 100                    | -1.7                                                     |
| 20                                                                   | 10                                                               | 200                    | -4.1                                                     |
| 20                                                                   | 10                                                               | 300                    | -6.2                                                     |
| 20                                                                   | 10                                                               | 400                    | -9.6                                                     |

Tabelle 3: Tatsächliche Prozessfeuchte bei 10 Vol.-% H2O

[1] Siehe Abschnitt 9.4.8[2] Auf der Grundlage von 500 ppm CO, bei höheren Konzentrationen ist die Unsicherheit geringer

| Eingegebener<br>Ersatzwert <sup>[1]</sup><br>(Vol% H <sup>2</sup> O) | Absolute Differenz<br>zum Eingabewert<br>(Vol% H <sup>2</sup> O) | Prozesstemperatur (°C) | Zusätzlicher relativer %<br>CO-Messfehler <sup>[2]</sup> |
|----------------------------------------------------------------------|------------------------------------------------------------------|------------------------|----------------------------------------------------------|
| 10                                                                   | -10                                                              | 100                    | 1.8                                                      |
| 10                                                                   | -10                                                              | 200                    | 4.2                                                      |
| 10                                                                   | -10                                                              | 300                    | 7                                                        |
| 10                                                                   | -10                                                              | 400                    | 10                                                       |
| 15                                                                   | -5                                                               | 100                    | 0.8                                                      |
| 15                                                                   | -5                                                               | 200                    | 1.9                                                      |
| 15                                                                   | -5                                                               | 300                    | 3.2                                                      |
| 15                                                                   | -5                                                               | 400                    | 4.5                                                      |
| 25                                                                   | 5                                                                | 100                    | -0.7                                                     |
| 25                                                                   | 5                                                                | 200                    | -1.7                                                     |
| 25                                                                   | 5                                                                | 300                    | -2.8                                                     |
| 25                                                                   | 5                                                                | 400                    | -4                                                       |
| 30                                                                   | 10                                                               | 100                    | -1.4                                                     |
| 30                                                                   | 10                                                               | 200                    | -3.3                                                     |
| 30                                                                   | 10                                                               | 300                    | -5.3                                                     |
| 30                                                                   | 10                                                               | 400                    | -7.6                                                     |

[1] Siehe Abschnitt 9.4.8[2] Auf der Grundlage von 500 ppm CO, bei höheren Konzentrationen ist die Unsicherheit geringer

| Eingegebener<br>Ersatzwert <sup>[1]</sup><br>(Vol% H <sup>2</sup> O) | Absolute Differenz<br>zum Eingabewert<br>(Vol% H <sup>2</sup> O) | Prozesstemperatur (°C) | Zusätzlicher relativer %<br>CO-Messfehler <sup>[2]</sup> |
|----------------------------------------------------------------------|------------------------------------------------------------------|------------------------|----------------------------------------------------------|
| 20                                                                   | -10                                                              | 100                    | 1.4                                                      |
| 20                                                                   | -10                                                              | 200                    | 3.3                                                      |
| 20                                                                   | -10                                                              | 300                    | 5.9                                                      |
| 20                                                                   | -10                                                              | 400                    | 7.8                                                      |
| 25                                                                   | -5                                                               | 100                    | 0.7                                                      |
| 25                                                                   | -5                                                               | 200                    | 1.6                                                      |
| 25                                                                   | -5                                                               | 300                    | 2.8                                                      |
| 25                                                                   | -5                                                               | 400                    | 3.7                                                      |
| 35                                                                   | 5                                                                | 100                    | -0.6                                                     |
| 35                                                                   | 5                                                                | 200                    | -1.5                                                     |
| 35                                                                   | 5                                                                | 300                    | -2.6                                                     |
| 35                                                                   | 5                                                                | 400                    | -3.4                                                     |
| 40                                                                   | 10                                                               | 100                    | -1.2                                                     |
| 40                                                                   | 10                                                               | 200                    | -2.8                                                     |
| 40                                                                   | 10                                                               | 300                    | -4.9                                                     |
| 40                                                                   | 10                                                               | 400                    | -6.5                                                     |

Tabelle 5: Tatsächliche Prozessfeuchte bei 30 Vol.-% H2O

Siehe Abschnitt 9.4.8
 Auf der Grundlage von 500 ppm CO, bei höheren Konzentrationen ist die Unsicherheit geringer

Das Vorhandensein von CO2 im Prozessgas hat einen Einfluss auf die CO-Messung bei hohen Temperaturen. Je mehr die Temperatur bei konstanter CO2-Konzentration ansteigt, desto höher wird der relative CO-Messfehler. Den Einfluss in der folgenden Tabelle beachten.

| Max. CO <sup>2</sup> -Konzentration<br>auf 1 m | Max. Temperatur | Relativer CO-Messfehler |
|------------------------------------------------|-----------------|-------------------------|
| 10 Vol%                                        | 370 °C          | 2%                      |
|                                                | 400 °C          | 3%                      |
|                                                | 410 °C          | 4%                      |
| 15 Vol%                                        | 390 °C          | 2%                      |
|                                                | 380 °C          | 3%                      |
|                                                | 360 °C          | 4%                      |
| 20 Vol%                                        | 340 °C          | 2%                      |
|                                                | 360 °C          | 3%                      |
|                                                | 380 °C          | 4%                      |
| 25 Vol%                                        | 370 °C          | 2%                      |
|                                                | 350 °C          | 3%                      |
|                                                | 330 °C          | 4%                      |

## 3.3 Gerätevarianten

Abhängig von der Messaufgabe und der Applikation stehen folgende Gerätevarianten zur Verfügung.

|                   | GM901 Standard            | GM901 erweiterte Kalibrierung |
|-------------------|---------------------------|-------------------------------|
| Typenschlüssel    | GM901-05-xxxx1 oder xxxx3 | GM901-05-xxxx2 oder xxxx4     |
| Temperaturbereich | Anwendungen bis 250 °C    | Anwendungen bis 430 °C        |

## 3.4 Aufbau

Abb. 1: Übersicht der Gerätekomponenten

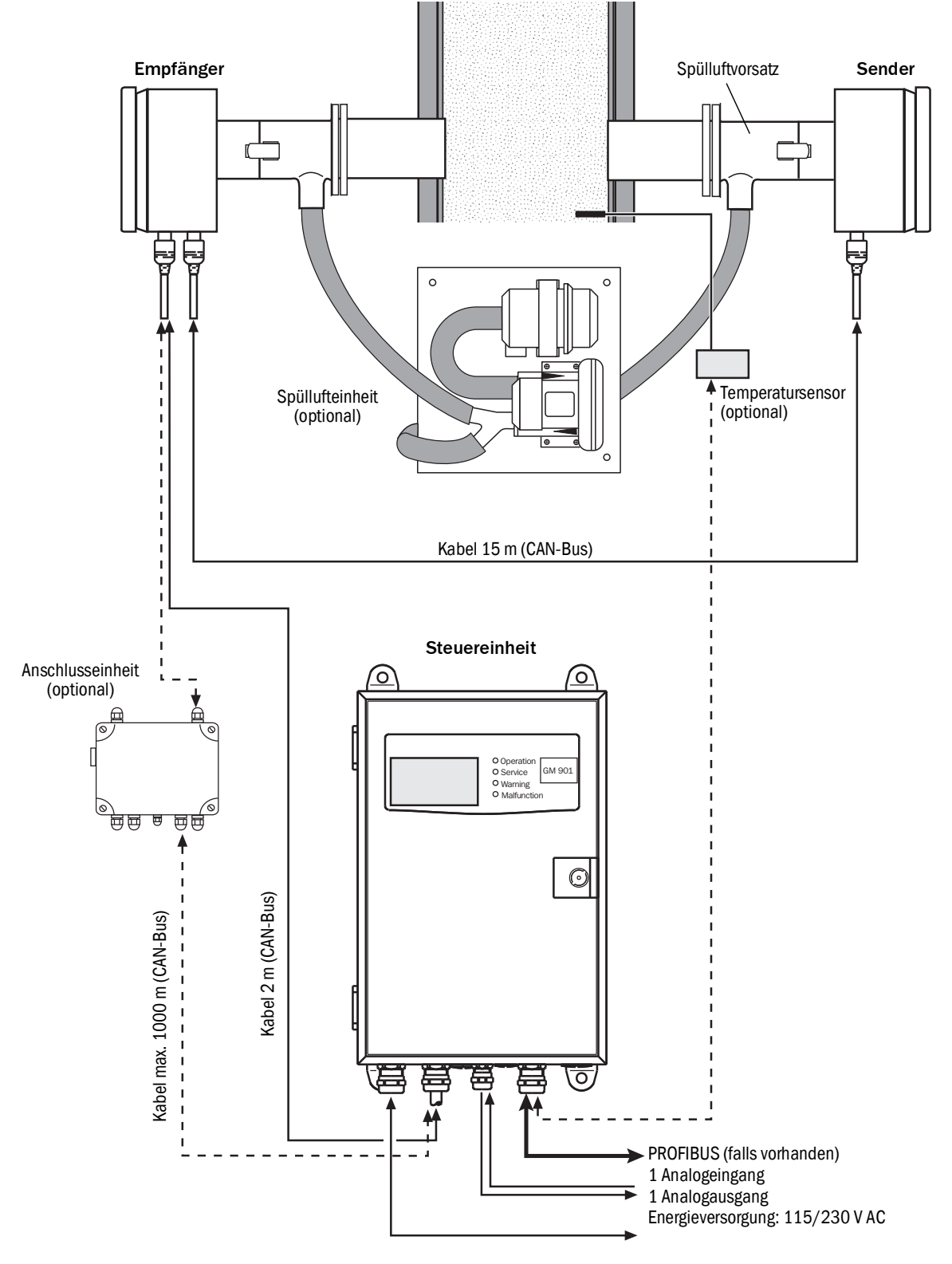

## 3.5 Standardlieferumfang

Das GM901 besteht in der Grundausstattung aus

- Sender
- Empfänger
- Steuereinheit mit Anschlusskabel (2 m)
- Verbindungskabel Sender-Empfänger (15 m)

## 3.5.1 Steuereinheit

Die Steuereinheit dient im Messsystem als Benutzerschnittstelle und übernimmt die Messwertaufbereitung und -ausgabe sowie Steuer- und Überwachungsfunktionen.

Die Steuereinheit kann in der Nähe des Senders angebracht werden; sie kann aber gegebenenfalls auch in bis zu ca. 1000 m Entfernung von der Messstelle, z.B. in der Schaltwarte bzw. Überwachungszentrale der Industrieanlage, installiert werden.

#### Funktionen:

- Ausgabe von Messwerten, verrechneten Daten und Betriebszuständen
- Kommunikation mit der Anlagenperipherie
- Ausgabe von Fehlermeldungen und anderen Statussignalen
- Zugriff im Servicefall (Diagnose)

## 3.5.2 PROFIBUS-Schnittstelle (falls vorhanden)

PROFIBUS verbindet die Prozessleitebene (z.B. Zentralrechner, Host, Warte) mit dem Messgerät. Über den PROFIBUS erfolgt die zyklische Abfrage der Messwerte, Statuszustände und Fehlermeldungen. Das GM901 unterstützt den PROFIBUS-DP-V1 mit Übertragungsraten von 9,6 bis 187 kBit/s. Eine Gerätestammdaten-Datei (GSD) zur Festlegung der Schnittstelle ist für die Steuereinheit verfügbar. Darin sind Angaben über Gerätehersteller, -identifikationsnummer, verfügbare Übertragungsrate usw. enthalten. Bei einer Projektierung des PROFIBUS kann einfach diese GSD (Profil-GSD) des Geräts verwendet werden.

Zur Identifizierung der Busteilnehmer dient beim PROFIBUS eine eindeutige 7-Bit-Geräteadresse (1–127), die bei der Parametrierung der Steuereinheit eingegeben werden kann. Von den Adressen 1–127 sind 126 und 127 reserviert und daher nicht zu verwenden.

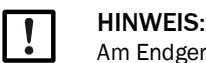

## Am Endgerät muss ein Terminator gesteckt sein.

Bereitgestellte Messwerte

In der Gerätestammdaten-Datei (GSD) sind die vom GM901 bereitgestellten Messwerte als Eingangskanal für die Prozessleitebene definiert (AI). Die folgende Tabelle zeigt die Messgröße mit den jeweils zugewiesenen Maßeinheiten:

| Messgröße | СО                         |
|-----------|----------------------------|
| со        | ppm                        |
| СО        | mg/m <sup>3 normiert</sup> |
| со        | mg/m <sup>3 i.B.</sup>     |

## 3.6 Optionales Zubehör

- Anschlusseinheit für Entfernungen größer 17 m bis zu 1000 m
- Spüllufteinheit zum Schutz der optischen Grenzflächen von Sender und Empfänger
- Flansche
- Optische Justiereinrichtung
- CO-Testküvetten mit Halterung (SPAN-Test)
- Justagewinkel zum Aufbau einer Nullpunktvergleichstrecke
- Blindflansche
- Temperaturfühler PT 100
- Wetterschutzhaube

# 4 Transport und Lagerung

## 4.1 Lagerung

- Alle Komponenten des Messgeräts (nicht die optischen Oberflächen) mit leicht angefeuchteten Reinigungstüchern reinigen. Dafür ein mildes Reinigungsmittel verwenden.
- Die Öffnungen der Sende- und Empfangseinheit vor Witterungseinflüssen schützen, vorzugsweise mit den Originaltransportsicherungen.
- Alle Komponenten f
  ür Lagerung bzw. Transport verpacken. Daf
  ür vorzugsweise die Originalverpackung verwenden.
- Alle Komponenten des Messgeräts in einem trockenen, sauberen Raum lagern.

## 5 Montage

- 5.1 Sicherheit
- 5.1.1 Hinweise zum Heben und Tragen

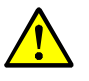

**VORSICHT**: Verletzungsgefahr durch falsches Heben und Tragen des Geräts Kippt oder fällt das Gehäuse, kann dies aufgrund der Masse und vorstehender Gehäuseteile zu Verletzungen führen. Beachten Sie zur Vermeidung solcher Unfälle folgende Hinweise:

- Benützen Sie vorstehende Teile am Gehäuse nicht zum Tragen des Geräts (mit Ausnahme der Wandbefestigung oder der Tragegriffe).
- Heben Sie das Gerät *nie* an einer geöffneten Gehäusetür an.
- Berücksichtigen Sie das Gewicht des Geräts vor dem Anheben.
- Beachten Sie die Vorschriften f
  ür Schutzkleidung (z.B. Sicherheitsschuhe, rutschfeste Handschuhe)
- ▶ Um das Gerät sicher zu tragen, greifen Sie nach Möglichkeit unter das Gerät.
- Benützen Sie gegebenenfalls eine Hebe- oder Transportvorrichtung.
- Ziehen Sie bei Bedarf eine weitere Person als Helfer hinzu.
- Sichern Sie das Gerät beim Transport.
- Stellen Sie vor dem Transport sicher, dass Hindernisse, die zu Stürzen und Kollisionen führen können, aus dem Weg geräumt werden.

## 5.1.2 Hinweise zur Montage (Wandbefestigung)

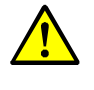

- VORSICHT: Unfallgefahr durch ungenügende Befestigung des Geräts
- Beachten Sie die Gewichtsangaben des Geräts bei der Auslegung der Halterungen.
  - Prüfen Sie die Tragfähigkeit / Beschaffenheit der Wand/des Racks, an die das Gerät montiert werden soll.

## 5.2 Vorbereitung der Messstelle

Verantwortung des Betreibers

- Festlegung der Messstelle (z. B. das Festlegen einer repräsentativen Entnahmestelle)
  - Vorbereitung der Messstelle (z. B. Tragfähigkeit des eingeschweißten Flansches)

**WICHTIG:** Grundlage für die Festlegung der Messstelle:

- Vorangegangene Projektierung
  - Angaben des Endprüfprotokolls des Geräts
  - Bestimmungen der lokalen Behörden

## 5.3 Lieferumfang prüfen

- Lieferumfang entsprechend der Auftragsbestätigung prüfen.
- Sicherstellen, dass die auf den Typenschildern angegebenen Versorgungsspannungen den Anlagebedingungen entsprechen.
- ► Alle Komponenten auf äußerlich einwandfreiem Lieferzustand prüfen.

#### 5.4 Anbau der Flansche mit Rohr

## Wichtige Hinweise zur Montage der Flansche mit Rohr

- Die Achsen der Flansche mit Rohr müssen bei der Montage sorgfältig aufeinander ausgerichtet werden. Die Winkelabweichung muss unter 1° liegen. An dünnwandigen Stahlkanälen sind entsprechende Versteifungen oder Stützkonstruktionen vorzusehen.
- Bei leicht zugänglichen Messstrecken bis 2 m können die Flansche mit Rohr mit einem passenden Hilfsrohr (bei Standardflansch Durchmesser 70 mm) ausgerichtet werden.

Abb. 2: Hilfsrohr zum Ausrichten der Flansche bei Messstrecken unter 2 m

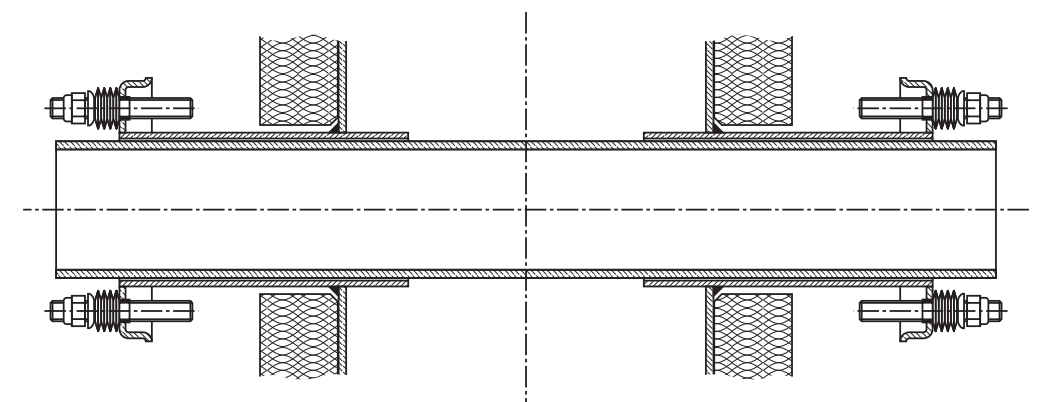

Bei längeren oder schlecht zugänglichen Messstrecken opt. Justiereinrichtung benutzen.

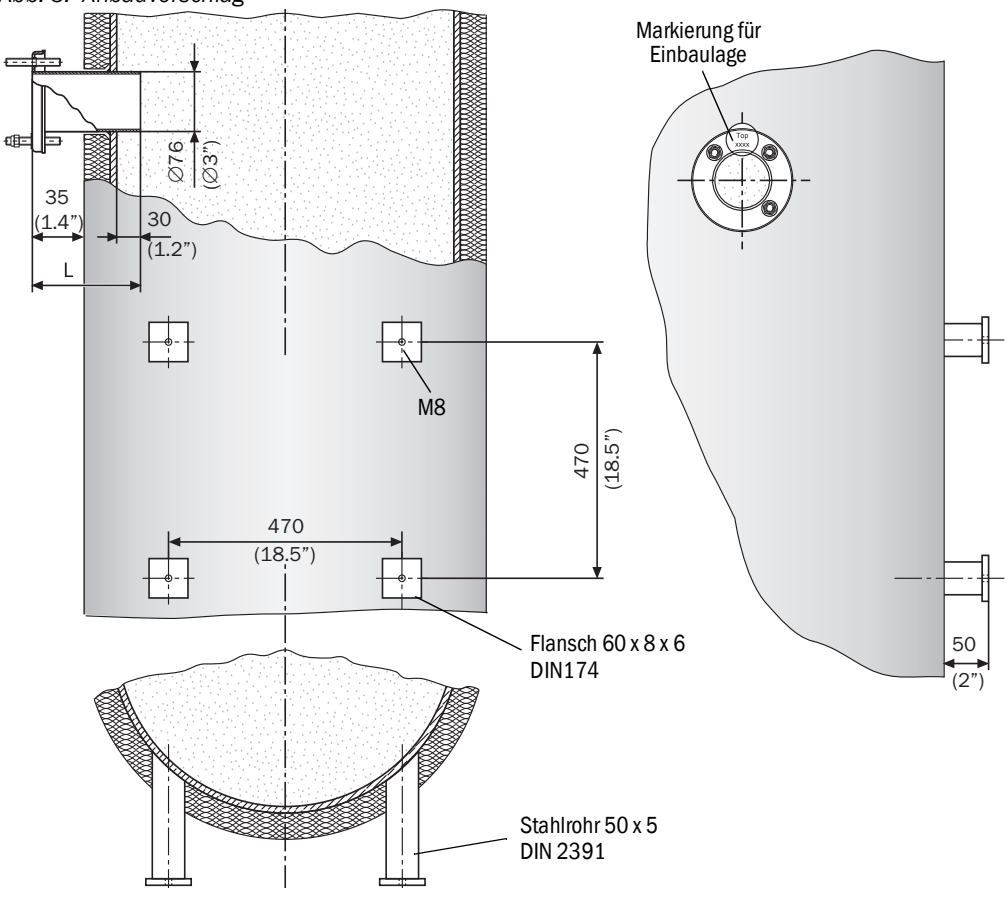

Abb. 3: Anbauvorschlag

## 5.4.1 Montage der Standardflansche

**HINWEIS:** Mögliche Beschädigung bei Kanalöffnung! Ausgeschnittene Teile nicht in den Kamin fallen lassen

- Den Anbauort der "Flansche mit Rohr" markieren, Loch ausbrennen
- Die Stutzen der "Flansche mit Rohr" sollen ca. 30 mm ins Kanalinnere hineinragen. Die Rohrstutzen gegebenenfalls anpassen
- Die Flansche mit Rohr heften, dabei die Markierung der Einbaulage "Oben", die genaue Messstrecke Flansch-Flansch und Maße einhalten.

Abb. 4: Flansch mit Rohr, Standardausführung

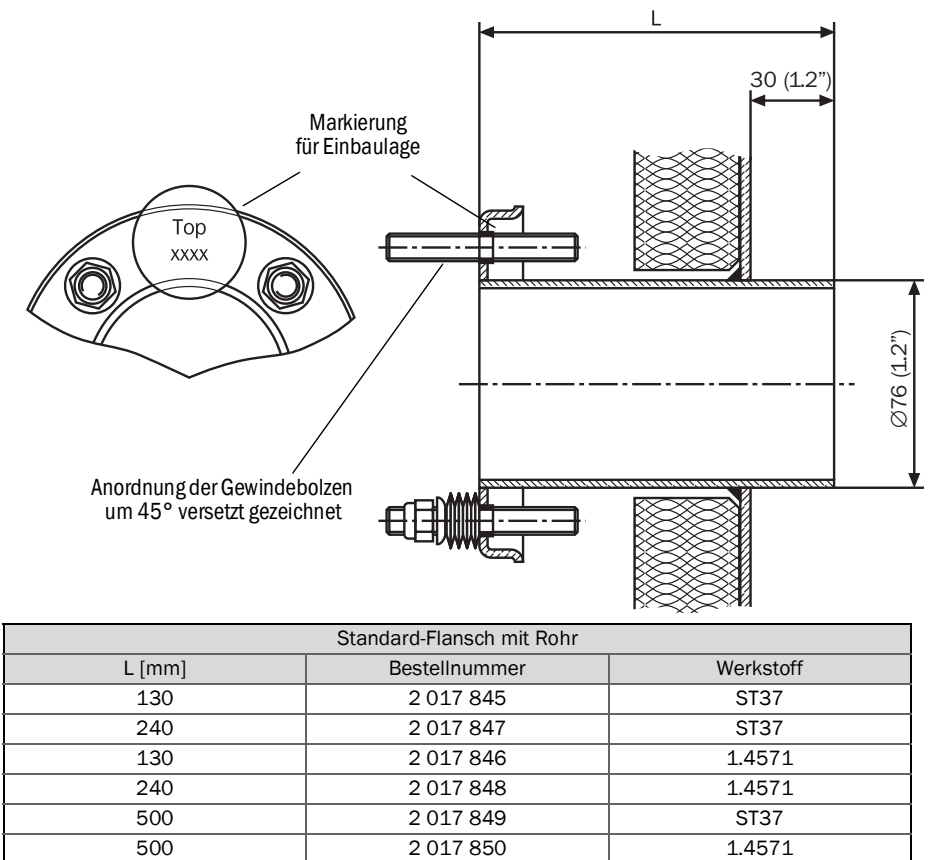

Zum Ausrichten der Flansche am Montageort: Ein Rohr (Abb. 2) oder die Justiereinrichtung einsetzen.

Abb. 5: Flanschausrichtung mittels optischer Justiereinrichtung

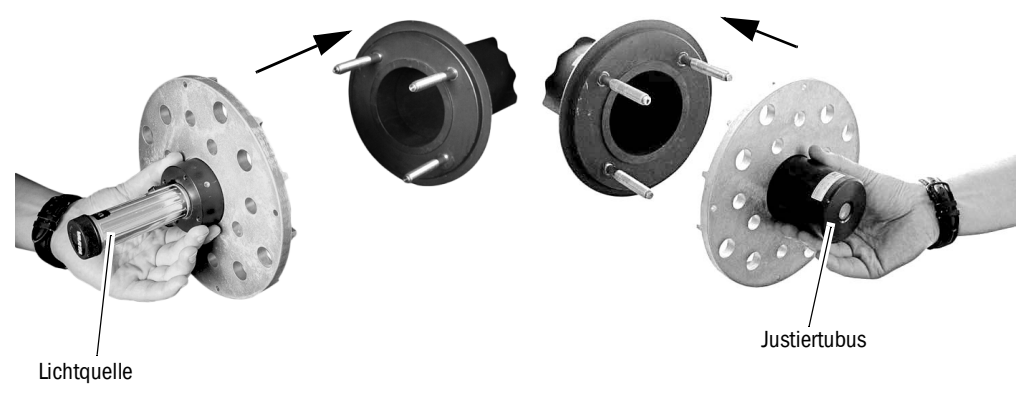

- Bei Verwendung der Justiereinrichtung, die Lichtquelle und das Empfangsteil wie in Abb. 5 aufsetzen
- 1 Flansch Nr. 1 ausrichten, bis der Lichtfleck der Lichtquelle mittig im Justierkreis des Empfangsteils abgebildet wird. Flansch 1 heftschweißen
- 2 Die Justiervorrichtung vertauscht aufsetzen
- 3 Flansch Nr. 2 ausrichten und heftschweißen Während der Schweiß- und Ausrichtvorgänge darauf achten, dass die vorgesehene Messstrecke Flansch–Flansch genau eingehalten wird, falls eine Nullpunktvergleichsstrecke bereits in Auftrag gegeben oder geliefert wurde. Andernfalls muss die Nullpunktvergleichsstrecke angepasst werden, siehe "Herstellung der Nullpunktvergleichsstrecke", Seite 41.

## 5.4.2 Definition der Messstrecke

#### Abb. 6: Messstrecke Flansch – Flansch

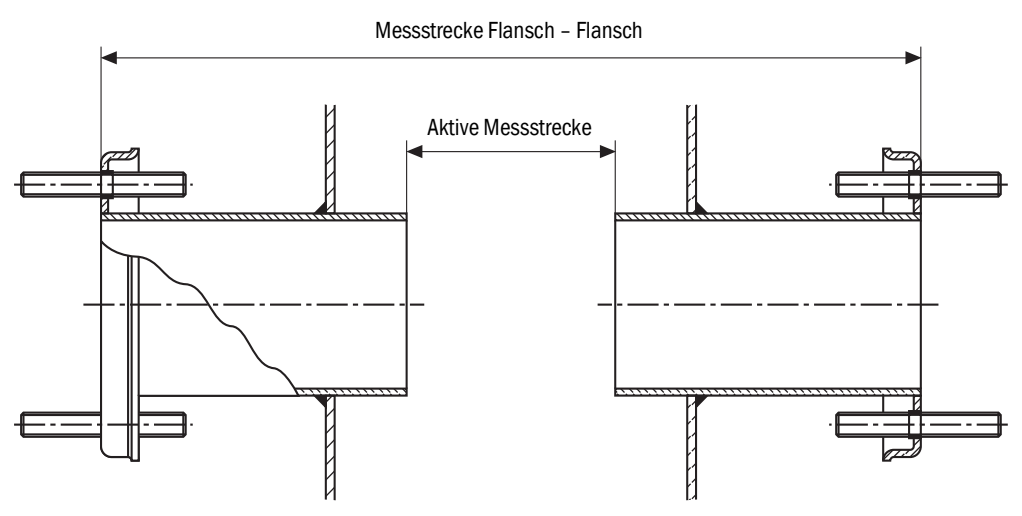

Die "Flansche mit Rohr" müssen auf 1° genau ausgerichtet sein.

- ▶ Bei Bedarf Fluchtung korrigieren. Anschließend rundschweißen
- Nach Beendigung der Flanschmontage das genaue Maß Flansch Flansch und die aktive Messstrecke (Definition siehe Abb. 6) feststellen und notieren. Die Maße für die Inbetriebnahme bereit halten

#### 5.4.3 Montagevariante für Steinkamine

Für Steinkamine baustellenseitig passende Ankerplatten an der Kaminwand anbringen und daran die Flansche mit Rohr anschweißen.

Abb. 7: Flansch mit Rohr für Steinkamine

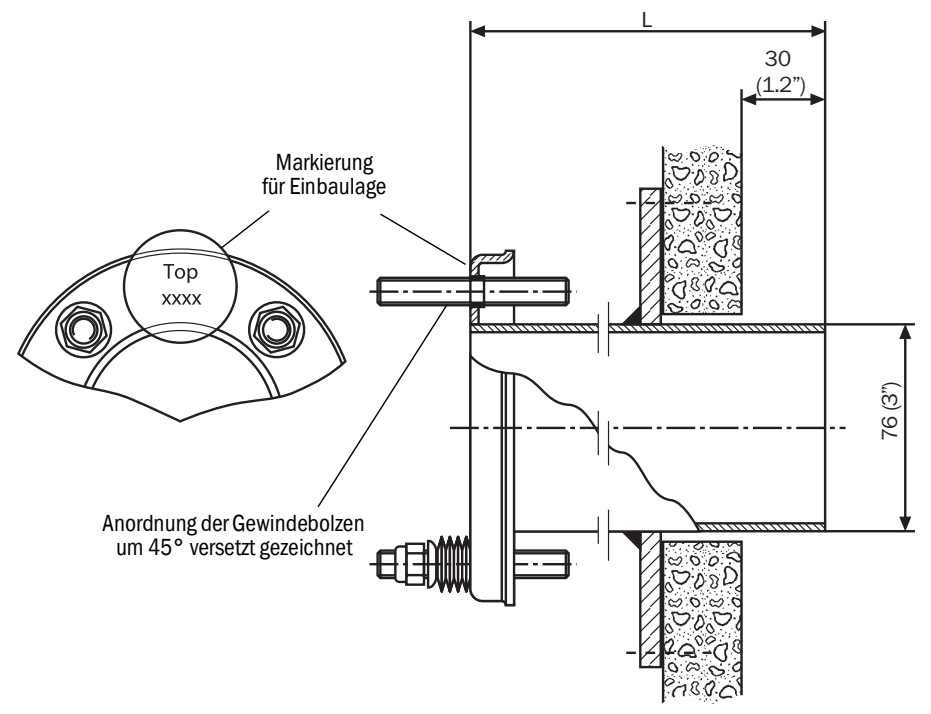

#### 5.4.4 Montagevariante für dünnwandige Kanäle

An dünnwandigen Kanälen oder an schwingungsbeanspruchten Anbaustellen zur Versteifung baustellenseitig Knotenbleche anschweißen.

Abb. 8: Beispiel für versteifte Anbaustelle

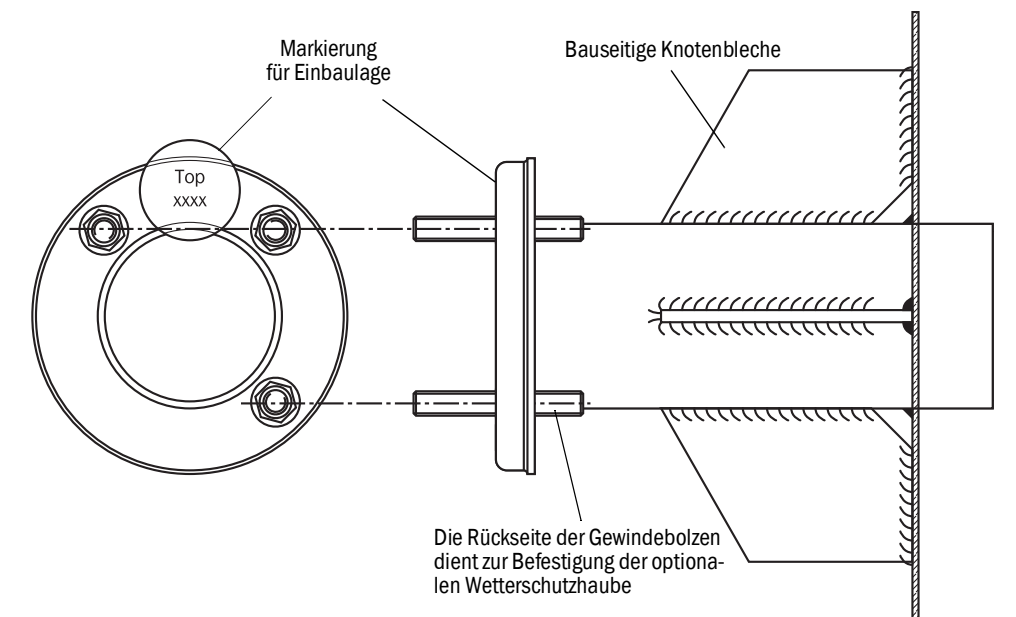

## 5.5 Montage der Spüllufteinheit

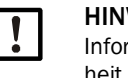

HINWEIS: Informationen zur Spüllufteinheit entnehmen Sie der Betriebsanleitung der Spüllufteinheit (SLV4).

## 5.6 Montage des CO-Messgeräts GM901

Um eine reibungslose Installation und vor allem Inbetriebnahme zu gewährleisten, gilt es das GM901 zuvor abzugleichen. Für diesen Nullpunktabgleich muss eine CO-freie Umgebung vorhanden sein. Bei abgeschalteter Anlage und CO-freiem Kanal kann der Abgleich auch direkt an der Messstelle erfolgen (siehe "Start des Nullpunktabgleichs", Seite 41).

#### Abb. 9: Montage Spülluftvorsatz an Flansch mit Rohr

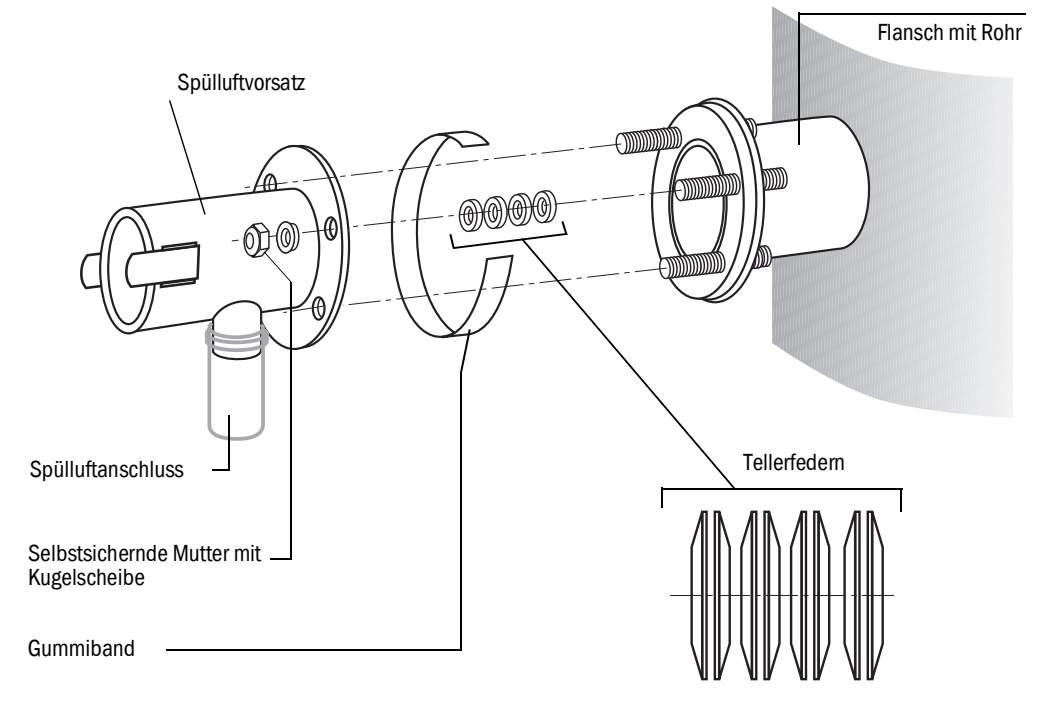

- 1 Spüllufteinheit ist montiert, siehe "Montage der Spüllufteinheit", Seite 27
- 2 Spülluftschläuche auf die Stutzen der Spülluftvorsätze aufstecken und mit Schlauchschellen fixieren.
- 3 Energieversorgung für Spüllufteinheit einschalten, siehe "Elektrischer Anschluss des Spülluftmotors", Seite 34
- 4 An den Spülluftvorsätzen der Sender und Empfänger prüfen, ob Spülluft vorhanden ist
- 5 Gummiband auf Flansch mit Rohr ziehen
- 6 Auf die 3 Schraubbolzen je 4 Tellerfedern-Paare aufstecken
- 7 Spülluftvorsätze von Sender bzw. Empfänger auf Flansch aufsetzen
- 8 Kugelscheiben auf die 3 Schraubbolzen aufstecken
- 9 Selbstsichernde Muttern (SW17) aufdrehen und festziehen, sodass zwischen den beiden Flanschtellern ein Spalt von 8,5... 10 mm entsteht
- 10 Gummiband über diesen Verbindungsspalt ziehen.

#### 5.6.1 Ausrichtung der optischen Achse

Für eine einfache Ausrichtung der Spülluftvorsätze steht eine Justiereinrichtung mit einer Lampe und einem Justiertubus optional zur Verfügung.

Abb. 10: Justiereinrichtung (Option)

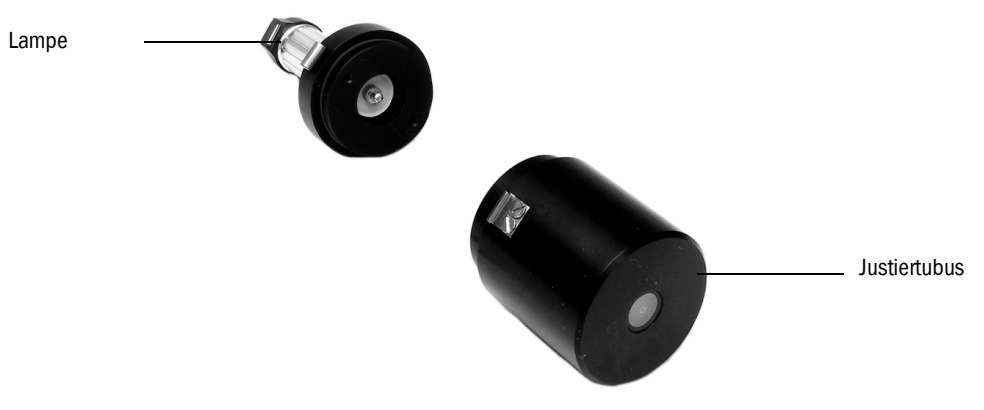

Lampe am Sender über die Spannverschlüsse am Spülluftvorsatz befestigen.

Abb. 11: Optische Justiereinrichtung (Lampe)

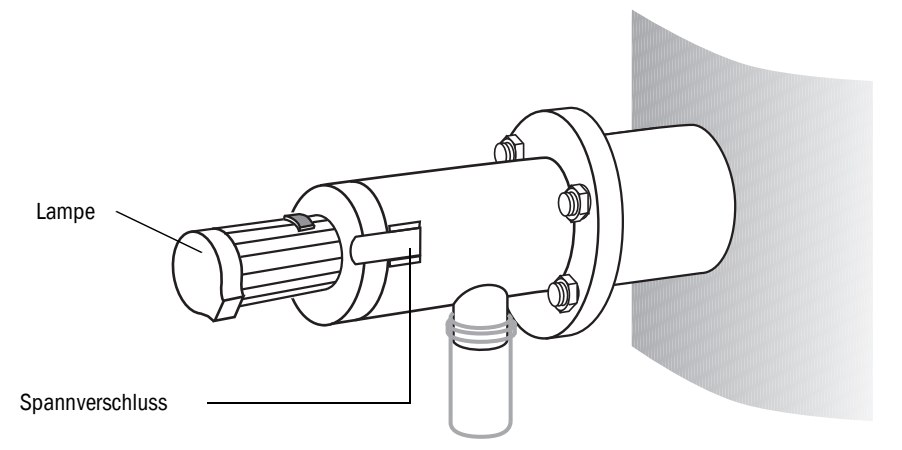

Justiertubus am Empfänger über die Spannverschlüsse am Spülluftvorsatz befestigen

Abb. 12: Ausrichtung der optischen Achse von Sender und Empfänger

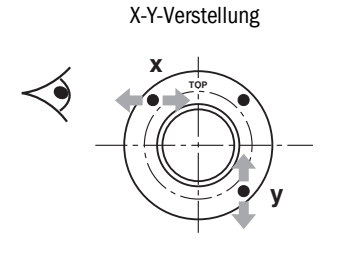

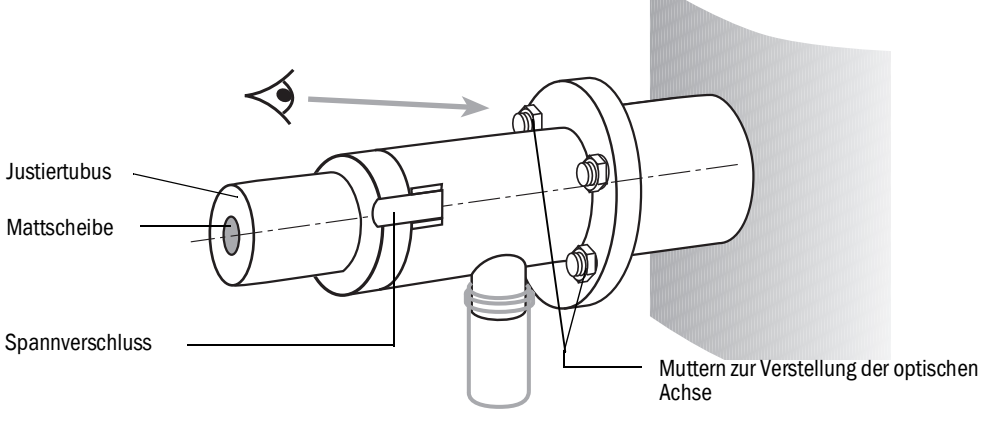

## Am Empfänger

- Die 2 Muttern f
  ür die horizontale Verstellung (X) und vertikale Verstellung (Y) so anziehen, dass der abgebildete Lichtpunkt zentriert auf der Mattscheibe des Justiertubus abgebildet wird.
- Optische Justiereinrichtung an den Spülluftvorsätzen der Sender- bzw. Empfängerseite tauschen

## Am Sender

- Die 2 Muttern f
  ür die horizontale Verstellung (X) und vertikale Verstellung (Y) so anziehen, dass der abgebildete Lichtpunkt zentriert auf der Mattscheibe des Justiertubus abgebildet wird.
- ► Justage der Spülluftvorsätze nochmals wechselseitig kontrollieren.

## 5.6.2 Anbau von Sender und Empfänger

Abb. 13: Befestigung des GM901

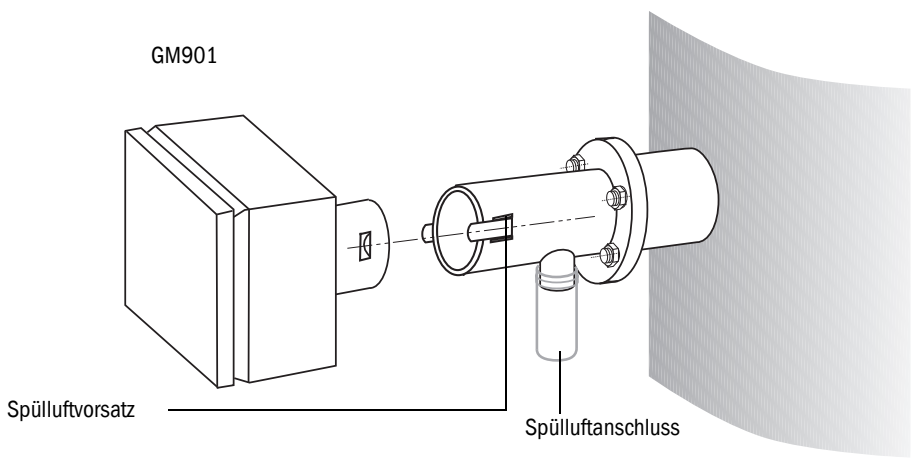

 Optische Justiereinrichtung demontieren und den Sender und Empfänger über die Spannverschlüsse befestigen

#### 5.6.3 Montage der Wetterschutzhaube für das GM901

Die optional erhältliche Wetterschutzhaube besteht aus Grundplatte (mit Schlosswinkel) und Haube.

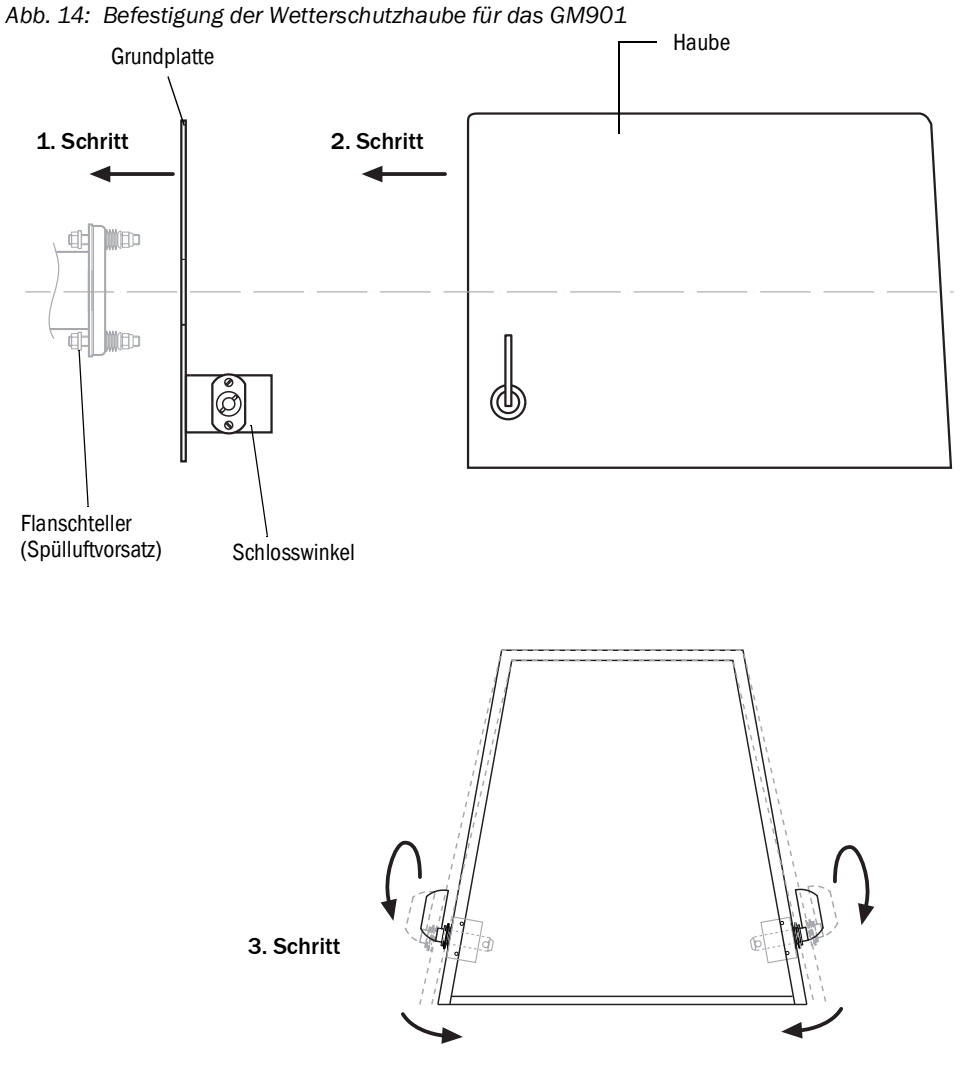

- 1 Die Grundplatte seitlich auf den Flansch mit Rohr schieben und mit den vorhandenen Gewindebolzen an die kanalseitige Fläche des Flanschtellers (Spülluftvorsatz) schrauben
- 2 Die Haube von oben auf die Grundplatte aufsetzen; dabei die Haubenwände seitlich etwas auseinander halten
- 3 Seitliche Halteriegel in die Gegenstücke einführen, drehen und einrasten lassen

## 5.7 Montage der Steuereinheit

## Voraussetzung

- Montageort wurde in der Projektierung festgelegt.
- Die max. Leitungslänge von 1000 m für alle CAN-Bus-Verbindungen wurde berücksichtigt.

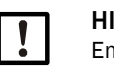

#### HINWEIS:

Empfehlung: Die Bedienbarkeit des Systems wird durch eine möglichst kleine Distanz zwischen Messstelle und Steuereinheit verbessert.

## Montageort vorbereiten

 Anhand der Maßzeichnung der Steuereinheit sicherstellen, dass am vorgesehenen Montageort genügend Platz für die Montage, die Verdrahtung sowie für das Aufschwenken der Gehäusetür vorhanden ist.

Abb. 15: Montage der Steuereinheit

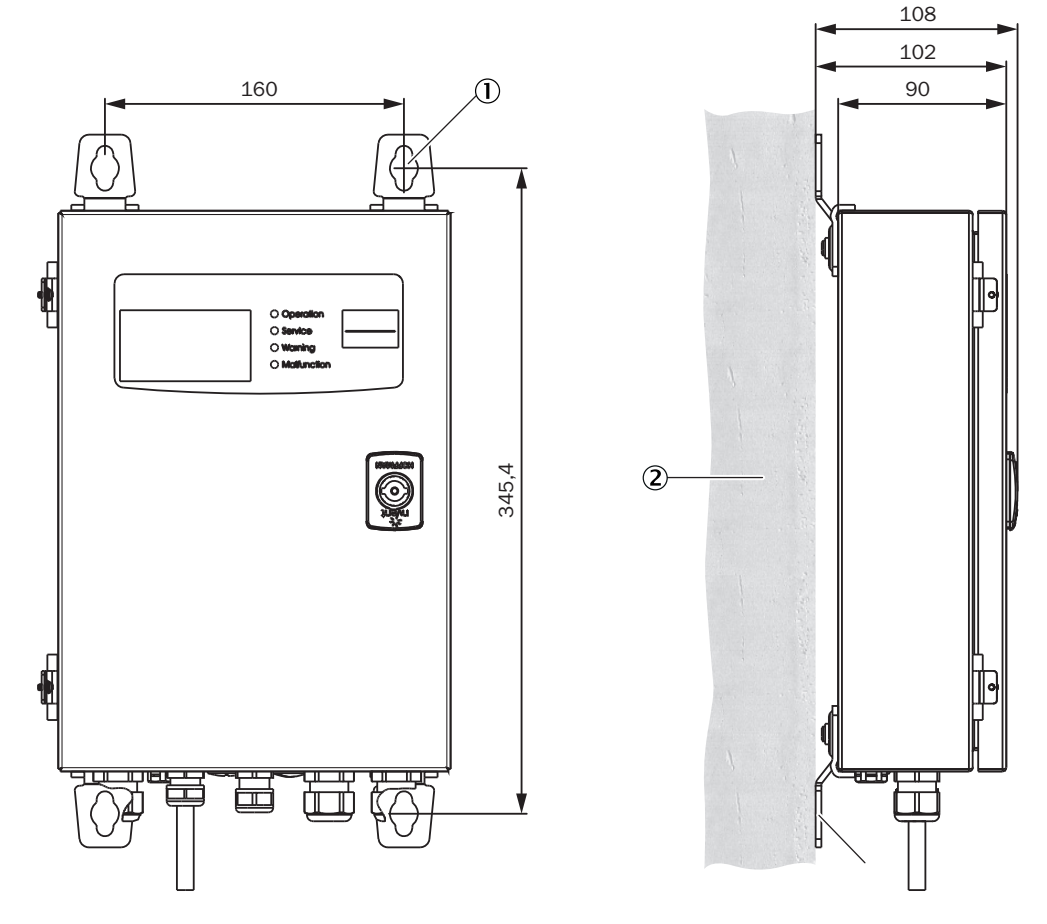

- ① 4 × Montagebohrungen ø 7,2 mm
- 2 Montagefläche
- ③ Befestigungslaschen

#### Vorgehensweise

- ▶ Bohrungen anhand der Montagezeichnung setzen (Ø 7,2 mm für M8).
- Steuereinheit an den vier Befestigungslaschen festschrauben.

# 6 Elektrische Installation

## 6.1 Projektierung

Die Installation und Endverdrahtung ist baustellenseitig vom Kunden durchzuführen, wenn nicht anders mit Endress+Hauser vereinbart.

#### Wichtige Hinweise

- Die Standardausführung des GM901 enthält eine einzelne Spüllufteinheit. Bei größerem Kanalüberdruck (> 10 mbar) kann abweichend von der Standardausführung ein stärkeres Gebläse oder je eine Spüllufteinheit für Sender bzw. Empfänger erforderlich sein.
- Es stehen zahlreiche Spülluftmotoren mit unterschiedlicher Leistung und für unterschiedlichen Netzanschluss zur Verfügung. Vor Installation gelieferte Version und Anzahl der Spüllufteinheiten feststellen und Leitungsplanung entsprechend abändern!
- Der Netzanschluss für Steuereinheit und Spülluftmotor ist ortsfest auszuführen.
- Die Netzversorgung von Steuereinheit und Spüllufteinheit ist getrennt auszuführen und getrennt abzusichern.
- Für die Spüllufteinheit ist ein eigener Netztrennschalter möglichst ein Motorschutzschalter – in der Nähe der Messgeräte zu installieren.
- Der Schalter ist vor unbeabsichtigtem Ausschalten durch ein deutlich sichtbares Warnschild zu sichern.
- Bei Dreiphasen-Motoren wird empfohlen, einen Phasenausfall-Schutzschalter zu setzen.

## Elektrischer Schutz

• Zubehör: Steuereinheit von GM901

| lsolierung:             | Schutzklasse 1 gemäß EN 61140                   |
|-------------------------|-------------------------------------------------|
| Isolationskoordination: | Überspannungskategorie II gemäß DIN EN 61010-1. |
| Verschmutzung:          | Verschmutzungsgrad II gemäß DIN EN 61010-1      |

#### Baustellenseitig sind vom Kunden bereitzustellen:

- Die Netzversorgung für das GM901 sowie für die Spüllufteinheit (3-phasig)
- Signalkabel gemäß Aufgabenstellung
- PE-Leiter für den Anschluss an der Außenseite der Steuereinheit (zur Einhaltung der EMV-Vorschriften)

## 6.2 Elektrische Verdrahtung bei Standardausführung

Abb. 16: Elektrische Anschlüsse GM901 (Standard)

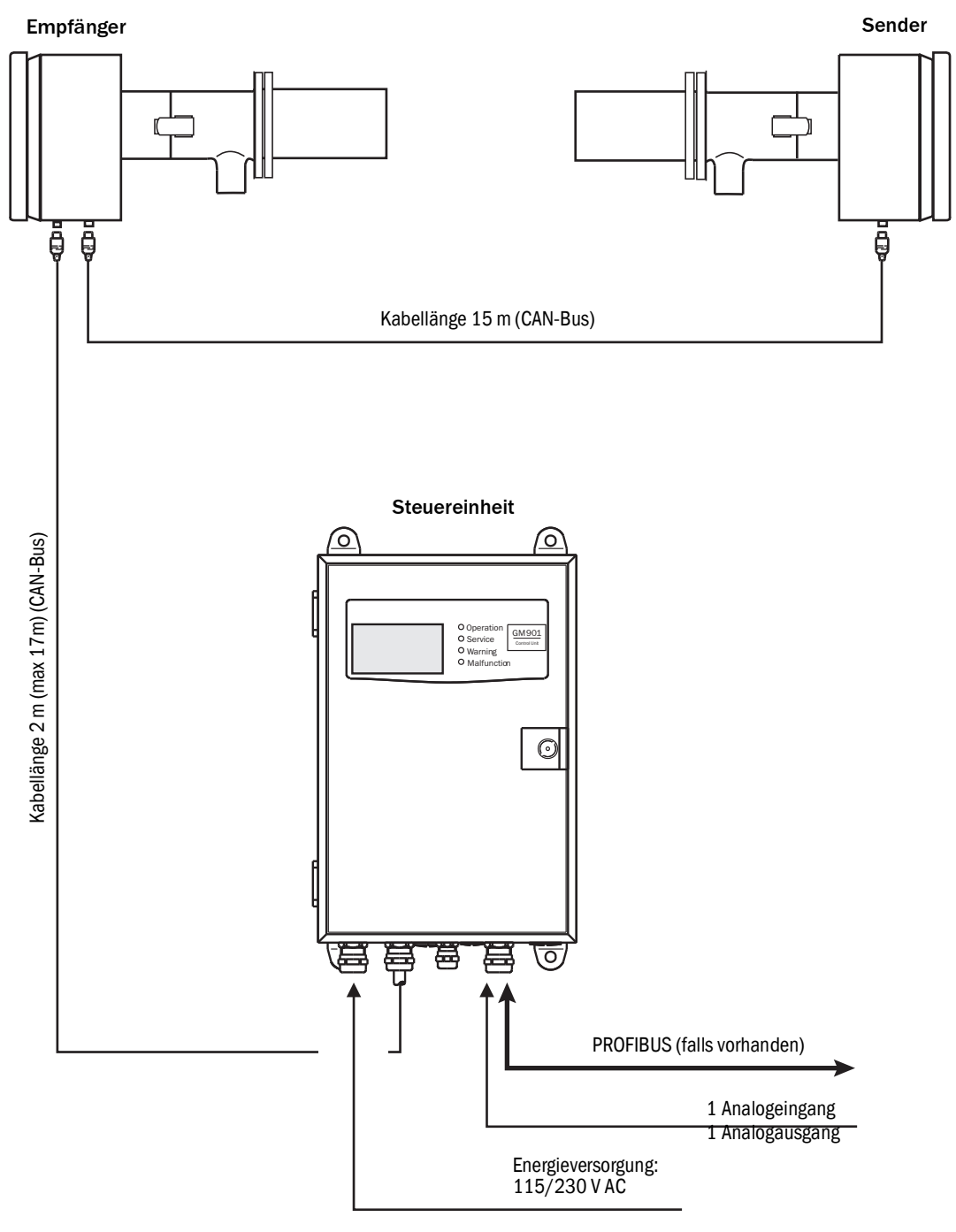

► Die Systemkomponenten nach Abb. 16 verbinden.

## 6.3 Elektrische Verdrahtung mit Anschlusseinheit

Abb. 17: Anschlusseinheit bei Entfernungen bis 1000 m

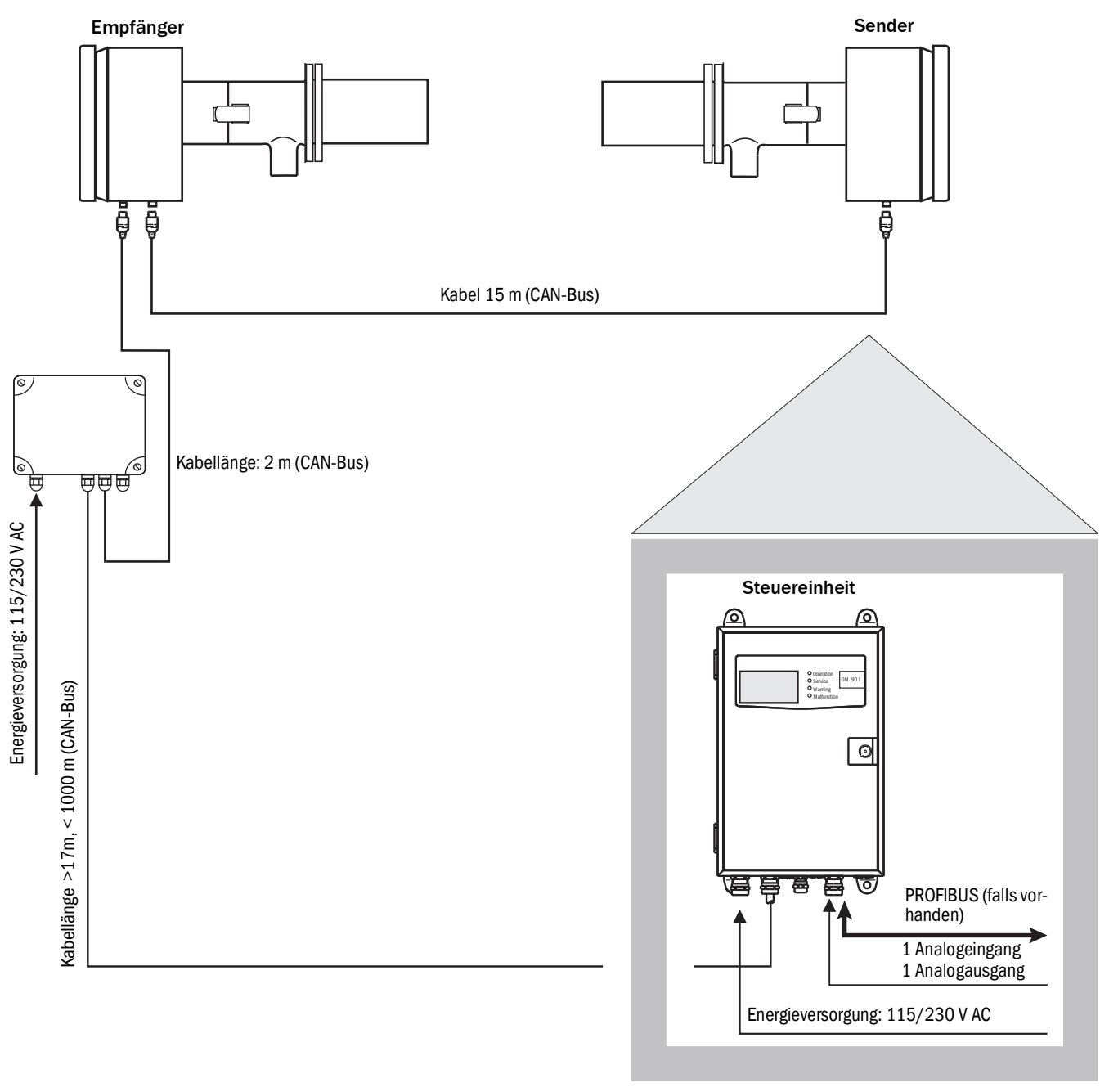

► Die Systemkomponenten gemäß Abb. 17 verbinden.

# 6.4 Elektrischer Anschluss des Spülluftmotors

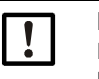

# HINWEIS:

Informationen zur Spüllufteinheit entnehmen Sie der Betriebsanleitung der Spüllufteinheit (SLV4).

## 6.5 Elektrische Verdrahtung: Steuereinheit – Standard

Abb. 18: Elektrische Anschlüsse an der Steuereinheit – Standard (kundenseitig)

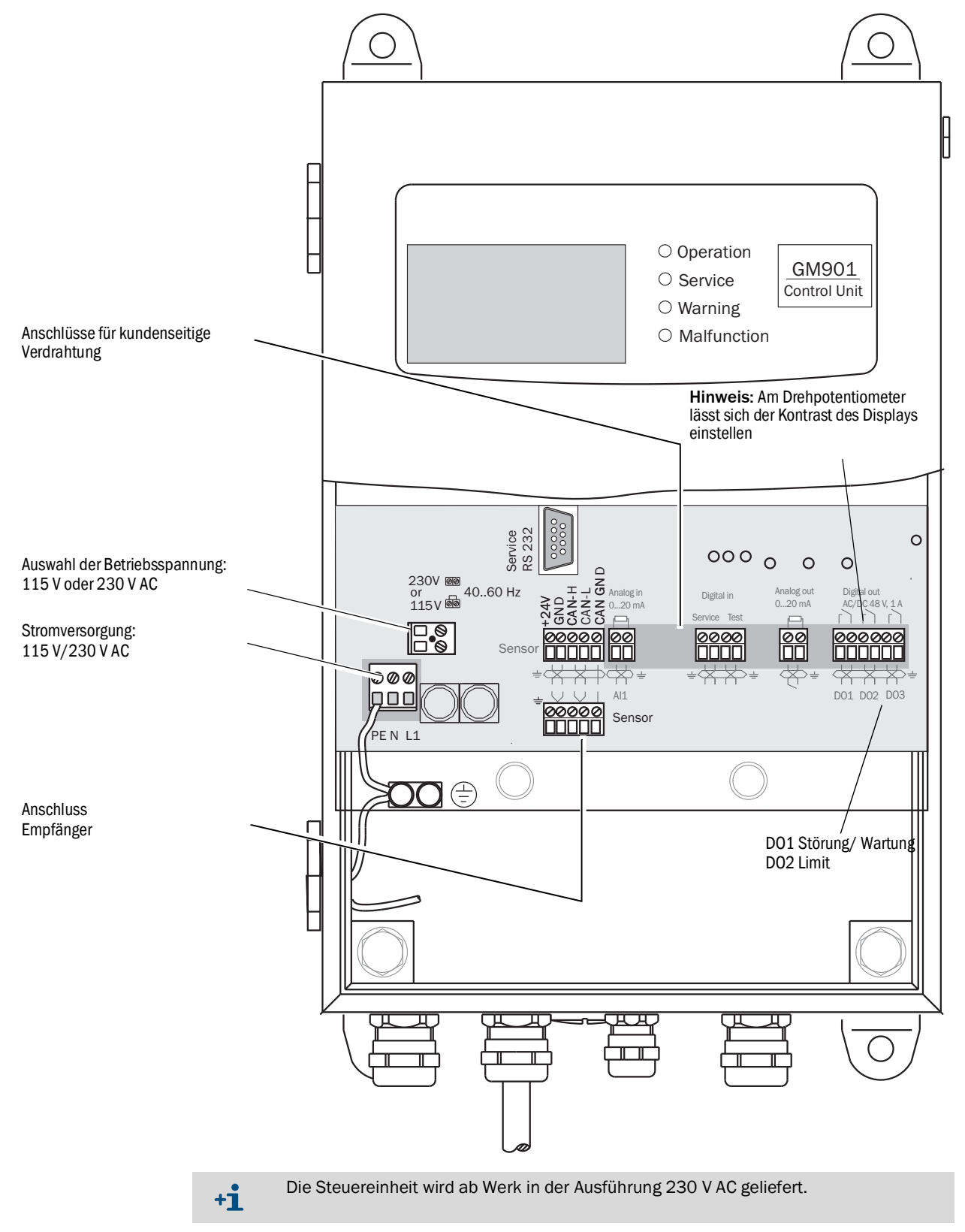

## 6.6 Elektrische Verdrahtung: Steuereinheit – PROFIBUS

Abb. 19: Elektrische Anschlüsse an der Steuereinheit – PROFIBUS (kundenseitig)

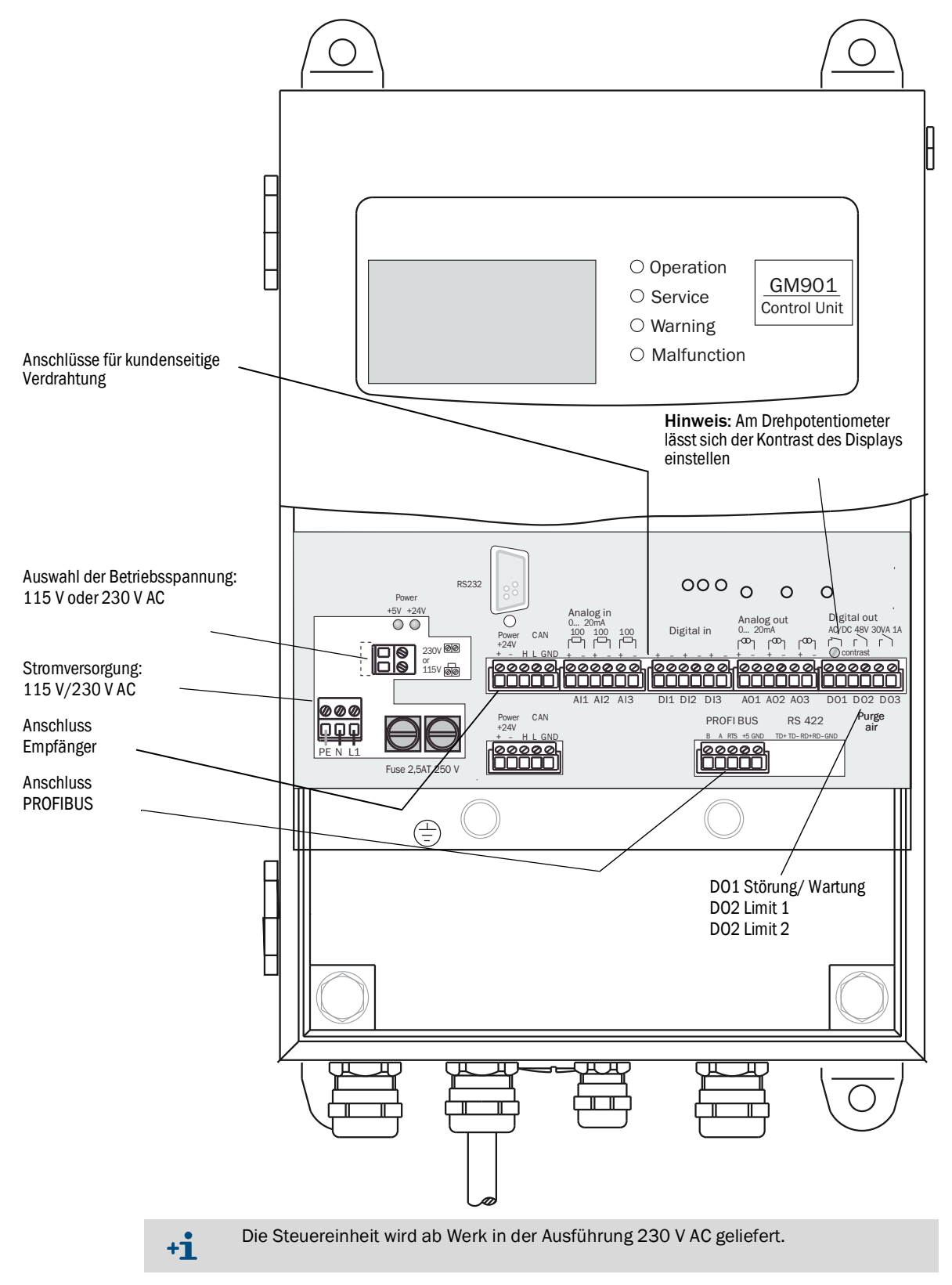
# 6.7 Elektrische Anschlüsse der Anschlusseinheit

Abb. 20: Elektrische Anschlüsse der Anschlusseinheit

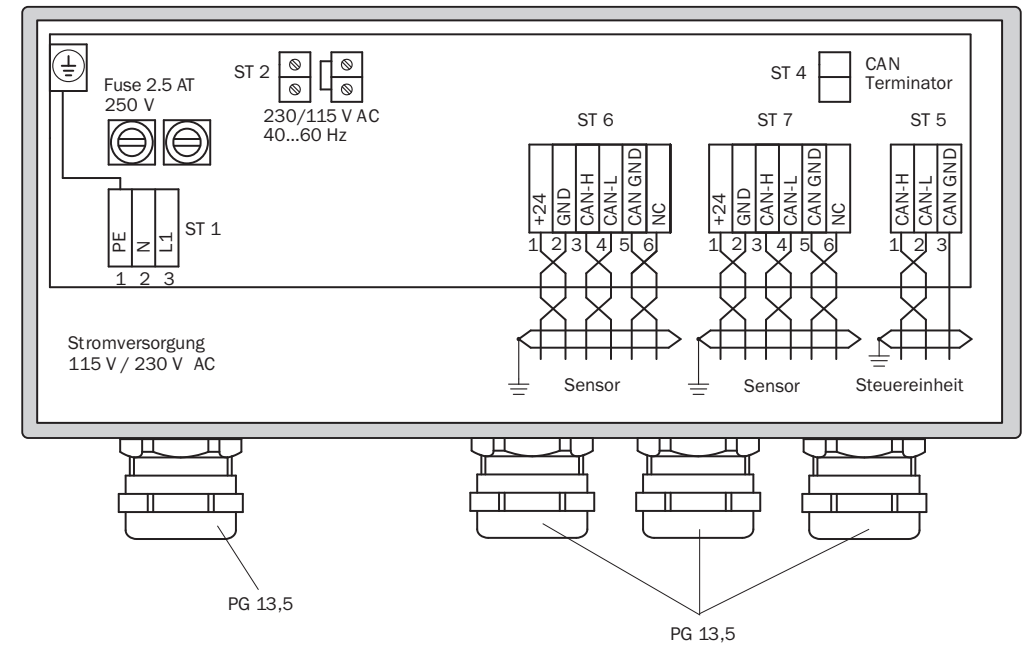

Anschluss an Steuereinheit – Klemmenleiste ST 5

Kabellänge max. 1000 m

CAN-H / CAN-L / CAN GND

Anschluss an GM901-Empfänger – Klemmenleiste ST 6 oder ST 7

Standard-Kabel (2 m)

| +24 V   | rs |
|---------|----|
| GND     | gr |
| CAN-H   | ge |
| CAN-L   | gn |
| CAN-GND | br |

# 7 Inbetriebnahme

# 7.1 Voraussetzung für die Inbetriebnahme

Folgende Arbeiten müssen vor der Inbetriebnahme abgeschlossen sein bzw. müssen nochmals überprüft werden:

- Überprüfung der Elektroinstallation
- Überprüfung und Funktionstest (Drehrichtung Gebläse) der Spüllufteinheit (Option)
- Ausrichtung der Flansche
- Überprüfung (messen) der aktiven Messstrecke, siehe "Definition der Messstrecke", Seite 25

# 7.2 Kalibrierung

# 7.2.1 Voraussetzungen für den Nullpunktabgleich

- Nullpunktabgleich nur vor Erst-Inbetriebnahme bzw. Wieder-Inbetriebnahme ausführen! Dazu muss eine CO-freie Umgebung vorhanden sein. Bei abgeschalteter Anlage und COfreiem Kanal kann der Abgleich auch direkt an der Messstelle erfolgen. Ist dies nicht möglich, ist der Nullpunktabgleich mit dem Sender und Empfänger des GM901 an Montagewinkeln durchzuführen.
- Nach Einschalten der Stromversorgung und einer Aufwärmphase von ca. 30 Minuten arbeitet das System stabil.
- Ausrichtung der Montagewinkel während des Nullpunktabgleichs auf keinen Fall verändern!

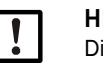

#### HINWEIS:

Die Spülluftvorsätze des GM901 müssen am Kanal neu justiert werden, siehe "Montage des CO-Messgeräts GM901", Seite 27! Da die Einstellung der Messstrecke Geräteparameter verändert, müssen diese Werte vor dem Nullpunktabgleich eingestellt werden (vgl. "Messstrecke Flansch — Flansch und aktive Messstrecke ändern", Seite 57).

Abb. 21: Nullpunktvergleichsstrecke des GM901

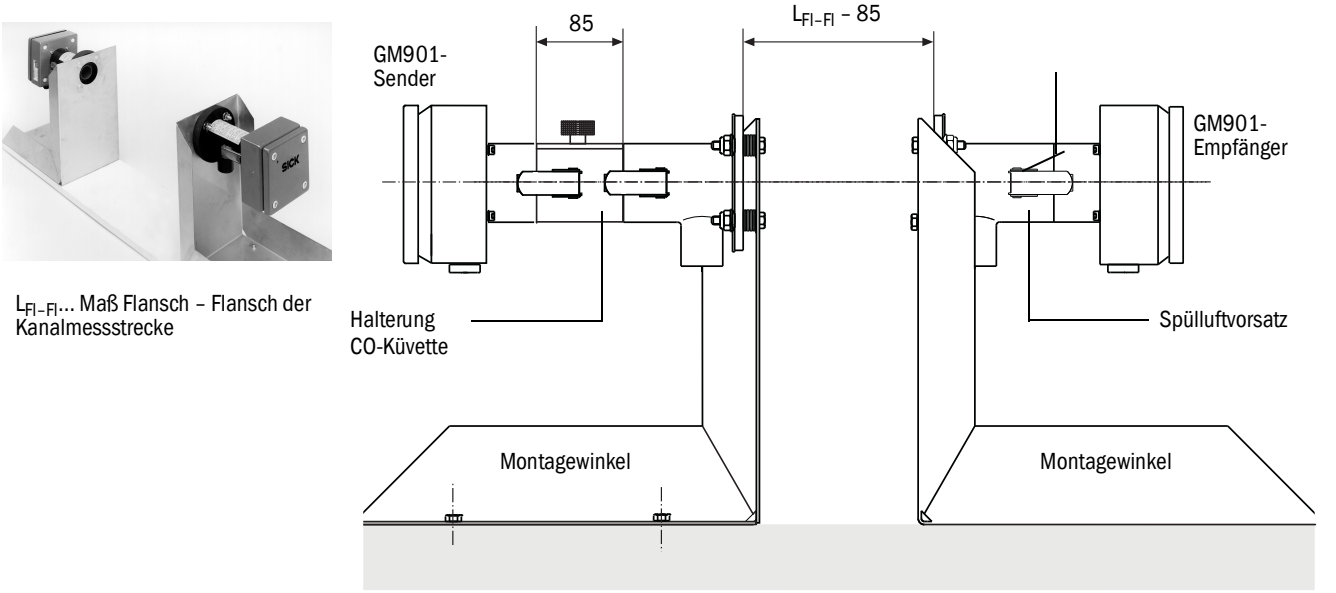

Ebene Fläche

#### 7.2.2 GM901 Standard kalibrieren

#### Voraussetzung

Nur für Geräte mit entsprechendem Typenschlüssel und Temperaturbereich, siehe "Gerätevarianten", Seite 17.

#### Vorgehensweise

- 1 Nullpunktabgleich durchführen, siehe "Nullpunktabgleich", Seite 41.
- 2 Offsetkorrektur der Nullpunktmessung eingeben, siehe "Kalibrierwerte ändern", Seite 65.
- 3 Manueller SPAN-Test (optional) durchführen, siehe "SPAN-Test (optional)", Seite 42.
- 4 SPAN-Wert eingeben, siehe "Kalibrierwerte ändern", Seite 65.

#### 7.2.3 GM901 mit erweiterter Kalibrierung kalibrieren

#### Voraussetzung

Nur für Geräte mit entsprechendem Typenschlüssel und Temperaturbereich, siehe "Gerätevarianten", Seite 17.

Anpassung des Referenzwerts "SPAN" für hohe Temperaturen

Analysatoren mit erweiterter oder Hochtemperatur-Kalibrierung (430 °C) haben eine einzige Kalibrierkurve über den gesamten Betriebsbereich. Um die Genauigkeit des Analysators bei höheren Temperaturen zu optimieren, ist vor der Eingabe von Nullpunkt- oder "SPAN"-Wert eine weitere Berechnung erforderlich.

Diese zusätzliche Berechnung ist erforderlich, um den Unterschied zwischen der Kalibrierung der Gaszelle bei Umgebungstemperatur und der Betriebstemperatur des Hochtemperaturprozesses besser ausgleichen zu können.

Für Messwerte unter 1600 ppm CO ist die zusätzliche Berechnung nicht erforderlich, da die Auswirkungen von Temperaturänderungen nicht so stark ausgeprägt sind.

#### Vorbereitende Arbeiten

- 1 Taste "cal" drücken.
- 2 Temperaturersatzwert auf die tatsächliche Umgebungstemperatur einstellen, siehe "Temperaturersatzwert ändern", Seite 58.
- 3 "Temperature Input External" auf "Nein" setzen, siehe "Verwendung von externem Temperatursensor parametrieren", Seite 59.
- 4 Sicherstellen, dass die Algorithmus-Koeffizienten C3 bis C6 auf "1" gesetzt sind. Diese Zahlen nicht einstellen, siehe "Verwendung von externem Temperatursensor parametrieren", Seite 59.

Ist dies nicht der Fall, Endress+Hauser Service kontaktieren.

5 SPAN-Wert auf "1" setzen siehe "Kalibrierwerte ändern", Seite 65.

#### Vorgehensweise

- 1 Nullpunktabgleich durchführen, siehe "Nullpunktabgleich", Seite 41.
- 2 Offsetkorrektur der Nullpunktmessung eingeben, siehe "Kalibrierwerte ändern", Seite 65.
- 3 Manueller SPAN-Test (optional) durchführen, siehe "SPAN-Test (optional)", Seite 42. SPAN-Wert notieren.
- 4 Berechnung für den Hochtemperatur-SPAN-Wert durchführen:
  - Berechnungstabelle "span offset calculation for units with extended calibration" verwenden (verfügbar unter https://www.de.endress.com/de/download/).
  - Der notierte SPAN-Wert und die Prozesstemperatur in die Berechnungstabelle eintragen.
  - Hochtemperatur-SPAN-Wert notieren.
- 5 Hochtemperatur-SPAN-Wert eingeben, siehe "Kalibrierwerte ändern", Seite 65.
- 6 Temperaturparameter zurücksetzen, um Prozessbedingungen widerzuspiegeln, siehe "Temperatur", Seite 58.

#### 7.2.4 Nullpunktabgleich

#### Herstellung der Nullpunktvergleichsstrecke

- Montagewinkel zum Nullpunktabgleich bereitstellen
- ► Spülluftvorsätze von Sender und Empfänger demontieren und an Montagewinkel (optional erhältlich) befestigen.
- Halterung für CO-Küvette, z.B. am Sender befestigen; dabei noch keine mit CO gefüllte Küvette einsetzen, falls auch eine Empfindlichkeitsprüfung vorgesehen ist.
- Montagewinkel auf das Maß Flansch Flansch (Küvettenhalter) minus 85 mm der Kanalmessstrecke gemäß Abb. 21 einstellen.
- Spülluftvorsätze mit Hilfe der Justiereinrichtung optisch ausrichten
- Sender und Empfänger an den Spülluftvorsätzen befestigen

Abb. 22: Ausrichtung mittels Justiereinrichtung (Lampe, Tubus)

Abbildung auf der Mattscheibe

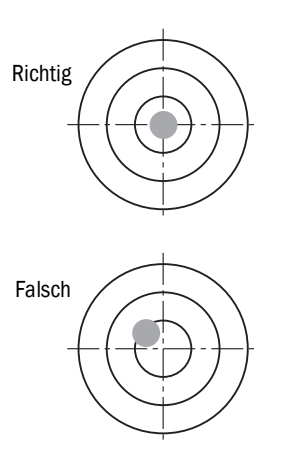

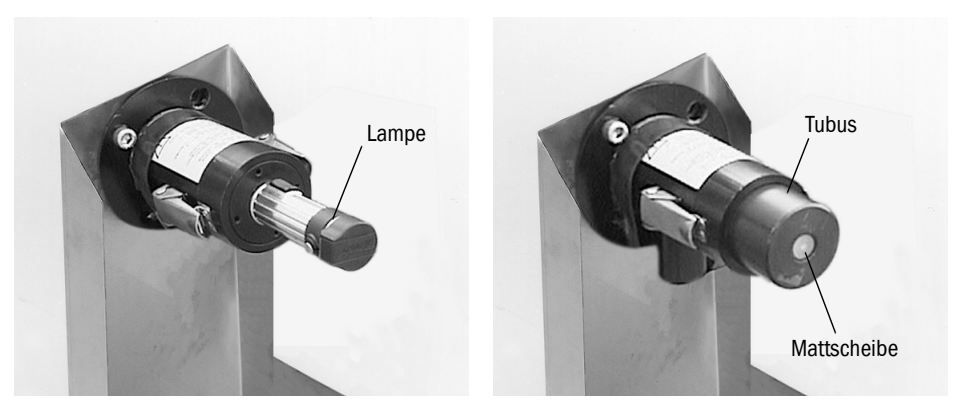

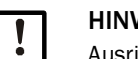

#### HINWEIS:

Ausrichtung der Montagewinkel dabei nicht verändern.

#### Start des Nullpunktabgleichs

Zum Start des Nullpunktabgleichs am Bedienfeld der Steuereinheit die Taste CAL drücken (siehe "Nullpunktabgleich durchführen", Seite 69).

#### 7.2.5 SPAN-Test (optional)

Ein manueller SPAN-Test kann optional zur Linearitätskontrolle durchgeführt werden.

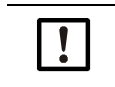

HINWEIS: Dieser Test kann nur mit optional erhältlichen CO-Küvetten und der Halterung dafür durchgeführt werden, siehe "Optionales Zubehör", Seite 20.

#### 7.2.5.1 Ermittlung der Testwerte

Bestimmung der Testkonzentration (Wert der Testküvette) erfolgt nach folgender Formel:

TW  $[ppm \times m] = MB [ppm] \times x \times S [m]$ 

- TW = Testwert
- MB = Messbereichsendwert
- S = Messstrecke
  - = Lage des Testpunkts

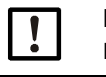

**HINWEIS:** Für die Umrechnung von mg/m<sup>3</sup> N in ppm gilt: 1 mg/m<sup>3</sup> N = 0,8 ppm

Beispiel:

х

Beispielwerte: MB = 1500 ppm S = 4 m Testpunkt bei 70 % des MBx = 0,7 Berechnung: TW [ppm × m] = MB [ppm] × x × S [m] TW [ppm × m] ×= 1500 [ppm] × 0,7 × 1 [m] TW [ppm × m] ×= 1050 [ppm × m]

#### Ergebnis:

Testwert der Testküvette: 1050 ppm × m

Lieferbare Testküvette: 1600 ppm × m

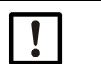

#### HINWEIS:

Nur folgende Testküvetten sind verfügbar:

- 1600 ppm × m
- 4000 ppm × m
- 10000 ppm × m

#### 7.2.5.2 SPAN-Test durchführen

- ► Vorbereitungen zur Durchführung des SPAN-Tests siehe "SPAN-Test", Seite 70
- Halter f
  ür Test-K
  üvette an Sender einf
  ügen

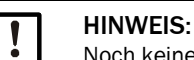

Noch keine mit CO gefüllte Küvette einsetzen.

#### Abb. 23: GM901-Sender mit Halter für Test-Küvette

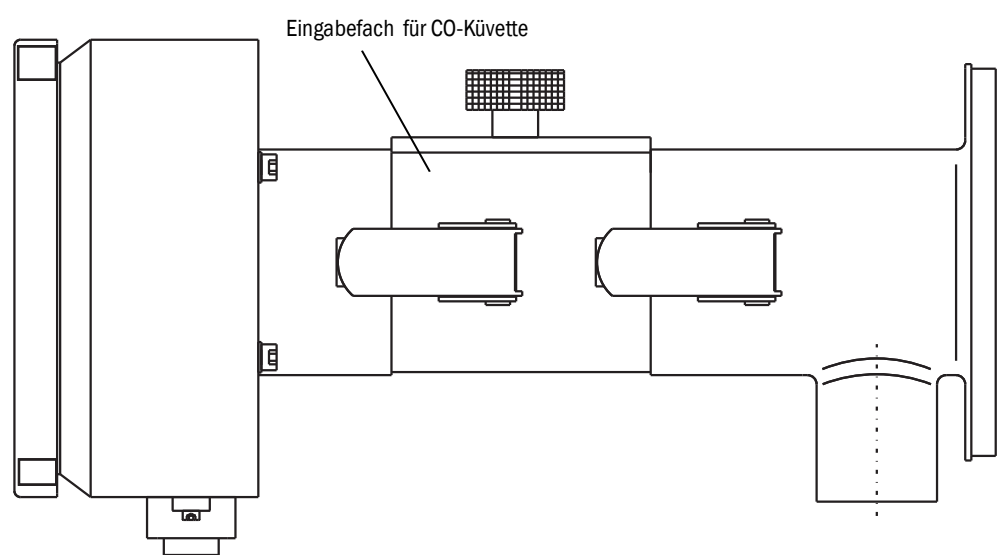

Zum Start des SPAN-Tests am Bedienfeld der Steuereinheit die Taste CAL drücken (siehe "SPAN-Test", Seite 70) und den Anweisungen folgen.

# 7.3 Messgerät am Kanal montieren

- Sender und Empfänger von den Spülluftvorsätzen demontieren
- ► Halterung für die CO-Küvetten abbauen
- Spülluftvorsätze von Montagewinkel demontieren
- Die Teile der Nullpunktvergleichsstrecke wie z.B. Montagewinkel, Halterung für die CO-Küvetten geschützt aufbewahren
- ▶ GM901 an Messstelle montieren, siehe "Anbau von Sender und Empfänger", Seite 29.
- Manueller SPAN-Test (optional) zur Linearitätskontrolle

# 7.4 Voreingestellte Parameterwerte

| Parameter Settings        |                                                                                                    |  |
|---------------------------|----------------------------------------------------------------------------------------------------|--|
| Physical Unit             | mg/Nm <sup>3</sup>                                                                                                    |  |
| Normalization             | wet                                                                                                    |  |
| Response Time             | 24 s (Parametereinstellung)<br>Hinweis: Die tatsächliche Gesamteinstellzeit ist 30 s, da der voreingestellte<br>Wert (11) des Median Filters die Einstellzeit um 6 s verlängert. |  |
| Measuring Range           | 1000 mg/Nm <sup>3</sup>                                                                                                    |  |
| Limit Value               | 1000 mg/Nm <sup>3</sup>                                                                                                    |  |
|                           |                                                                                                    |  |
| Measuring Distance        |                                                                                                    |  |
| Flange - Flange           | 2500 mm                                                                                                    |  |
| Aktive Measuring Distance | 2000 mm                                                                                                    |  |
| Temperature               |                                                                                                    |  |
| Substitute                | 150 °C                                                                                                    |  |
| External                  | Yes                                                                                                    |  |
| Scale Low                 | 0 °C                                                                                                    |  |
| Scale High                | 250 °C                                                                                                    |  |
| Input Low                 | 4.0 mA                                                                                                    |  |
| Input High                | 20.0 mA                                                                                                    |  |
|                           |                                                                                                    |  |
| Humidity                  |                                                                                                    |  |
| Substitute                | 00.0 % (Vol.)                                                                                                    |  |
|                           |                                                                                                    |  |
| Pressure                  |                                                                                                    |  |
| Substitute                | 1013 hPa                                                                                                    |  |
|                           |                                                                                                    |  |
| Analog Out                |                                                                                                    |  |
| Live Zero                 | 4 mA                                                                                                    |  |
|                           |                                                                                                    |  |
| Calibration               |                                                                                                    |  |
| Span                      | 1.00                                                                                                    |  |
| Zero                      | +000                                                                                                    |  |
| Median Filter             |                                                                                                    |  |
| Size                      | 11<br>Hinweis: Der voreingestellter Wert 11 fügt 6 Sekunden zum Einstellwert<br>hinzu (siehe "Median Filter", Seite 66).                                                         |  |
| Parameter Device          |                                                                                                    |  |
| Serial Number             | Eingetragen bei der Endprüfung                                                                                                    |  |
|                           |                                                                                                    |  |
| Software Revision         |                                                                                                    |  |
| Sensor Unit               | Aktuelle SW-Version                                                                                                    |  |
| Evaluation Unit           | Aktuelle SW-Version                                                                                                    |  |
| Configuration             | Typenschlüssel der Steuereinheit                                                                                                    |  |
| -                         |                                                                                                    |  |
| Service                   |                                                                                                    |  |
|                           | Durch den Nullabgleich bestimmt                                                                                                    |  |
| 02                        | Durch den Nullabgleich bestimmt                                                                                                    |  |
| 03                        |                                                                                                    |  |
| 04                        | Werkseitig bestimmte Daten, die dem GM901-Empfänger zugeordnet sind.                                                                                                    |  |
| C5                        |                                                                                                    |  |
| 05                        | (Individuell, je Gerät)                                                                                                    |  |
|                           |                                                                                                    |  |
| C8                        |                                                                                                    |  |

# 8 Bedienung

# 8.1 Bedien- und Anzeigeelemente

## 8.1.1 Bedienfeld der Steuereinheit

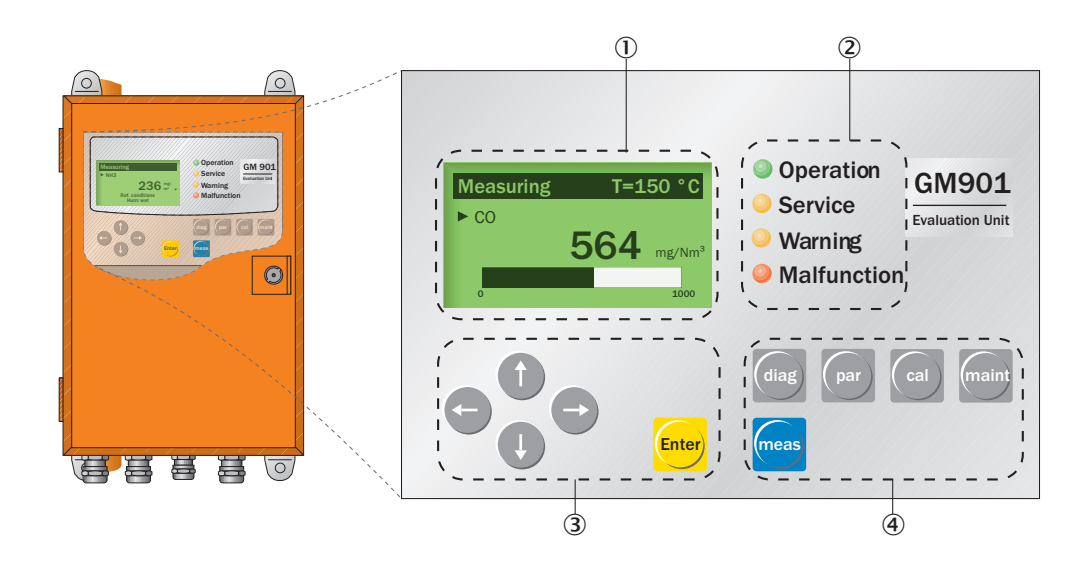

| 1 | Display                                                                                                    |                               |  |
|---|----------------------------------------------------------------------------------------------------|-------------------------------|--|
| 2 | Status-LEDs                                                                                                    |                               |  |
| 3 | <ul> <li>Pfeiltasten zum Editieren der Einheiten/Ziffern</li> <li>Eingabemarkierung bewegen</li> <li>Ziffern nach oben oder unten zählen</li> <li>Abbruch- und Rücksprungtaste (Pfeiltaste links)</li> </ul> |                               |  |
|   | Enter Bestätigung der gesetzten Werte                                                                                                    |                               |  |
| 4 | Funktionstasten und Untermenüs                                                                                                    |                               |  |
|   | "diag": Diagnosis                                                                                                    | siehe "Diagnose", Seite 48    |  |
|   | "par": Parameter siehe "Parameter", Seite 51                                                                                                    |                               |  |
|   | "cal": Calibration     siehe "Kalibrieren", Seite 68                                                                                                    |                               |  |
|   | "maint": Maintenance siehe "Wartung", Seite 71                                                                                                    |                               |  |
|   | "meas": Measurement                                                                                                    | siehe "Messbetrieb", Seite 47 |  |

## 8.1.2 Display

| Measuring<br>► CO | T=<br>Measuring T=150 °<br>► C0 |                        | Messwert eines externen Temperatursensors<br>oder ein interner, einstellbarer, vorgegebener<br>Wert |
|-------------------|---------------------------------|------------------------|----------------------------------------------------------------------------------------------------|
|                   | 564 mg/N                        | 564 mg/Nm <sup>3</sup> | aktueller Messwert                                                                                  |
|                   |                                 | 0                      | Messbereichs-Anfangswert, einstellbar                                                               |
|                   | 400                             | 2000                   | Messbereichs-Endwert, einstellbar                                                                   |
|                   |                                 | t                      | Grenzwert, einstellbarer                                                                            |

# 8.1.3 Status-LEDs

| LED          | Bedeutung                                                                                                    |
|--------------|----------------------------------------------------------------------------------------------------|
| OPERATION    | <ul><li>Messbetrieb</li><li>Das Gerät ist eingeschaltet. Netzspannung ist vorhanden.</li></ul>                                                           |
| SERVICE      | Servicebetrieb                                                                                                    |
| O<br>WARNING | <ul> <li>Warnungsmeldung</li> <li>Mindestens eine Warnungsmeldung liegt vor.</li> <li>Ablesen der Warnungsmeldung, siehe Diagnosemodus (diag)</li> </ul> |
| MALFUNCTION  | <ul> <li>Gerätestörung</li> <li>Mindestens eine Störungsmeldung liegt vor.</li> <li>Ablesen der Störungsmeldung, siehe Diagnosemodus (diag)</li> </ul>   |

# 9 Menüs

# 9.1 Messbetrieb

Im laufenden Messbetrieb wird die Messbetriebsanzeige angezeigt.

- Die Status-LED "Operation" leuchtet grün.
- Erläuterungen zur Messbetriebsanzeige siehe "Display", Seite 46

| An | zeige           |                                                | Aktion | Hinweis                                                                                  |
|----|-----------------|------------------------------------------------|--------|------------------------------------------------------------------------------------------|
|    | Measuring<br>CO | T=150°C<br>1128 <sup>mg/</sup> <sub>Nm</sub> 3 |        | Durch Drücken der Taste " <b>Meas</b> "<br>gelangt man jederzeit in den Messbe-<br>trieb |
|    | 0               | 2000                                           |        |                                                                                          |

# 9.2 Diagnose

Im Menü "Diagnosis" können folgende Daten abgerufen werden:

- Malfunction: Störungsmeldungen
- Warning: Warnungsmeldungen
- Sensor values: Anzeige von Sensormesswerten zur Fehlerdiagnose

#### 9.2.1 Störungsmeldungen abrufen

| Anzeige                                                                          | Aktion                                                                                                    | Hinweis                                                         |
|----------------------------------------------------------------------------------|----------------------------------------------------------------------------------------------------|-----------------------------------------------------------------|
| Measuring         T=150°C           CO         1128 Nm3           0         2000 | Taste " <b>diag</b> " drücken                                                                               | Anzeige springt in Diagnosemodus                                |
| Diagnosis<br>► Malfunction<br>Warning<br>Sensor values<br>← back                 | <ul> <li>Mit "Pfeiltaste unten" Auswahl<br/>"Malfunction" treffen</li> <li>Taste "Enter" drücken</li> </ul> | Anzeigen von Störungsmeldungen                                  |
| Malfunction 1 of 1<br>Signal too high                                            | Taste "Pfeil links" (back) drücken                                                                          | Anzeige von möglichen Störungen,<br>siehe "Störungen", Seite 78 |
| Diagnosis<br>► Malfunction<br>Warning<br>Sensor values<br>← back                 |                                                                                                    |                                                                 |

#### 9.2.2 Warnungsmeldungen abrufen

| Anzeige                                                                          | Aktion                                                                                                  | Hinweis                                                                                                    |
|----------------------------------------------------------------------------------|----------------------------------------------------------------------------------------------------|----------------------------------------------------------------------------------------------------|
| Measuring         T=150°C           CO         1128 Nm³           V         2000 | Taste " <b>diag</b> " drücken                                                                           | Anzeige springt in Diagnosemodus                                                                                  |
| Diagnosis<br>Malfunction<br>►Warning<br>Sensor values<br>← back                  | <ul> <li>Mit "Pfeiltaste unten" Auswahl<br/>"Warning" treffen</li> <li>Taste "Enter" drücken</li> </ul> | Anzeigen von Warnungsmeldungen                                                                                    |
| Warning<br>No warnings<br>← back                                                 | Taste "Pfeil links" (back) drücken                                                                      | Anzeige von möglichen Warnungen<br>(siehe "Warnungen", Seite 77) und Stö-<br>rungen (siehe "Störungen", Seite 78) |
| Diagnosis<br>Malfunction<br>►Warning<br>Sensor values<br>← back                  |                                                                                                    |                                                                                                    |

#### Anzeige Aktion Hinweis Taste "diag" drücken Anzeige springt in Diagnosemodus T=150°C Measuring 1128 Mg/ Nm<sup>3</sup> CO 2000 0 Anzeige von Sensormesswerten zur Fehlerdiagnose Diagnosis Mit "Pfeiltaste unten" Auswahl Malfunction "Sensor values" treffen Warning Taste "Enter" drücken Sensor values 🗲 back Diese Daten beim Ausfüllen des Diag-Sensor values nose-Formulars verwenden. V1: 3.600 TE: 57.0 V2: 4.200 TO: 60.1 DK: 0.000 TD: 10.7 CC: 500.0 AG: 12.04 back Diagnosis Malfunction

#### 9.2.3 Sensorwerte abrufen

Warning

 Sensor values

back

# 9.3 Parameter

Folgende Einstellungen können abgerufen und verändert werden:

#### Untermenü "Parameter settings"

- 1 Physikalische Einheit (Physical Unit), siehe "Physikalische Einheit ändern", Seite 52
- 2 Normierung (Normalization), siehe "Feuchtekorrektur bestimmen", Seite 53
- 3 Einstellzeit (Response Time), siehe "Einstellzeit ändern", Seite 54
- 4 Messbereich (Measuring Range), siehe "Messbereich ändern", Seite 55
- 5 Grenzwert (Limit Value), siehe "Grenzwert ändern", Seite 56
- 6 Aktive Messstrecke (Meas.Distance), siehe "Messstrecke Flansch Flansch und aktive Messstrecke ändern", Seite 57
- 7 Temperatur (Temperature), siehe "Temperatur", Seite 58
- 8 Feuchtigkeit (Humidity), siehe "Feuchtigkeitsgehalt im Messgas einstellen", Seite 62
  9 Druck (Pressure), siehe "Messgasdruck einstellen", Seite 63
- 10 Analogausgang (Analog Out, )siehe "Live Zero-Wert des Analogausgangs ändern (Analog Out)", Seite 64
- 11 Kalibrierdaten (Calibration), siehe "Messgasdruck einstellen", Seite 63
- 12 Median Filter (Median Filter), siehe "Median Filter", Seite 66

#### Untermenü "Device", siehe "Geräte-Kenndaten (Device)", Seite 66

- 1 Seriennummer
- 2 Softwareversion
- 3 Konfiguration Steuereinheit

#### Untermenü "Service", siehe "Service", Seite 68

1 Kalibrierwerte, gerätespezifisch

9.3.1 Physikalische Einheit ändern

Im Untermenüpunkt "Physical Unit" kann die physikalische Einheit der CO-Wert-Ausgabe fesgelegt werden. Zur Verfügung stehen:

- ppm
- mg/m3N
- mg/m3

| Anzeige                                                                                                    | Aktion                                                                                        | Hinweis                                                                         |
|----------------------------------------------------------------------------------------------------|-----------------------------------------------------------------------------------------------|---------------------------------------------------------------------------------|
| Parameter Settings <ul> <li>Physical Unit <ul> <li>Normalization</li> <li>Response Time</li> <li>Measuring Range</li> </ul> </li> <li>← back</li> </ul> |                                                                                               | In diesem Menübild sind sämtliche edi-<br>tierbaren Parameter zugänglich        |
| Limit Value<br>Meas. Distance<br>Temperature<br>Humidity<br>Pressure<br>Analog Out<br>Calibration<br>Median Filter                                      | <ul> <li>Auswahl "Physical Unit" treffen</li> <li>mit "Enter" bestätigen</li> </ul>           |                                                                                 |
| Password<br>Password 1234<br>← back → select                                                                                                    | Passwort eingeben und "Enter" drücken                                                         | Das Password lautet 1234<br>Das eingegebene Passwort bleibt 30<br>Minuten aktiv |
| Physical Unit <ul> <li>Unit : mg / Nm³</li> <li>back</li> <li>edit: Enter</li> </ul>                                                                    | Taste "Enter" drücken                                                                         | Anzeige der physikalischen Einheit                                              |
| Physical Unit         ► Unit : mg / Nm³         ppm       mg/Nm³         ← back       → select                                                          | <ul> <li>Mit "Pfeiltaste rechts" auswählen</li> <li>Auswahl mit "Enter" bestätigen</li> </ul> | Auswahl der physikalischen Einheit                                              |
| Physical Unit         ► Unit : ppm         ← back       edit: Enter                                                                                     | ► Taste " <b>Pfeil links</b> " (back)                                                         | Anzeige springt in Auswahlbild zurück                                           |

#### 9.3.2 Feuchtekorrektur bestimmen

Im Untermenüpunkt "Normalization" wird festgelegt, ob die Ausgabe des Messwertes auf "feucht" oder "trocken" berechnet erfolgt. Dabei wird der eingegebene H<sup>2</sup>O-Ersatzwert verwendet, siehe "Feuchtigkeitsgehalt im Messgas einstellen", Seite 62.

Wird "wet" festgelegt, wird die Feuchtekorrektur aktiviert. Zur Verfügung stehen:

- dry
- wet

| Anzeige                                                                                                    | Aktion                                                                               | Hinweis                                                                 |
|----------------------------------------------------------------------------------------------------|--------------------------------------------------------------------------------------|-------------------------------------------------------------------------|
| Parameter Settings         Pysical Unit         ► Normalization         Response Time         Measuring Range         ✓ | <ul> <li>Auswahl Normalization treffen</li> <li>Taste "Enter" drücken</li> </ul>     | Messwert-Normierung                                                     |
| Normalization  ► Mode : wet  ← back edit: Enter                                                                         | Taste "Enter" drücken                                                                | Werkseiige Grundeinstellung                                             |
| Normalization  ► Mode :  dry wet  to back → select                                                                      | <ul> <li>Auswählen mit "Pfeiltaste rechts"</li> <li>Taste "Enter" drücken</li> </ul> | Nach Bestätigung durch " <b>Enter</b> " Spei-<br>cherung des neue Mode. |
| Normalization  ► Mode : dry  ← back edit: Enter                                                                         | ► Taste "Pfeil links" (back)                                                         | Anzeige wechselt in Auswahlbild                                         |

### 9.3.3 Einstellzeit ändern

| Anzeige                                                                                                    | Aktion                                                                                                    | Hinweis                                                                                                    |
|----------------------------------------------------------------------------------------------------|----------------------------------------------------------------------------------------------------|----------------------------------------------------------------------------------------------------|
| Parameter Settings         Physical Unit         Normalization         ▶ Response Time         Measuring Range         ✓ back | <ul> <li>Auswahl "Response Time" treffen</li> <li>Taste "Enter" drücken</li> </ul>                                                                             | Einstellzeit                                                                                                    |
| Response Time         Time       24 s         - back       edit: Enter                                                        | Taste "Enter" drücken                                                                                                    | Werkseitige Grundeinstellung: 24 s<br>min: 5 s<br>max: 360 s<br>Hinweis: Die tatsächliche Gesamtein-<br>stellzeit ist 30 s, da der voreingestellte<br>Wert (11) des Median Filters die Ein-<br>stellzeit um 6 s verlängert. |
| Response Time         ► Time       024 s         ← back       → select                                                        | <ul> <li>Auswählen mit "Pfeiltaste rechts"</li> <li>Eingabe neuer Wert mit "Pfeiltaste oben" oder "Pfeiltaste unten"</li> <li>Taste "Enter" drücken</li> </ul> | Nach Bestätigung durch " <b>Enter</b> " Spei-<br>cherung des neue Wertes.                                                                                                    |
| Response Time         ► Time       24 s         ← back       edit: Enter                                                      | Taste "Pfeil links" (back)                                                                                                    | Anzeige wechselt in Auswahlbild                                                                                                    |

# 9.3.4 Messbereich ändern

| Anzeige                                                                                                    | Aktion                                                                                                    | Hinweis                                                                    |
|----------------------------------------------------------------------------------------------------|----------------------------------------------------------------------------------------------------|----------------------------------------------------------------------------|
| Parameter Settings         Physical Unit         Normalization         Response Time         ► Measuring Range         ► back | <ul> <li>Auswahl "Measuring Range" treffen</li> <li>Taste "Enter" drücken</li> </ul>                                                                           | Messbereich                                                                |
| Measuring Range<br>► Range: 1000 mg/Nm³<br>← back edit: Enter                                                                 | Taste "Enter" drücken                                                                                                    | Werkseitige Grundeinstellung:<br>1000mg/Nm3<br>min: 100<br>max: 60 000     |
| Measuring Range<br>► Range: 01000 mg/Nm³<br>← back → select                                                                   | <ul> <li>Auswählen mit "Pfeiltaste rechts"</li> <li>Eingabe neuer Wert mit "Pfeiltaste oben" oder "Pfeiltaste unten"</li> <li>Taste "Enter" drücken</li> </ul> | Nach Bestätigung durch " <b>Enter</b> " Spei-<br>cherung des neuen Wertes. |
| Measuring Range<br>► Range: 1000 mg/Nm³<br>← back edit: Enter                                                                 | Taste "Pfeil links" (back)                                                                                                    | Anzeige wechselt in Auswahlbild                                            |

#### 9.3.5 Grenzwert ändern

| Anzeige                                                                                                    | Aktion                                                                                                    | Hinweis                                                                                                    |
|----------------------------------------------------------------------------------------------------|----------------------------------------------------------------------------------------------------|----------------------------------------------------------------------------------------------------|
| Parameter Settings         ► Limit Value         Meas. Distance         Temperature         Humidity         ✓ back | <ul> <li>Auswahl "Limit Value" treffen</li> <li>Taste "Enter" drücken</li> </ul>                                                                               | Grenzwert                                                                                                    |
| Limit Value<br>► Limit: 1000 mg/Nm <sup>3</sup><br>← back edit: Enter                                               | Taste "Enter" drücken                                                                                                    | Werkseitige Grundeinstellung:<br>1000 mg/Nm3<br><b>Achtung</b> : Ist Wert innerhalb des ausge-<br>wählten Messbereichs? |
| Limit Value<br>► Limit: 01000 mg/Nm <sup>3</sup><br>← back → select                                                 | <ul> <li>Auswählen mit "Pfeiltaste rechts"</li> <li>Eingabe neuer Wert mit "Pfeiltaste oben" oder "Pfeiltaste unten"</li> <li>Taste "Enter" drücken</li> </ul> | Nach Bestätigung durch " <b>Enter</b> " Spei-<br>cherung des neue Wertes.                                               |
| Limit Value<br>► Limit: 1000 mg/Nm³<br>← back edit: Enter                                                           | ► Taste "Pfeil links" (back)                                                                                                    | Anzeige wechselt in Auswahlbild                                                                                         |

| Anzeige                                                                                                    | Aktion                                                                                                    | Hinweis                                                                                                    |
|----------------------------------------------------------------------------------------------------|----------------------------------------------------------------------------------------------------|----------------------------------------------------------------------------------------------------|
| Parameter Settings         Limit Value         ► Meas. Distance         Temperature         Humidity         ← back | <ul> <li>Auswahl "Meas. Distance" treffen</li> <li>Taste "Enter" drücken</li> </ul>                                                                            | Messstrecke<br>Da die Einstellung der Messstrecke<br>Geräteparameter verändert, müssen<br>diese Werte vor dem Nullabgleich ein-<br>gestellt werden. |
| Meas. Distance <ul> <li>► FI FI. : 2500 mm</li> <li>Active : 2000 mm</li> </ul> ← back edit: Enter                  | Auswahl "FIFI." treffen und mit "Enter"<br>bestätigen                                                                                                    | Werkseitige Grundeinstellung der<br>Messstrecke FIFI. : 2500mm<br>min: 500mm<br>max: 8 000mm                                                        |
| Meas. Distance <ul> <li>► FI FI. : 02500 mm</li> <li>Active : 2000 mm</li> </ul> ← back edit: Enter                 | <ul> <li>Auswählen "Pfeiltaste rechts"</li> <li>Eingabe neuer Wert mit "Pfeiltaste oben" oder "Pfeiltaste unten"</li> <li>Taste "Enter" drücken</li> </ul>     | Eingabe des Wertes der Messstrecke<br>Flansch-Flansch<br>Nach Bestätigung durch " <b>Enter</b> " Spei-<br>cherung des neuen Wertes                  |
| Meas. Distance <ul> <li>► FI FI. : 2500 mm</li> <li>Active : 2000 mm</li> </ul> ← back edit: Enter                  |                                                                                                    |                                                                                                    |
| Meas. Distance         FI FI. : 2500 mm         ► Active : 2000 mm         ← back       edit: Enter                 | <ul> <li>Mit "Pfeiltaste unten" Auswahl "Active"<br/>treffen</li> <li>Taste "Enter" drücken</li> </ul>                                                         | Eingabe der aktiven Messstrecke<br>Die Eingabe der <b>aktiven Messstrecke</b><br>muss <b>sehr genau (+- 1 % )</b> erfolgen!                         |
| Meas. Distance<br>Fl Fl. : 2500 mm<br>► Active : 02000 mm<br>← back edit: Enter                                     | <ul> <li>Auswählen mit "Pfeiltaste rechts"</li> <li>Eingabe neuer Wert mit "Pfeiltaste oben" oder "Pfeiltaste unten"</li> <li>Taste "Enter" drücken</li> </ul> | Werkseitige Grundeinstellung der aktiven Messstrecke: 2000mm<br>Nach Bestätigung durch " <b>Enter</b> " Speicherung des neuen Wertes                |
| Meas. Distance<br>Fl Fl. : 2500 mm<br>► Active : 2000 mm<br>← back edit: Enter                                      | Taste "Pfeil links" (back)                                                                                                    | Anzeige wechselt in Auswahlbild                                                                                                    |

## 9.3.6 Messstrecke Flansch – Flansch und aktive Messstrecke ändern

#### 9.3.7 Temperatur

Im Untermenüpunkt "Temperature Input" können folgende Einstellungen geprüft und geändert werden.

- Substitute: Temperaturersatzwert wenn der Temperatursensor ausfällt
- External: Verwendung eines externen Temperatursensors
- Scale Low: Unterer Grenzwert für Messgastemperatur
- Scale High: Oberer Grenzwert für Messgastemperatur
- Input Low: mA-Signal für unteren Grenzwert der Messgastemperatur
- Input High: mA-Signal für oberen Grenzwert der Messgastemperatur

9.3.7.1 Temperaturersatzwert ändern

| Anzeige                                                                                                    | Aktion                                                                                                    | Hinweis                                                                                                    |
|----------------------------------------------------------------------------------------------------|----------------------------------------------------------------------------------------------------|----------------------------------------------------------------------------------------------------|
| Parameter Settings         Limit Value         Meas. Distance         ► Temperature         Humidity         ▼ back                                                                                                    | <ul> <li>Auswahl "Temperature" treffen</li> <li>Taste "Enter" drücken</li> </ul>                                                                                    | Abgastemperatur                                                                                                   |
| Temperature Input         ▶ Substitute       150 °C         External       Analn         Scale Low       0 °C         Scale High       250 °C         ← back       Select →         Input Low :       4,0 mA         Input High :       20.0 mA | <ul> <li>Mit "Pfeiltaste unten" oder "Pfeiltasten oben" Auswahl treffen</li> <li>Taste "Enter" drücken</li> </ul>                                                   | Eingabe des Temperaturersatzwerts<br>Die weiteren Eingabemöglichkeiten<br>werden in den folgenden Bildern erklärt |
| Temperature Input         ► Substitute       150 °C         External       AnaIn         Scale Low       0 °C         Scale High       250 °C         ← back       Select →                                                                     | <ul> <li>Auswählen mit "Pfeiltaste rechts"</li> <li>Eingabe neuer Wert mit "Pfeiltaste<br/>unten" oder "Pfeiltasten oben"</li> <li>Taste "Enter" drücken</li> </ul> | Werksseitige Grundeinstellung des<br>Temperaturersatzwerts: 150 °C                                                |
| Temperature Input         ► Substitute       150 °C         External       Analn         Scale Low       0 °C         Scale High       250 °C         ← back       → Select                                                                     |                                                                                                    |                                                                                                    |

| Anzeige                                                                                                    | Aktion                                                                                                    | Hinweis                                                     |
|----------------------------------------------------------------------------------------------------|----------------------------------------------------------------------------------------------------|-------------------------------------------------------------|
| Parameter Settings         Limit Value         Meas. Distance         ► Temperature         Humidity         ▼ back                                                            | <ul> <li>Auswahl "Temperature" treffen</li> <li>Taste "Enter" drücken</li> </ul>                                 | Abgastemperatur                                             |
| Temperature Input         Substitute       150 °C         ► External       Analn         Scale Low       0 °C         Scale High       250 °C         ← back       Edit: Enter | <ul> <li>Mit "Pfeiltaste unten" oder "Pfeiltaste oben" Auswahl treffen</li> <li>Taste "Enter" drücken</li> </ul> | Verwendung eines externen Tempera-<br>tursensors            |
| Temperature Input         Substitute       150 °C         ► External       Yes No         Scale Low       0 °C         Scale High       250 °C         ← back       → Select   | <ul> <li>Auswählen mit "Pfeiltaste rechts"</li> <li>Taste "Enter" drücken</li> </ul>                             | Nach Bestätigung durch "Enter" Spei-<br>cherung der Auswahl |
| Temperature Source         ► Source       Analn         ← back       Edit:Enter                                                                                                |                                                                                                    |                                                             |
| Temperature Source<br>► Source<br>Analn<br>▼<br>← back → Select                                                                                                    |                                                                                                    |                                                             |
| Temperature Input         Substitute       150 °C         ► External       Anain         Scale Low       0 °C         Scale High       250 °C         ← back       Edit: Enter |                                                                                                    |                                                             |

# 9.3.7.2 Verwendung von externem Temperatursensor parametrieren

| Anzeige                                                                                                    | Aktion                                                                                                    | Hinweis                                                                   |
|----------------------------------------------------------------------------------------------------|----------------------------------------------------------------------------------------------------|---------------------------------------------------------------------------|
| Parameter Settings         Limit Value       ▲         Meas. Distance       ▲         > Temperature       Humidity         + back       ▼                                     | <ul> <li>Auswahl "Temperature" treffen</li> <li>Taste "Enter" drücken</li> </ul>                                                                               | Abgastemperatur                                                           |
| Temperature InputSubstitute150 °CExternalAnaln► Scale Low0 °CScale High250 °C✓ backedit: Enter                                                                                | <ul> <li>Mit "Pfeiltaste unten" oder "Pfeiltaste oben" Auswahl treffen</li> <li>Taste "Enter" drücken</li> </ul>                                               | Werkseitige Grundeinstellung: 0 °C                                        |
| Temperature Input         Substitute       150 °C         External       Analn         ► Scale Low       000 °C         Scale High       250 °C         ← back       → Select | <ul> <li>Auswählen mit "Pfeiltaste rechts"</li> <li>Eingabe neuer wert mit "Pfeiltaste unten" oder "Pfeiltaste oben"</li> <li>Taste "Enter" drücken</li> </ul> | Nach Bestätigung durch " <b>Enter</b> " Spei-<br>cherung des neuen Wertes |

### 9.3.7.3 Temperaturbereich einstellen: Unterer Grenzwert

9.3.7.4 Temperaturbereich einstellen: Oberer Grenzwert (20 mA)

| Anzeige                                                                                                    | Aktion                                                                                                    | Hinweis                                             |
|----------------------------------------------------------------------------------------------------|----------------------------------------------------------------------------------------------------|-----------------------------------------------------|
| Parameter Settings         Limit Value       ▲         Meas. Distance       ▲         ► Temperature       Humidity         Humidity       ▼                                    | <ul> <li>Auswahl "Temperature" treffen</li> <li>Taste "Enter" drücken</li> </ul>                                                                               | Abgastemperatur                                     |
| Temperature Input         Substitute       150 °C         External       Analn         Scale Low       0 °C         ► Scale High       250 °C         ← back       Edit: Enter | <ul> <li>Mit "Pfeiltaste unten" oder "Pfeiltaste oben" Auswahl treffen</li> <li>Taste "Enter" drücken</li> </ul>                                               | Werkseitige Grundeinstellung: 250 °C<br>max: 500 °C |
| Temperature Input         Substitute       150 °C         External       Analn         Scale Low       0 °C         ▶ Scale High       250 °C         ← back       → select    | <ul> <li>Auswählen mit "Pfeiltaste rechts"</li> <li>Eingabe neuer wert mit "Pfeiltaste unten" oder "Pfeiltaste oben"</li> <li>Taste "Enter" drücken</li> </ul> |                                                     |

# 9.3.7.5 Signal einstellen: Live Zero

| Anzeige                                                                                                    | Aktion                                                                                                    | Hinweis                                                                   |
|----------------------------------------------------------------------------------------------------|----------------------------------------------------------------------------------------------------|---------------------------------------------------------------------------|
| Parameter Settings         Limit Value       ▲         Meas. Distance       ▲         ► Temperature       Humidity         Humidity       ▼                                 | <ul> <li>Auswahl "Temperature" treffen</li> <li>Taste "Enter" drücken</li> </ul>                                                                               | Abgastemperatur                                                           |
| Temperature InputExternalAnalnScale Low0 °CScale High250 °C► Input Low4.0 mA✓ backedit: Enter                                                                               | <ul> <li>Mit "Pfeiltaste unten" oder "Pfeiltaste oben" Auswahl treffen</li> <li>Taste "Enter" drücken</li> </ul>                                               | Signal für Messbereichsanfang<br>Werkseitige Grundeinstellung: 4.0 mA     |
| Temperature Input         External       Analn         Scale Low       0 °C         Scale High       250 °C         ► Input Low       04 0 mA         ← back       → select | <ul> <li>Auswählen mit "Pfeiltaste rechts"</li> <li>Eingabe neuer wert mit "Pfeiltaste unten" oder "Pfeiltaste oben"</li> <li>Taste "Enter" drücken</li> </ul> | Nach Bestätigung durch " <b>Enter</b> " Spei-<br>cherung des neuen Wertes |

9.3.7.6 Signal einstellen: Oberer Ausgabewert

| Anzeige                                                                                                    | Aktion                                                                                                    | Hinweis                                                                   |
|----------------------------------------------------------------------------------------------------|----------------------------------------------------------------------------------------------------|---------------------------------------------------------------------------|
| Parameter Settings         Limit Value         Meas. Distance         ► Temperature         Humidity         ▼ back                                                            | <ul> <li>Auswahl "Temperature" treffen</li> <li>Taste "Enter" drücken</li> </ul>                                                                               | Abgastemperatur                                                           |
| Temperature InputScale Low0 °CScale High250 °CInput Low4.0 mA► Input High20.0 mA← backedit: Enter                                                                              | <ul> <li>Mit "Pfeiltaste unten" oder "Pfeiltaste oben" Auswahl treffen</li> <li>Taste "Enter" drücken</li> </ul>                                               | Signal für Messbereichsende<br>Werkseitige Grundeinstellung: 20.0 mA      |
| Temperature Input         Scale Low       0 °C         Scale High       250 °C         Input Low       4.0 mA         ▶ Input High       20.0 mA         ← back       → select | <ul> <li>Auswählen mit "Pfeiltaste rechts"</li> <li>Eingabe neuer wert mit "Pfeiltaste unten" oder "Pfeiltaste oben"</li> <li>Taste "Enter" drücken</li> </ul> | Nach Bestätigung durch " <b>Enter</b> " Spei-<br>cherung des neuen Wertes |

| Anzeige                                                                                                    | Aktion                                                                                                    | Hinweis                                                                                                    |
|----------------------------------------------------------------------------------------------------|----------------------------------------------------------------------------------------------------|----------------------------------------------------------------------------------------------------|
| Parameter Settings         Limit Value         Meas. Distance         Temperature         ►Humidity         ▼ | <ul> <li>Auswahl "Humidity" treffen</li> <li>Taste "Enter" drücken</li> </ul>                                                                                  | Abgasfeuchte                                                                                                    |
| Humidity Input  ► Substitute : 0.0 %  ← back edit: Enter                                                      | Taste "Enter" drücken                                                                                                    | Werkseitige Grundeinstellung: 0.0 %<br>Mit diesem Wert wird auf Trockenheit<br>des Gases korrigiert.<br>max.: 99.9 % |
| Humidity Input  ► Substitute : 00.0 %  ← back → select                                                        | <ul> <li>Auswählen mit "Pfeiltaste rechts"</li> <li>Eingabe neuer wert mit "Pfeiltaste unten" oder "Pfeiltaste oben"</li> <li>Taste "Enter" drücken</li> </ul> | Nach Bestätigung durch " <b>Enter</b> " Spei-<br>cherung des neuen Wertes                                            |

# 9.3.8 Feuchtigkeitsgehalt im Messgas einstellen

#### 9.3.9 Messgasdruck einstellen

| Anzeige                                                                                                    | Aktion                                                                                                    | Hinweis                                                                                                    |
|----------------------------------------------------------------------------------------------------|----------------------------------------------------------------------------------------------------|----------------------------------------------------------------------------------------------------|
| Parameter Settings         Humidity       ▲         ▶ Pressure       ▲         Analog Out       ▲         Calibration       ▼         ◆ back       ▼ | <ul> <li>Auswahl "Pressure" treffen</li> <li>Taste "Enter" drücken</li> </ul>                                                                                  | Abgasdruck                                                                                                    |
| Pressure Input  ► Substitute : 1013 hPa  ← back edit: Enter                                                                                          | Taste "Enter" drücken                                                                                                    | Werkseitige Grundeinstellung: 1013<br>hPa<br>min.: 800<br>max.: 1200                                                                                        |
| Pressure Input      ► Substitute : 1013 hPa      ► back → select                                                                                     | <ul> <li>Auswählen mit "Pfeiltaste rechts"</li> <li>Eingabe neuer wert mit "Pfeiltaste unten" oder "Pfeiltaste oben"</li> <li>Taste "Enter" drücken</li> </ul> | Nach Bestätigung durch " <b>Enter</b> " Spei-<br>cherung des neuen Wertes.<br>Mit diesem Wert erfolgt, bei Anzeige in<br>ppm oder Norm, die Druckkorrektur. |
| Pressure Input  ► Substitute : 1013 hPa  ← back edit: Enter                                                                                          |                                                                                                    |                                                                                                    |

| Anzeige                                                                                                    | Aktion                                                                                                    | Hinweis                                                                                                 |
|----------------------------------------------------------------------------------------------------|----------------------------------------------------------------------------------------------------|----------------------------------------------------------------------------------------------------|
| Parameter Settings         Humidity       ▲         Pressure       ▲         ► Analog Out       ▲         Calibration       ▼         ← back       ▼ | <ul> <li>Auswahl "Analog Out" treffen</li> <li>Taste "Enter" drücken</li> </ul>                                                                                | Analogausgang/Live Zero                                                                                 |
| Analog Out <ul> <li>Live Zero : 4 mA</li> <li>back edit: Enter</li> </ul>                                                                            | Taste "Enter" drücken                                                                                                    | Werkseitige Grundeinstellung: 4 mA                                                                      |
| Analog Out<br>► Live Zero : 4 mA<br>← back → select                                                                                                  | <ul> <li>Auswählen mit "Pfeiltaste rechts"</li> <li>Eingabe neuer wert mit "Pfeiltaste unten" oder "Pfeiltaste oben"</li> <li>Taste "Enter" drücken</li> </ul> | Nach Bestätigung durch " <b>Enter</b> " Spei-<br>cherung des neuen Wertes<br>Mögliche Werte: 0 bis 4 mA |
| Analog Out<br>► Live Zero : 4 mA<br>← back edit: Enter                                                                                               |                                                                                                    |                                                                                                    |

# 9.3.10 Live Zero-Wert des Analogausgangs ändern (Analog Out)

#### 9.3.11 Kalibrierwerte ändern

| Anzeige                                                                                                    | Aktion                                                                                                    | Hinweis                                                                                                    |
|----------------------------------------------------------------------------------------------------|----------------------------------------------------------------------------------------------------|----------------------------------------------------------------------------------------------------|
| Parameter Settings         Humidity       ▲         Pressure       ▲         Analog Out       ►         Calibration       ➡         back       ■ | <ul> <li>Auswahl "Calibration" treffen</li> <li>Taste "Enter" drücken</li> </ul>                                                                               | Vor-Ort-Kalibrierung                                                                                                    |
| Calibration<br>► Span : 1.00<br>Zero : 0<br>← back edit: Enter                                                                                   | ► Taste "Enter" drücken                                                                                                    | SPAN / Kennlinien-Steigung<br>Werkseitige Grundeinstellung: 1.00<br>Änderung möglich z.B. nach erfolgtem<br>Spantest          |
| Calibration<br>► Span : 1,00<br>Zero : 0<br>← back → select                                                                                      | <ul> <li>Auswählen mit "Pfeiltaste rechts"</li> <li>Eingabe neuer wert mit "Pfeiltaste unten" oder "Pfeiltaste oben"</li> <li>Taste "Enter" drücken</li> </ul> | Nach Bestätigung durch " <b>Enter</b> " Spei-<br>cherung des neuen Wertes<br>Möglicher Einstellbereich für Span:<br>0,50 1,99 |
| Calibration                                                                                                    |                                                                                                    |                                                                                                    |
| Calibration         Span : 1.00         ► Zero : 0         ← back       edit: Enter                                                              | Taste "Enter" drücken                                                                                                    | Werkseitige Grundeinstellung: 0<br>Offsetkorrektur möglich, z.B. nach<br>einer Vergleichsmessung                              |
| Calibration         Span : 1.00         ► Zero : + 0 0 0         ← back                                                                          | <ul> <li>Auswählen mit "Pfeiltaste rechts"</li> <li>Eingabe neuer Wert mit "Pfeiltaste unten" oder "Pfeiltaste oben"</li> <li>Taste "Enter" drücken</li> </ul> | Nach Bestätigung durch " <b>Enter</b> " Spei-<br>cherung des neuen Wertes                                                     |
| Calibration         Span : 1.00         ▶ Zero : 0         ← back       edit: Enter                                                              | Taste "Pfeil links" (back) drücken                                                                                                    | Anzeige wechselt in Auswahlbild                                                                                               |

#### 9.3.12 Median Filter

| Anzeige                                                                                                    | Aktion                                                                                                    | Hinweis                                                                                                    |
|----------------------------------------------------------------------------------------------------|----------------------------------------------------------------------------------------------------|----------------------------------------------------------------------------------------------------|
| Parameter Settings         Pressure       ▲         Analog Out       ▲         Calibration       ►         Median Filter       ▲ <b>←</b> back       ▲ | <ul> <li>Auswahl "Median Filter" treffen</li> <li>Taste "Enter" drücken</li> </ul>                                                                             | Der Median Filter reduziert Signalrau-<br>schen, welches aufgrund hoher Staub-<br>konzentrationen oder schnell verän-<br>dernde Prozesse verursacht werden.<br>Median Filter Wert:<br>"1" = kein Filter<br>"17" = höchster Wert<br>"11" = voreingestellter Wert                                                                                 |
| Median Filter<br>► Size : 11<br>← back edit: Enter                                                                                                    | <ul> <li>Auswählen mit "Pfeiltaste rechts"</li> <li>Eingabe neuer Wert mit "Pfeiltaste unten" oder "Pfeiltaste oben"</li> <li>Taste "Enter" drücken</li> </ul> | Der Median Filter fügt 1 bis 9 Sekun-<br>den nach folgender Formel zur Einstell-<br>zeit hinzu:<br>$(\underline{Median Filter + 1})$<br>Beispiel:<br>- Gewünschte Einstellzeit: 20 s<br>- Wenn Median Filter = 15:<br>(15 + 1)/2 = 8 s Verlängerung<br>- Eingabe neuer Wert "Response<br>Time": 12 s<br>(siehe "Einstellzeit ändern", Seite 54) |

# 9.3.13 Geräte-Kenndaten (Device)

Folgende Kenndaten können abgerufen werden:

- Seriennummer (Serial number)
- Softwareversion (Software Revision)
- Gerätekonfiguration (Configuration)

| Anzeige                                                                                                    | Aktion                                                                      | Hinweis          |
|----------------------------------------------------------------------------------------------------|-----------------------------------------------------------------------------|------------------|
| Parameters<br>Settings<br>► Device<br>Service<br>← back                                                       | <ul> <li>Auswahl "Device" treffen</li> <li>Taste "Enter" drücken</li> </ul> | Geräte-Kennwerte |
| Parameter Device <ul> <li>► Serial Number</li> <li>Software Revision</li> <li>Configuration</li> </ul> ← back | Taste "Enter" drücken                                                       |                  |

| Anzeige                                                                                         | Aktion                                                                                                    | Hinweis                                                                                     |
|-------------------------------------------------------------------------------------------------|----------------------------------------------------------------------------------------------------|---------------------------------------------------------------------------------------------|
| Serial Number<br>Number<br>► 0000000<br>← back edit: Enter                                      | Taste "Pfeil links" (back) drücken                                                                               | Anzeige der Geräte-Seriennummer                                                             |
| Parameter Device<br>Serial Number<br>► Software Revision<br>Configuration<br>← back             | <ul> <li>Mit "Pfeiltaste unten" oder "Pfeiltaste oben" Auswahl treffen</li> <li>Taste "Enter" drücken</li> </ul> | Anzeige Software-Version                                                                    |
| Software Revision<br>► Sensor Unit:<br>90482610000<br>Evaluation Unit:<br>90482600000<br>← back | Taste "Pfeil links" (back) drücken                                                                               |                                                                                             |
| Parameter Device<br>Serial Number<br>► Software Revision<br>Configuration<br>← back             |                                                                                                    |                                                                                             |
| Parameter Device<br>Serial Number<br>Software Revision<br>► Configuration<br>← back             | <ul> <li>Mit "Pfeiltaste unten" oder "Pfeiltaste oben" Auswahl treffen</li> <li>Taste "Enter" drücken</li> </ul> | Geräte-Konfiguration                                                                        |
| Configuration<br>Configuration:<br>0112                                                         | Taste "Pfeil links" (back) drücken                                                                               | Anzeige der gelieferten Gerätkonfigura-<br>tion<br>0112 = Standard<br>Keine Eingabe möglich |
| Parameter Device<br>Serial Number<br>Software Revision<br>► Configuration<br>← back             | Taste "Pfeil links" (back) drücken                                                                               |                                                                                             |

#### 9.3.14 Service

| Anzeige                                                                                                    | Aktion                                                                                                    | Hinweis                                                                                       |
|----------------------------------------------------------------------------------------------------|----------------------------------------------------------------------------------------------------|-----------------------------------------------------------------------------------------------|
| Parameters<br>Settings<br>Device<br>► Service<br>← back                                                                                                    | <ul> <li>Mit "Pfeiltaste unten" oder "Pfeiltaste oben" Auswahl treffen</li> <li>Taste "Enter" drücken</li> </ul> | Sensor-Kalibrierparameter<br>Achtung: Änderung führen zu Mess-<br>wertabweichungen            |
| Calibration Values         ▶ C1 : 0.0712         C2 : 0.0712         C3 : 500.1234         C4 : 20.1234         ← back         c5 : 0.0123         C6 : 1.0000         C7 : 0.0123         C8 : 1.0000 | ► Taste "Enter" drücken                                                                                          | Nur in Sonderfällen z.B. Austausch des<br>Empfängers dürfen diese Werte geän-<br>dert werden! |

# 9.4 Kalibrieren

Im Menü "Calibration" können folgende Untermenüpunkte aufgerufen werden:

- Zero Adjust: Nullpunktabgleich
- SPAN Test: manueller SPAN-Test

# 9.4.1 Nullpunktabgleich durchführen

| Anzeige                                                                                                    | Aktion                                                                                                    | Hinweis                                                                                                    |
|----------------------------------------------------------------------------------------------------|----------------------------------------------------------------------------------------------------|----------------------------------------------------------------------------------------------------|
| Calibration<br>► Zero Adjust<br>Span Test<br>← back                                                                         | <ul> <li>Taste "CAL" drücken</li> <li>Auswahl "Zero Adjust" mit Taste "Enter"<br/>aufrufen</li> </ul>     |                                                                                                    |
| Password<br>Password 1234<br>← back → select                                                                                | Eingabe Passwort "1234"                                                                                   | Abfrage kommt nur bei anstehender<br>Warnung (z.B. Gerätetemperatur)                                                               |
| Zero Adjust<br>Are you sure to<br>start adjust<br>procedure ?<br>← back Start: Enter                                        | <ul> <li>Eingabe "Enter"</li> <li>Abbruch mit "Taste links" (back)</li> </ul>                             |                                                                                                    |
| Zero Adjust<br>Caution operation<br>temperatur not<br>valid<br>T: 61.5°C<br>Later Start: Enter                              |                                                                                                    | Warten bis Gerätetemperatur erreicht<br>ist<br>Meldung erscheint nur, wenn noch<br>keine Temperatur-Stabilisierung<br>erreicht ist |
| Zero Adjust<br>Please Wait !                                                                                                | <ul> <li>Eingabe "Enter"<br/>(bei T=60 °C +- 0,5 °C)</li> <li>Abbruch mit "Taste links" (back)</li> </ul> | Während des Abgleichvorgangs keine<br>Eingabe am Gerät möglich                                                                     |
| Zero Adjust<br>Please wait<br>> Amplifer Values<br>Amp1: 0 Amp2: 6<br>************************************                  |                                                                                                    | Während des Abgleichvorgangs keine<br>Eingabe am Gerät möglich                                                                     |
| Zero Adjust         C1       : +0,0         ► C2 -var       : +0,0         C3       : +0,0         ← back       Save: Enter | Eingabe "Enter"                                                                                           | Daten werden abgespeichert                                                                                                    |

### 9.4.2 SPAN-Test

| Anzeige                                                                                                | Aktion                                                                                                    | Hinweis                                                                                                    |
|----------------------------------------------------------------------------------------------------|----------------------------------------------------------------------------------------------------|----------------------------------------------------------------------------------------------------|
| Calibration<br>Zero Adjust<br>► Span Test<br>← back                                                    | <ul> <li>Taste "CAL" drücken</li> <li>"SPAN Test" auswählen und mit Taste<br/>"Enter" aufrufen</li> </ul> |                                                                                                    |
| Password<br>Password 1234<br>← back → select                                                           | Eingabe Passwort "1234"                                                                                   | Abfrage kommt nur bei anstehender<br>Warnung (z.B. Gerätetemperatur)                                                                                                    |
| Zero Adjust<br>Are you sure to<br>start adjust<br>procedure ?<br>← back Start: Enter                   | ► Eingabe " <b>Enter</b> "                                                                                | Starten des Nullpunkt-Abgleichs für<br>den SPAN-Test                                                                                                    |
| Span Test<br>Please Wait !                                                                             |                                                                                                    | Nullpunktabgleich wird durchgeführt<br>Keine Eingabe am Gerät möglich                                                                                                    |
| Span Test<br>Please wait<br>Amplifer Values<br>Amp1: 0 Amp2: 6<br>************************************ |                                                                                                    | Nullpunktabgleich wird durchgeführt<br>Keine Eingabe am Gerät möglich                                                                                                    |
| Span Test<br>► Temperature: 25°C<br>CO: xxxxxx ppm x m<br>← back edit: Enter                           | <ul> <li>Umgebungstemperatur editieren</li> <li>Testküvette in den Halter einstecken</li> </ul>           | Temperatur auf aktuelle Umgebungs-<br>temperatur einstellen<br>Der angezeigte Messwert ist mit dem<br>auf der Testküvette vermerkten Wert<br>zu vergleichen<br>Abweichungen können ggf. mit dem<br>SPAN-Wert korrigiert werden, siehe<br>"Kalibrierwerte ändern", Seite 65).<br>Der einzustellende Spanfaktor ergibt<br>sich aus dem Sollwert (Aufkleber auf<br>der Testküvette) dividiert durch den<br>angezeigten Messwert.<br>Über " <b>Back</b> "wird der Span-Abgleich<br>beendet. |

# 9.5 Wartung

Im Menü "Maintenance" können folgende Untermenüpunkte aufgerufen werden:

- Reset System: Neustart des Systems
- Maint Mode: Wartungsmodus einstellen
- Test Analog Out: Überprüfung des Stromwerts am Analogausgang
- Test Relay: Relaistest
- Reset Parameter: Parameter auf die Grundeinstellung zurücksetzen

#### 9.5.1 Reset System

| Anzeige                                                                                                    | Aktion                                                                                                    | Hinweis                        |
|----------------------------------------------------------------------------------------------------|----------------------------------------------------------------------------------------------------|--------------------------------|
| Maintenance         ▶ Reset System         Maint Mode: No         Test Analog Out         Test Relay         ← back         Reset Parameter | <ul> <li>Mit "Pfeiltaste unten" oder "Pfeil-<br/>taste oben" Auswahl treffen</li> <li>Taste "Enter" drücken</li> </ul> | Neustart des Gerätes           |
| Reset System         Are you sure to         start reset         procedure ?             back                                               | Taste "Enter" drücken                                                                                                  |                                |
| Reset System<br>Reset System<br>Please wait !<br>****                                                                                       |                                                                                                    | Keine Eingabe am Gerät möglich |
| Measuring         T=150°C           CO         1128 Mm3           0         2000                                                            |                                                                                                    | Neustart wurde durchgeführt    |

### 9.5.2 Wartungsbetrieb

| Anzeige                                                                                                    | Aktion                                                                                                    | Hinweis                                                                                                    |
|----------------------------------------------------------------------------------------------------|----------------------------------------------------------------------------------------------------|----------------------------------------------------------------------------------------------------|
| Maintenance<br>Reset System<br>► Maint Mode: No<br>Test Analog Out<br>Test Relay<br>► back                          | <ul> <li>Mit "Pfeiltaste unten" oder "Pfeiltaste oben" Auswahl treffen</li> <li>Taste "Enter" drücken</li> </ul> |                                                                                                    |
| Maintenance         Reset System         ► Maint Mode: No         Test Analog Out         Test Relay         ► back | <ul> <li>Mit "Pfeiltaste rechts" Auswahl treffen</li> <li>Taste "Enter" drücken</li> </ul>                       | Bei Auswahl " <b>Yes</b> " Sprung in den Ser-<br>vicebetrieb<br>Ausgangsrelais fällt ab<br>Analogausgang hält den letzten Wert |
| Maintenance<br>Reset System<br>► Maint Mode: No<br>Test Analog Out<br>Test Relay<br>← back                          |                                                                                                    |                                                                                                    |
#### 9.5.3 **Test Analogausgang**

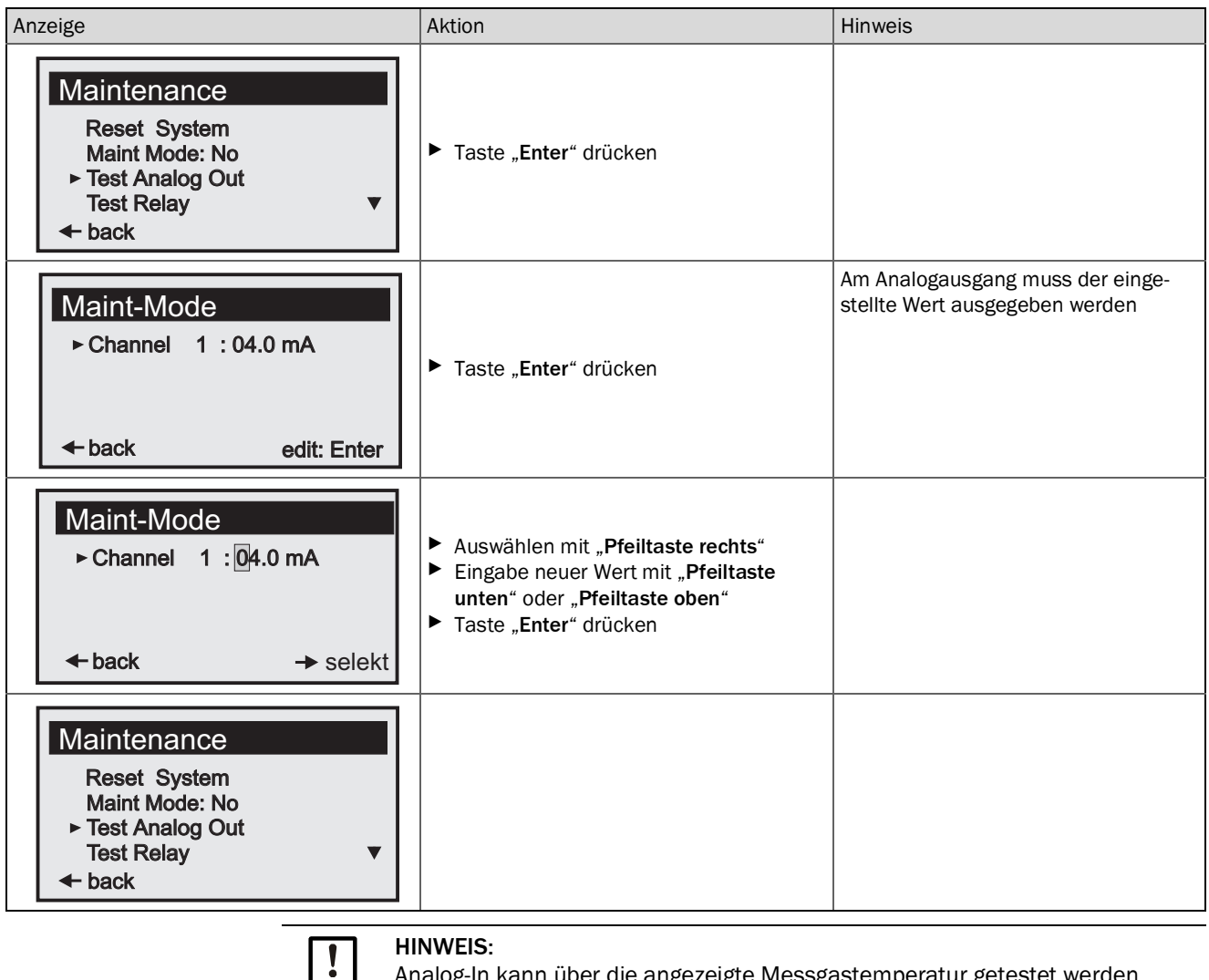

Analog-In kann über die angezeigte Messgastemperatur getestet werden.

73

#### 9.5.4 Test Relais

| Anzeige                                                                                                    | Aktion                                                                                                    | Hinweis                      |
|----------------------------------------------------------------------------------------------------|----------------------------------------------------------------------------------------------------|------------------------------|
| Maintenance         Reset System         Maint Mode: No         Test Analog Out         ► Test Relay         ► back | <ul> <li>Mit "Pfeiltaste unten" oder "Pfeiltaste oben" Auswahl treffen</li> <li>Taste "Enter" drücken</li> </ul> | Testen Relais 1 und Relais 2 |
| Test Relay         ▶ Relay 1: On         Relay 2: Off         ← back       edit: Enter                              | <ul> <li>Mit "Pfeiltaste unten" oder "Pfeiltaste oben" Auswahl treffen</li> <li>Taste "Enter" drücken</li> </ul> |                              |
| Test Relay         ▶ Relay 1: Off       On         Relay 2: Off          ← back       → select                      | <ul> <li>Auswählen mit "Pfeiltaste rechts"</li> <li>Taste "Enter" drücken</li> </ul>                             |                              |
| Test Relay<br>► Relay 1: On<br>Relay 2: Off<br>← back edit: Enter                                                   |                                                                                                    |                              |

#### 9.5.5 Reset Parameter

| Anzeige                                                                                                    | Aktion                | Hinweis                                                                                                    |
|----------------------------------------------------------------------------------------------------|-----------------------|----------------------------------------------------------------------------------------------------|
| Maintenance<br>Reset System<br>Maint-Mode: No<br>Test Analog Out<br>► Reset Parameter<br>← back                     | Taste "Enter" drücken |                                                                                                    |
| Reset System         Are you sure to         start reset         procedure ?             back          Start: Enter | Taste "Enter" drücken | Achtung: Alle Werte werden auf vorein-<br>gestellte Werte zurückgesetzt. Kalib-<br>rierdaten gehen dabei verloren! |
| Maintenance<br>Reset System<br>Maint-Mode: No<br>Test Analog Out<br>► Reset Parameter<br>← back                     |                       | Keine Eingabe am Gerät möglich                                                                                     |

## 9.6 Anbindung des PROFIBUS bei der Inbetriebnahme (falls vorhanden)

Ē

| Profibus<br>Adresse: 125<br>← back select: Enter                 | <ul> <li>Parametrier-Modus (par) aktivieren.</li> <li>Menü Profibus aufrufen und Address anwählen.</li> <li>Die entsprechende 7-Bit-Adresse mittels der Pfeiltasten eingeben und quittieren.</li> </ul>                                                                                                    |
|------------------------------------------------------------------|----------------------------------------------------------------------------------------------------|
| Test Profibus<br>Cold Start<br>Warm Start<br>← back start: Enter | <ul> <li>Wartungs-Modus (maint) aktivieren und das Menü Profibus<br/>aufrufen.</li> <li>Menüpunkt Cold Start ausführen.</li> <li>Damit wird die PROFIBUS-Software mit der neuen Adresse initiali-<br/>siert. Über den PROFIBUS-Master kann jetzt die Gerätestamm-<br/>daten-Datei (GSD) zum laufenden Betrieb des GM901 konfiguriert<br/>werden.</li> </ul> |

# 10 Instandhaltung

### 10.1 Allgemein

Wartungstätigkeiten sind grundsätzlich applikationsabhängig, da auch die Einflüsse individuell sind. Das Wartungsintervall wird deshalb typischerweise auf Erfahrungsbasis ermittelt.

### 10.2 Wartungsintervalle der Einzelkomponenten CO-Systeme GM901

#### GM901 (Sender, Empfänger, Steuereinheit)

| Intervall    | Maßnahme                                                                                                    |
|--------------|----------------------------------------------------------------------------------------------------|
| Halbjährlich | <ul> <li>Optik und optische Ausrüstung auf Sauberkeit überprüfen und gege-<br/>benenfalls reinigen</li> </ul> |
| Jährlich     | <ul> <li>Driftkontrolle (Nullpunkt/-abgleich und Empfindlichkeitskontrolle<br/>mit Testküvetten)</li> </ul>   |

# 11 Störungsbehebung

# 11.1 Warnungen

| Meldung                                    | Mögliche Ursache                                                                                                    | Maßnahme                                                                                                    |
|--------------------------------------------|----------------------------------------------------------------------------------------------------|----------------------------------------------------------------------------------------------------|
| Analog input temperature out of range      | • Das Eingangssignal (020 mA) der -<br>Temperaturmessung liegt außerhalb der<br>parametrierten Grenzen, das System<br>arbeitet mit dem Temperatur-Ersatzwert<br>weiter                                                           | <ul> <li>Temperatursensor prüfen</li> <li>Kabelverbindung prüfen</li> <li>Parametrierung prüfen (siehe "Temperatur", Seite 58)</li> </ul>                                                                                                    |
| Temperature low,<br>no humidity correction | <ul> <li>Die gemessene Gastemperatur ist so<br/>niedrig, dass von einer Anlagenabschal-<br/>tung ausgegangen wird. Es wird deshalb<br/>keine Querempfindlichkeitskorrektur für<br/>die Abgasfeuchte mehr durchgeführt</li> </ul> | <ul> <li>Temperatursensor prüfen</li> <li>Parametrierung (siehe "Temperatur",<br/>Seite 58) prüfen. Der Schaltpunkt liegt<br/>bei 70 °C oder dem halben Wert der<br/>Ersatztemperatur, je nachdem, welcher<br/>Wert kleiner ist</li> <li>Bei abgeschalteter Anlage keine Aktion<br/>erforderlich</li> </ul> |
| Sensor low signal                          | <ul> <li>Zu hoher Staubgehalt</li> <li>Nebelbildung</li> <li>Optische Grenzflächen des Gerätes sind<br/>verschmutzt</li> <li>Gerät ist dejustiert</li> <li>Strahler defekt</li> </ul>                                            | <ul> <li>Ausrichtung des Gerätes kontrollieren</li> <li>optische Grenzflächen reinigen</li> <li>freier Lichtweg durch den Kanal prüfen</li> <li>Strahler überprüfen</li> <li>Nach durchgeführten Maßnahmen<br/>immer noch Warnungsmeldung</li> <li>neuer Nullpunktabgleich</li> </ul>                       |
| Warming up                                 | Kurz nach dem Einschalten ist die erfor-<br>derliche Betriebstemperatur noch nicht<br>erreicht, die angezeigten Messwerte<br>können außerhalb der Toleranz liegen                                                                | <ul> <li>Ca. 30 Minuten warten.</li> </ul>                                                                                                    |
| Out of range                               | <ul> <li>Der gemessene Wert übersteigt den<br/>spezifizierten Messbereich um mehr als<br/>5%</li> </ul>                                                                                                    | <ul> <li>Messbereich auf einen höheren Wert<br/>einstellen (siehe "Messbereich ändern",<br/>Seite 55)</li> </ul>                                                                                                    |

### 11.2 Störungen

| Meldung                                         | Mögliche Ursache                                                                                                    | Maßnahme                                                                                                    |
|-------------------------------------------------|----------------------------------------------------------------------------------------------------|----------------------------------------------------------------------------------------------------|
| EEPROM Parameter                                | <ul><li>Ungültige Parameter</li><li>Steuereinheit defekt</li></ul>                                                                                    | <ul> <li>Reset Parameter (siehe "Reset Parameter", Seite 75)</li> <li>Neu Parametrieren</li> <li>Neuer Nullpunktabgleich</li> </ul>                                        |
| Sensor communication                            | Datenkommunikation zwischen Emp-<br>fangseinheit und Steuereinheit ist<br>gestört                                                                     | <ul> <li>Kabelverbindung und korrekten Sitz der Steckverbin-<br/>dung überprüfen</li> <li>Weitere Maßnahmen siehe "Weitere Hilfe bei Störun-<br/>gen", Seite 79</li> </ul> |
| Sensor amplifier has rea-<br>ched maximum value | <ul> <li>Fehlerhafte Gerätejustage</li> <li>Verschmutzte opt. Grenzflächen</li> <li>Lichtweg unterbrochen</li> </ul>                                  | <ul> <li>Ausrichtung des Gerätes prüfen</li> <li>opt. Grenzflächen reinigen</li> <li>freien Lichtweg prüfen</li> </ul>                                                     |
| Sensor no signal                                | <ul> <li>Fehlerhafte Gerätejustage</li> <li>Verschmutzte opt. Grenzflächen</li> <li>Lichtweg unterbrochen</li> <li>Empfangseinheit defekt</li> </ul>  | <ul> <li>Ausrichtung des Gerätes prüfen</li> <li>opt. Grenzflächen reinigen</li> <li>freien Lichtweg durch den Kanal prüfen</li> </ul>                                     |
| Signal too high                                 | Messstrecke FIFI. kleiner 0,5 m                                                                                                    | Messstrecke Flansch – Flansch korrigieren                                                                                                    |
| IR source fault                                 | <ul> <li>Infrarot-Strahler defekt</li> <li>Spannungsversorgung defekt</li> </ul>                                                                      | Verbrennungsgefahr! Strahler ist im Betrieb sehr heiß!                                                                                                    |
|                                                 |                                                                                                    | <ul> <li>Steckverbindung des Strahlers prüfen</li> <li>ggf. Sendeeinheit tauschen</li> </ul>                                                                               |
| Chopper fault                                   | Chopper in Sendeeinheit defekt                                                                                                    | Verbrennungsgefahr! Strahler ist im Betrieb sehr heiß!   Steckverbindung des Choppers in Sendeeinheit prüfen                                                               |
|                                                 |                                                                                                    | ▶ ggf. Sendeeinheit tauschen                                                                                                    |
| Device not ready, warming<br>up                 | <ul> <li>Kurz nach dem Einschalten ist die<br/>erforderliche Betriebstemperatur noch<br/>nicht erreicht</li> <li>Gerät ist nicht messfähig</li> </ul> | <ul> <li>Ca. 30 Minuten warten</li> </ul>                                                                                                    |
| Motor fault                                     | Motor in der Empfangseinheit defekt                                                                                                    | Empfangseinheit austauschen                                                                                                    |

### 11.3 Weitere Hilfe bei Störungen

### 11.3.1 Störungssuche am Sender

Abb. 24: Störungssuche am Sender

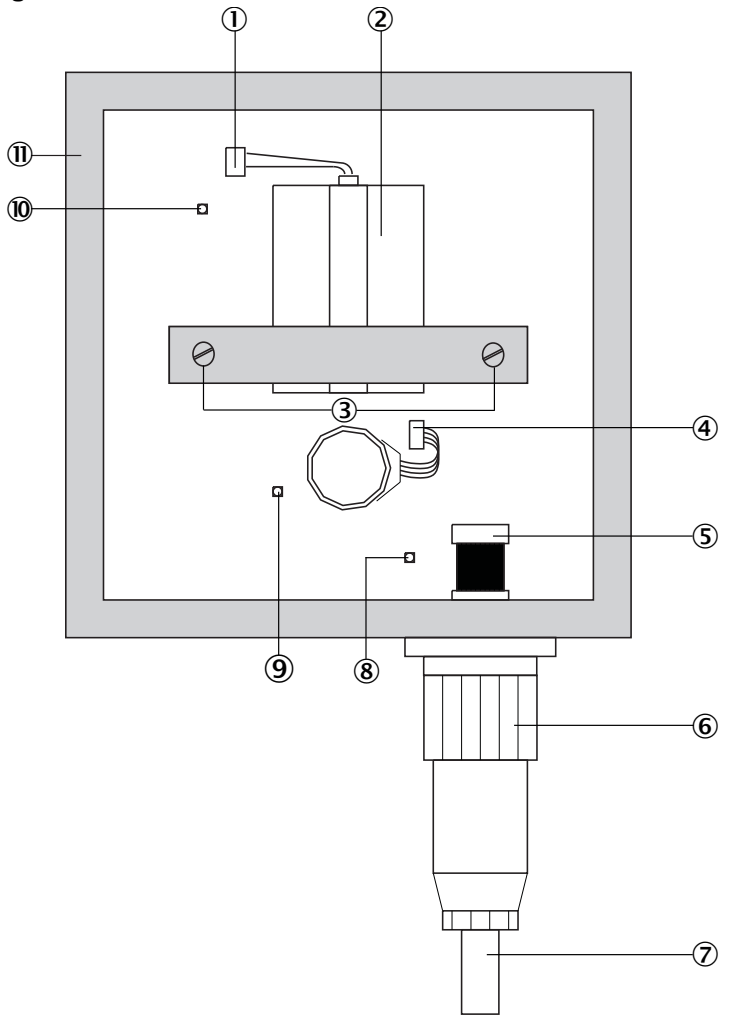

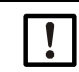

HINWEIS: Das Lösen der 2 Justageschrauben bewirkt eine Dejustage des Senders!

| ► | Neujustage | nur im | Werk | möglich! |
|---|------------|--------|------|----------|
|---|------------|--------|------|----------|

| 1          | IR-Quelle: Steckverbindung                                                                            |
|------------|----------------------------------------------------------------------------------------------------|
| 2          | IR-Quelle ${ m \Delta}$ Verbrennungsgefahr! Die Infrarot-Lampe wird während des Betriebs extrem heiß! |
| 3          | Justageschrauben                                                                                      |
| 4          | Stecker Choppermotor                                                                                  |
| 5          | Interner Stecker                                                                                      |
| 6          | Externer Stecker                                                                                      |
| $\bigcirc$ | Empfängerkabel                                                                                        |
| 8          | LED: Leuchtet, wenn Spannung für Motor und Logikbaustein angeschlossen ist                            |
| 9          | LED: leuchtet, wenn Spannung für IR-Quelle angelegt ist                                               |
| 10         | LED: Leuchtet, wenn die Lampe leuchtet und das Chopperrad sich dreht                                  |
|            | Justageschraube: 4 x                                                                                  |
|            | Gehäuse Sender                                                                                        |

#### 11.3.2 Störungssuche am Empfänger

Abb. 25: Störungssuche am Empfänger

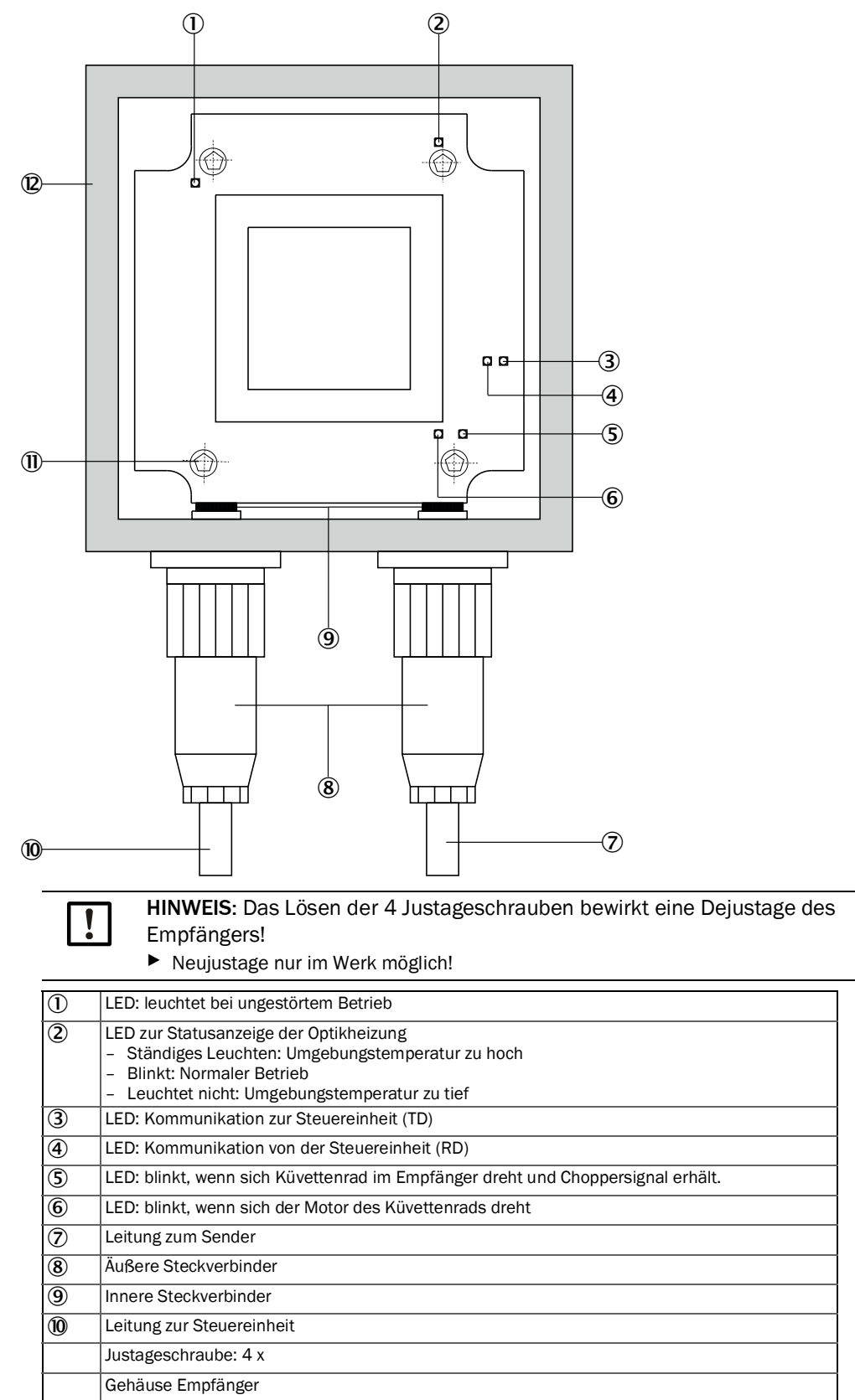

80

#### 11.3.3 Störungssuche an der Steuereinheit

Abb. 26: Störungssuche an der Steuereinheit – Standard

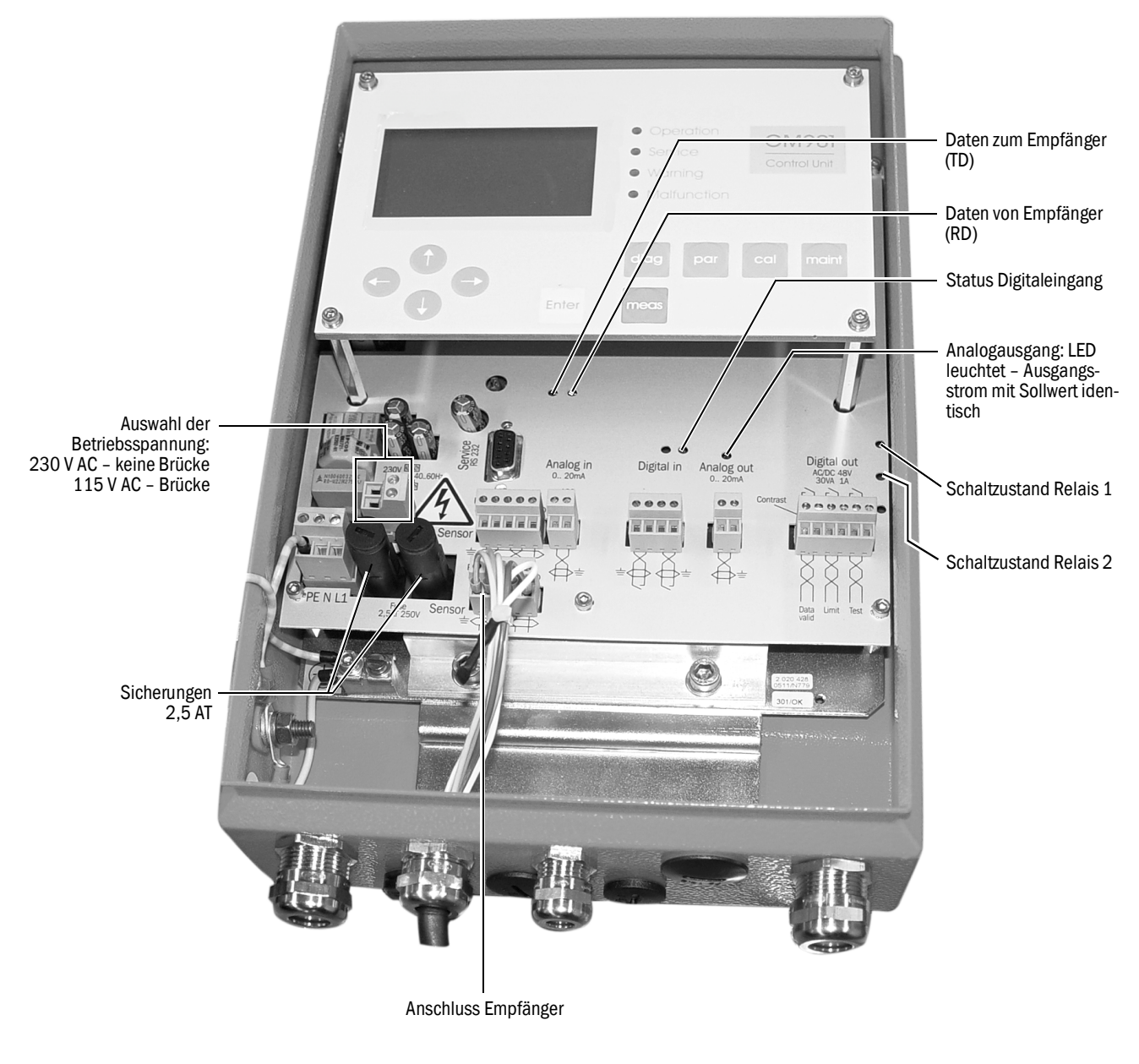

#### Gerät zeigt keine Reaktion:

- Stromversorgung prüfen
- Eingestellte Betriebsspannung pr
  üfen
- Sicherung in der Steuereinheit pr
  üfen
- Anzeige für 24 V-/5V-Versorgung in der Steuereinheit prüfen, dabei ggf. die Steck-Klemme des Kabels zum Empfänger abziehen.
   Sollte diese Anzeigen nur mit abgezogenem Steckverbinder leuchten, so ist zuerst die Verkabelung zu prüfen

Falls dabei kein Fehler gefunden wird, nacheinander die Systemkomponenten anschließen.

- 1 Nur das Kabel von der Steuereinheit zum Empfänger
- 2 Empfänger anschließen
- 3 Kabel vom Empfänger zum Sender legen
- 4 Sender anschließen

Wenn der Fehler wieder auftritt , wird er durch die zuletzt angeschlossene Komponente ausgelöst, diese muss dann ausgetauscht werden.

#### Kommunikation zwischen Steuereinheit und Empfänger ist gestört

Fehlermeldung: Sensor Communication

Der Empfänger sendet ständig Daten zur Steuereinheit, wenn dort nichts empfangen wird, erfolgt automatisch ein Abfrage.

Folgende Verbindungen prüfen:

- Verbindung zwischen Steuereinheit und Empfänger.
- ► Kabelanschluss an der Steck-Klemme in der Steuereinheit.
- Kabel zum Empfänger
- Äußere Steckverbinder am Empfänger
- Innere Steckverbinder im Empfänger

#### Sensor-Werte

Die in der Tabelle angegebenen Sensor-Werte gelten für den ungestörten, eingeschwungenen Betrieb innerhalb der spezifischen Grenzen.

| Unit | Description                    | min. Value | typ. Value                    | max.Value |
|------|--------------------------------|------------|-------------------------------|-----------|
| V1   | Signal-Value 1                 | 0,5 V      | Abhängig von akt. Bedingungen | 5,0 V     |
| V2   | Signal-Value 2                 | 0,5 V      | Abhängig von akt. Bedingungen | 5,0 V     |
| DK   | Variability of k-Value         | 0          | Abhängig von akt. Bedingungen |           |
| CC   | Cooler Current                 | 0 mA       | Abhängig von akt. Bedingungen | 1200 mA   |
| TE   | Temperature of Electronic Unit | 20 °C      | Abhängig von akt. Bedingungen | 80 °C     |
| TO   | Temperature of Optic Unit      | 50 °C      | 60 °C                         | 80 °C     |
| TD   | Detector Temperature           | 9 °C       | 10,7 °C                       | 12 °C     |
| AG   | Amplifier Gain                 | 00.00      | Abhängig von der Messstrecke  | 31.31     |

Zum Abrufen dieser Daten siehe "Diagnose", Seite 48, oder Taste diag drücken.

Sollten die Sensor-Werte des GM901 außerhalb dieser Wertebereiche liegen, bitte den Kundendienst von Endress+Hauser für Ferndiagnose kontaktieren.

# 12 Außerbetriebnahme

### 12.1 Demontage von Sender und Empfänger

Die Demontage des GM901-Gerätes empfiehlt sich insbesondere bei längerem Anlagenstillstand. Das GM901 muss unbedingt demontiert werden, wenn auch die optionale Spüllufteinheit außer Betrieb genommen wird.

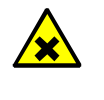

 WARNUNG: Austritt von heißen, gesundheitsgefährdenden Gasen!
 Gesundheitsschädliche Gase können aus dem Kanal austreten, wenn Sie den Sender und Empfänger vom Flansch abnehmen!
 Entsprechende Schutzmaßnahmen treffen.

#### Durchführung

- Gerät von der Spannungsversorgung trennen.
- Kabelstecker an Sender und Empfänger lösen. Bei längerem Nichtgebrauch Kabelstecker vor Nässe und Schmutz schützen.
- Sender und Empfänger von den Spülluftvorsätzen (Spannverschluss lösen) nehmen.
- Spülluftvorsätze mit optionalen Blindflansch verschließen

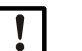

#### HINWEIS:

Die optische Justage der Spülluftvorsätze bleibt erhalten.

### 12.2 Deinstallation

Sicherheitshinweise nach VDE bzw. länderspezifische Richtlinien beachten:

- Bei Deinstallation sicherstellen, dass keine spannungsführenden Leitungen ungesichert zugänglich sind.
- Offene Kabelenden stets isolieren und mit geeigneten Hilfsmitteln vor Schmutz und Nässe schützen.

Schalter, die aus Sicherheitsgründen nicht mehr eingeschaltet werden dürfen, entsprechend durch Schild und Einschaltsperren sichern.

### 12.3 Entsorgung

Das Gerät kann leicht in seine Bestandteile zerlegt werden, die dem jeweiligen Rohstoffrecycling zugeführt werden können.

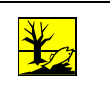

#### HINWEIS:

Folgende Baugruppen enthalten Stoffe, die ggf. gesondert entsorgt werden müssen:
Elektronik: Kondensatoren, Akkumulatoren, Batterien.

Display: Flüssigkeit des LC-Displays.

83

# **13** Technische Daten

## 13.1 System GM901-05

| Beschreibung                    | In-situ-Gasanalysator zur Emissionsüberwachung und Prozessmessung |
|---------------------------------|-------------------------------------------------------------------|
| Messgröße                       | CO                                                                |
| Messprinzipien                  | Gasfilterkorrelation                                              |
| Messbereiche CO                 | 0 500 ppm / 0 20 000 ppm<br>(bezogen auf 1 m Messstrecke)         |
| Einstellzeit (t <sub>90</sub> ) | 5 s 360 s                                                         |
| Genauigkeit                     | ± 5 % des Messbereichsendwerts                                    |
| Umgebungstemperatur             | -20 °C +55 °C                                                     |
| Konformitäten                   | TÜV-Baumusterprüfung                                              |
| Elektrische Sicherheit          | CE                                                                |
| Montage                         | Montageflansch, DN125, PN6<br>Montageflansch, ANSI, 5"            |
| Kontrollfunktionen              | Manueller Referenzpunkttest mit gasgefüllter Küvette              |

### **13.2** Sendeeinheit

| Beschreibung            | Sendeeinheit des Messsystems                                   |
|-------------------------|----------------------------------------------------------------|
| Messstrecke             | 0,5 m 8,0 m                                                    |
| Prozesstemperatur       | ≤ +250 °C, standard<br>≤ +430 °C, mit erweiterter Kalibrierung |
| Prozessdruck            | ≤ 30 hPa<br>Abhängig von der Spülluftversorgung                |
| Prozessgasfeuchte       | Nicht kondensierend                                            |
| Elektrische Sicherheit  | CE                                                             |
| Schutzart               | IP 65 / NEMA 4                                                 |
| Abmessungen (B x H x T) | 150 mm x 169 mm x 241 mm<br>(Details siehe Maßzeichnungen)     |
| Gewicht                 | 3 kg inkl. Spülluftvorsatz                                     |
| Energieversorgung       | Spannung: 24 V DC<br>Versorgung über die Steuereinheit         |

# **13.3** Empfangseinheit

| Beschreibung            | Empfangseinheit des Messsystems                                |
|-------------------------|----------------------------------------------------------------|
| Messstrecke             | 0,5 m 8,0 m                                                    |
| Prozesstemperatur       | ≤ +250 °C, standard<br>≤ +430 °C, mit erweiterter Kalibrierung |
| Prozessdruck            | ≤ 30 hPa<br>Abhängig von der Spülluftversorgung                |
| Prozessgasfeuchte       | Nicht kondensierend                                            |
| Elektrische Sicherheit  | CE                                                             |
| Schutzart               | IP 65 / NEMA 4                                                 |
| Abmessungen (B x H x T) | 150 mm x 169 mm x 405 mm<br>(Details siehe Maßzeichnungen)     |
| Gewicht                 | 3 kg inkl. Spülluftvorsatz                                     |
| Energieversorgung       | Spannung: 24 V DC<br>Versorgung über die Steuereinheit         |

### 13.4 Steuereinheit AWE Standardversion (Best.-Nr.: 2020428, 2021433)

| Beschreibung            | Die Steuereinheit dient als Benutzerschnittstelle, zur Datenverarbeitung<br>und -ausgabe sowie zu Steuer- und Überwachungsfunktionen.                                                                                                    |
|-------------------------|----------------------------------------------------------------------------------------------------|
| Elektrische Sicherheit  | CE                                                                                                    |
| Schutzart               | IP65                                                                                                    |
| Analogausgänge          | 1 Ausgang:<br>0/4 20 mA, 500 Ω                                                                                                    |
| Analogeingänge          | 1 Eingang:<br>0 20 mA, 100 Ω, für Gastemperatur                                                                                                    |
| Digitalausgänge         | <ul> <li>2 Relaiskontakte:</li> <li>48 V AC, 1 A, 60 VA / 48 V DC, 1 A, 30 W</li> <li>Relais 1: N/O Kontakt, Schließer – für Gerätestörung, potenzialfrei</li> <li>Relais 2 : N/O Kontakt, Schließer – für Grenzwert-Überschreitung, potenzialfrei</li> </ul> |
| Digitaleingänge         | 1 Eingang:<br>+24 V                                                                                                    |
| Seriell                 | Art der Feldbusintegration: RS-232<br>Funktion: Proprietäre Service-Schnittstelle                                                                                                    |
| PROFIBUS DP             | Nein                                                                                                    |
| CAN-Bus                 | Funktion: Interner Systembus                                                                                                    |
| Anzeige                 | LC-Display<br>Status-LEDs: Operation, Service, Warning, Malfunction                                                                                                    |
| Eingabe                 | Pfeiltasten, Funktionstasten                                                                                                    |
| Bedienung               | Menügeführte Bedienung über LC-Display und Folientastatur                                                                                                    |
| Ausführung              | Stahlblechgehäuse                                                                                                    |
| Abmessungen (B × H × T) | 210 mm × 381,4 mm × 108 mm<br>(Details siehe Maßzeichnungen)                                                                                                    |
| Gewicht                 | 4,3 kg                                                                                                    |
| Energieversorgung       | Spannung: 115 V / 230 V AC, plus 10 % Toleranz<br>Frequenz: 50 Hz / 60 Hz<br>Leistungsaufnahme : ≤ 50 VA                                                                                                    |

### 13.5 Steuereinheit AWE mit erweiterter Konnektivität (Best.-Nr.: 2027607, 2084045)

| Beschreibung            | Die Steuereinheit dient als Benutzerschnittstelle, zur Datenverarbeitung<br>und -ausgabe sowie zu Steuer- und Überwachungsfunktionen.                                                                            |  |  |
|-------------------------|----------------------------------------------------------------------------------------------------|--|--|
| Elektrische Sicherheit  | CE                                                                                                    |  |  |
| Schutzart               | IP65                                                                                                    |  |  |
| Analogausgänge          | 3 Ausgänge:<br>0/4 20 mA, 500 Ω<br>Galvanisch getrennt                                                                                                    |  |  |
| Analogeingänge          | 1 Eingang:<br>0 20 mA, 100 Ω, für Gastemperatur                                                                                                    |  |  |
| Digitalausgänge         | 3 Relaiskontakte:<br>• 48 V AC, 1 A, 60 VA / 48 V DC, 1 A, 30 W                                                                                                    |  |  |
|                         | <ul> <li>Für AWE 2027607:</li> <li>Relais 1 : N/O Kontakt, Schließer – für Gerätestörung, potenzialfrei</li> <li>Relais 2 und 3: N/O Kontakt, Schließer – für Grenzwert-Überschreitung, potenzialfrei</li> </ul> |  |  |
|                         | <ul> <li>Für AWE 2084045:</li> <li>Relais 1 : N/O Kontakt, Schließer – für Gerätestörung, potenzialfrei</li> <li>Relais 2 und 3: N/O Kontakt, Öffner – für Grenzwert-Überschreitung, potenzialfrei</li> </ul>    |  |  |
| Digitaleingänge         | 3 Eingänge:<br>+24 V                                                                                                    |  |  |
| Seriell                 | Art der Feldbusintegration: RS-232<br>Funktion: Proprietäre Serviceschnittstelle                                                                                                    |  |  |
| PROFIBUS DP             | Nur für AWE 2027607<br>Art der Feldbusintegration: RS-485                                                                                                    |  |  |
| CAN-Bus                 | Funktion: Interner Systembus                                                                                                    |  |  |
| Anzeige                 | LC-Display<br>Status-LEDs: Operation, Service, Warning, Malfunction                                                                                                    |  |  |
| Eingabe                 | Pfeiltasten, Funktionstasten                                                                                                    |  |  |
| Bedienung               | Menügeführte Bedienung über LC-Display und Folientastatur                                                                                                    |  |  |
| Ausführung              | Stahlblechgehäuse                                                                                                    |  |  |
| Abmessungen (B × H × T) | 210 mm × 381,4 mm × 108 mm<br>(Details siehe Maßzeichnungen)                                                                                                    |  |  |
| Gewicht                 | 4,3 kg                                                                                                    |  |  |
| Energieversorgung       | Spannung: 115 V / 230 V AC, plus 10 % Toleranz<br>Frequenz: 50 Hz / 60 Hz<br>Leistungsaufnahme : ≤ 50 VA                                                                                                    |  |  |

### 13.6 Anschlusseinheit

| Beschreibung            | Zur Verlängerung der internen CAN-Bus-Verbindung mit kundenseitiger<br>Leitung                      |
|-------------------------|----------------------------------------------------------------------------------------------------|
| Elektrische Sicherheit  | CE                                                                                                  |
| Schutzart               | IP 65 / NEMA 4                                                                                      |
| Abmessungen (B × H × T) | 175 mm x 110,5 mm x 57 mm<br>(Details siehe Maßzeichnungen)                                         |
| Gewicht                 | 3 kg                                                                                                |
| Energieversorgung       | Spannung: 115 V / 230 V AC plus 10 % Toleranz<br>Frequenz: 50 / 60 Hz<br>Leistungsaufnahme: ≤ 60 VA |
| Eingebaute Komponenten  | Integriertes 24-V-Netzteil zur Versorgung der Sende-Empfangseinheit                                 |

# 13.7 Maßzeichnung Sende- und Empfangseinheit

Abb. 27: Sende- bzw. Empfangseinheit (Maße in mm)

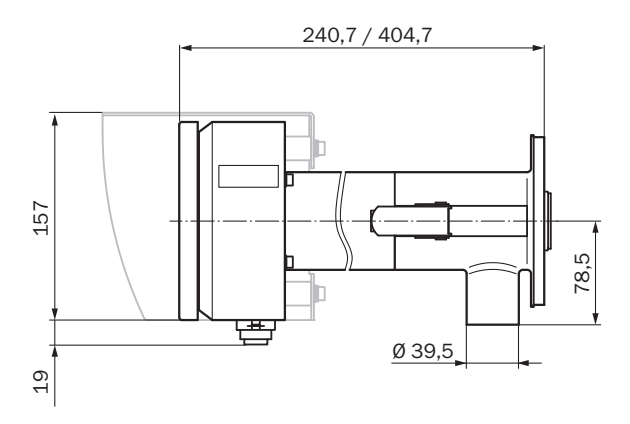

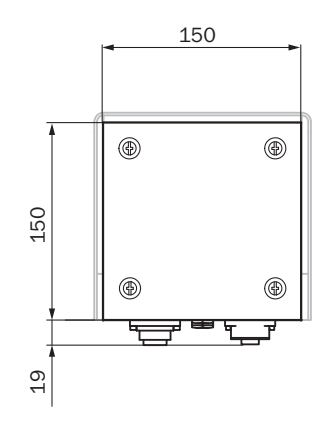

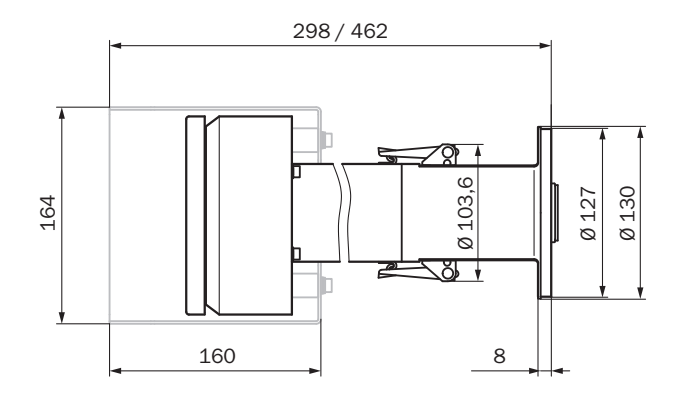

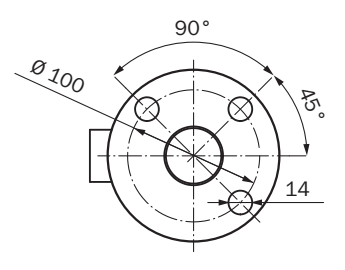

### 13.8 Maßzeichnung Steuereinheit

Abb. 28: Steuereinheit AWE (Ausführung Stahlblechgehäuse), Maße in mm

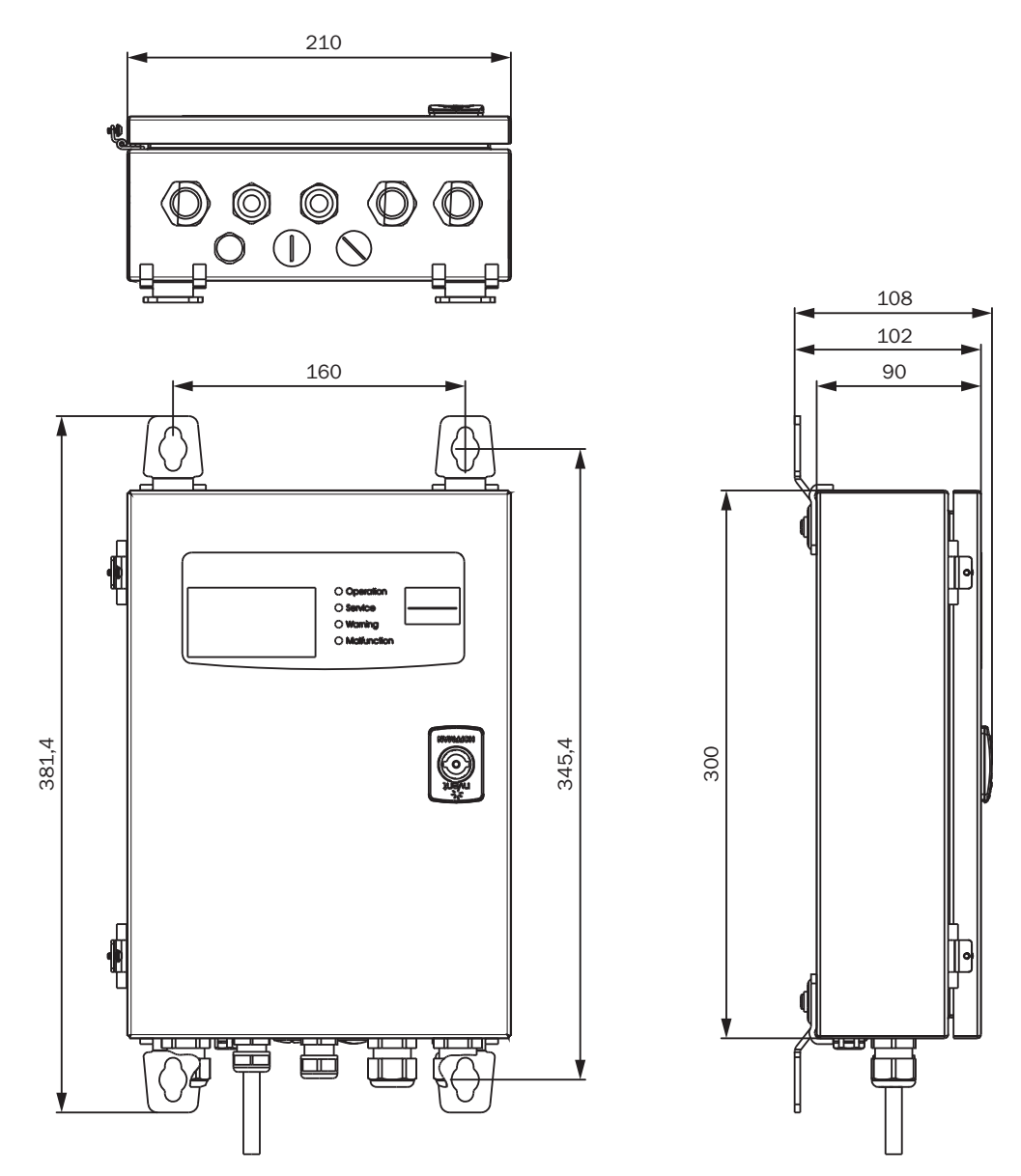

88

# 13.9 Maßzeichnung Anschlusseinheit

Abb. 29: Anschlusseinheit (Maße in mm)

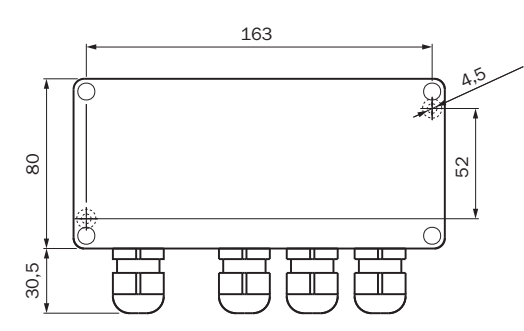

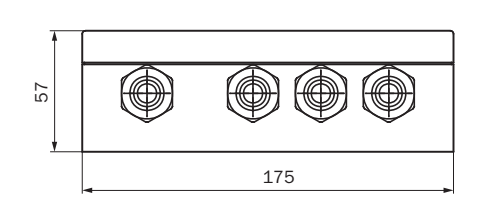

### 13.10 Maßzeichnung Flansch mit Rohr DN125

Abb. 30: Flansch mit Rohr DN125 (Maße in mm)

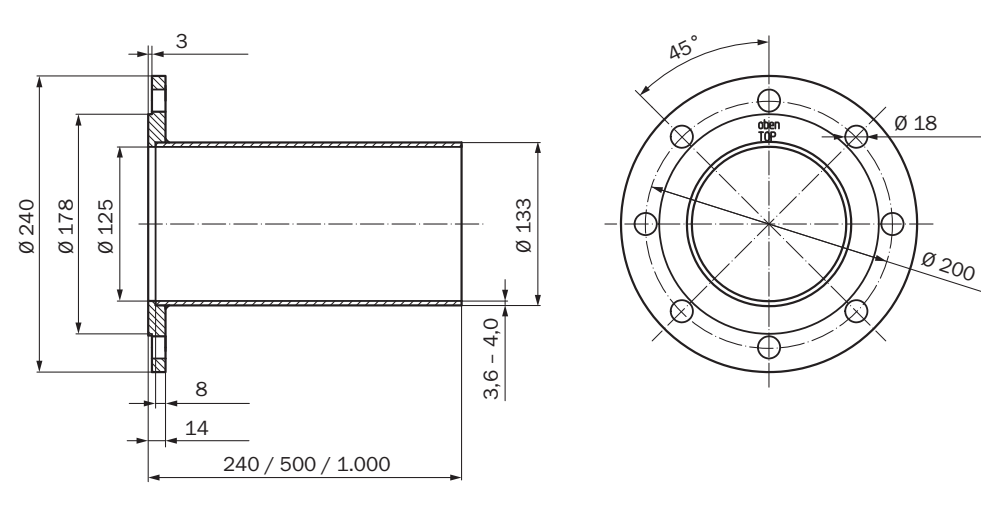

### 13.11 Maßzeichnung Wetterschutzhaube

Abb. 31: Wetterschutzhaube für Sende-Empfangseinheit (Maße in mm)

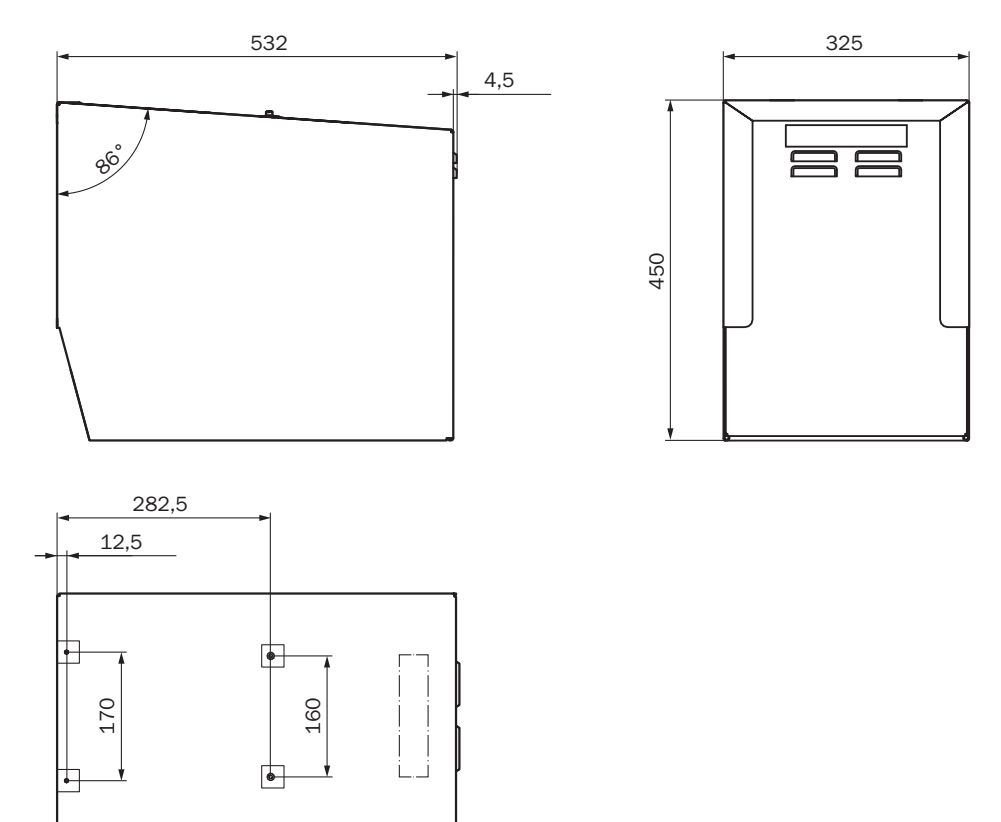

# 14 Bestelldaten

### 14.1 Ersatzteile

| Bezeichnung                                                                                                    | Anzahl | Bestellnummer |
|----------------------------------------------------------------------------------------------------|--------|---------------|
| Sender GM901-05 ohne Spülluftvorsatz                                                                             | 1      | 2 032 400     |
| Empfänger GM901-05 ohne Spülluftvorsatz, Austauschteil<br>(nur bei Rücklieferung des defekten Teiles erhältlich) | 1      | 2 020 655     |
| Empfänger GM901-05                                                                                               | 1      | 2 032 347     |
| Steuereinheit GM901                                                                                              | 1      | 2 043 414     |
| Empfänger-Anschlusskabel                                                                                         | 1      | 2 020 447     |
| Verbindungskabel 15 m lang                                                                                       | 1      | 2 020 439     |
| EK-Modul Steuereinheit                                                                                           | 1      | 2 061 631     |
| Folientastatur Steuereinheit GM901                                                                               | 1      | 6 020 400     |
| Küvettenrad mit Motor (Seriennummern ≥ 16508000)                                                                 | 1      | 2 091 937     |
| Küvettenrad mit Motor (Seriennummern < 16508000)                                                                 | 1      | 2 091 938     |
| Batterie für die Echtzeituhr in der Steuereinheit                                                                |        | Typ CR2032    |

# 14.2 Optionen, Zubehör

| Bezeichnung                                                                 | Anzahl | BestNr.   |
|-----------------------------------------------------------------------------|--------|-----------|
| Optische Justiereinrichtung                                                 | 1      | 2 020 436 |
| Montagewinkel für Nullpunktvergleichsstrecke                                | 2      | 2 020 445 |
| Spüllufteinheit mit Verteiler und 5 m Schlauch                              | 1      | 1 012 424 |
| Spülluftschlauch D = 40 m                                                   | 1      | 5 304 683 |
| Anschlusseinheit mit Stromversorgung 230 V/24 V<br>für Sender und Empfänger | 1      | 2 020 440 |
| 5 m Verlängerungsleitung                                                    |        | 2 020 437 |
| 10 m Verlängerungsleitung                                                   |        | 2 020 438 |
| 15 m Verlängerungsleitung                                                   |        | 2 020 439 |
| Wetterschutzhaube für Spüllufteinheit                                       | 1      | 5 306 108 |
| Wetterschutzhaube für GM901 Steuereinheit                                   | 1      | 4 029 146 |
| Schutzvorrichtung Blindflansch mit Dichtung                                 | 2      | 2 020 435 |
| Schutzvorrichtung Bausatz Luftfilter                                        | 1      | 2 020 442 |
| Spülluftvorsatz für Nullabgleich                                            | 2      | 2 020 021 |
| Filtereinsatz                                                               | 1      | 5 306 091 |
| Prüfkoffer für SPAN-Test                                                    | 1      | 2 019 639 |
| Adapterflansche GM910 -> GM901                                              | 1      | 2 019 369 |
| SPAN-Test-Küvette CO 1.600 ppm                                              | 1      | 2127629   |
| SPAN-Test-Küvette CO 4.000 ppm                                              | 1      | 2127627   |
| SPAN-Test-Küvette CO 10.000 ppm                                             | 1      | 2127628   |

# 15 Konformitäten

Die Steuereinheit entspricht in seiner technischen Ausführung folgenden EG-Richtlinien und EN-Normen:

- EG-Richtlinie NSR 2006/95/EG
- EG-Richtlinie EMV 2004/108/EG

Angewandte EN-Normen:

- EN 61010-1, Sicherheitsbestimmungen für elektrische Mess-, Steuer-, Regel- und Laborgeräte
- EN 61326, Elektrische Betriebsmittel für Messtechnik, Leittechnik, Laboreinsatz EMV

8029923/1F7Y/V4-0/2022-04

www.addresses.endress.com

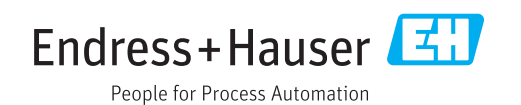